# ZOETROPE

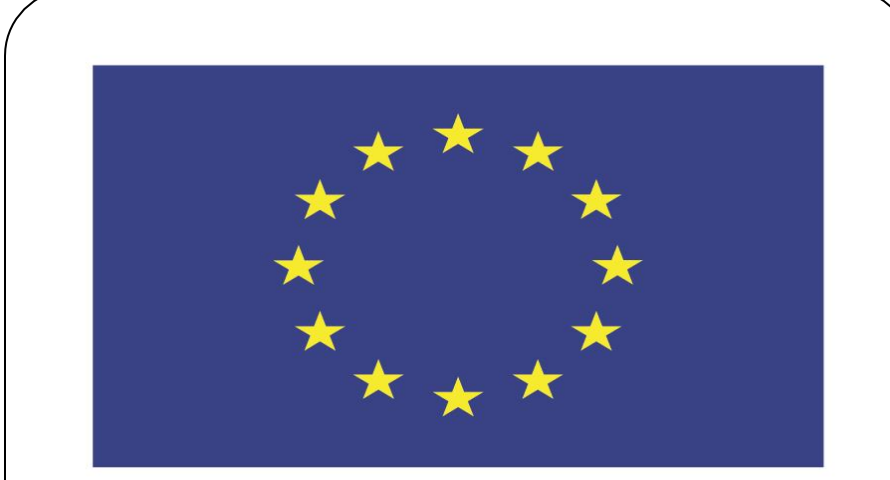

#### Co-funded by the European Union

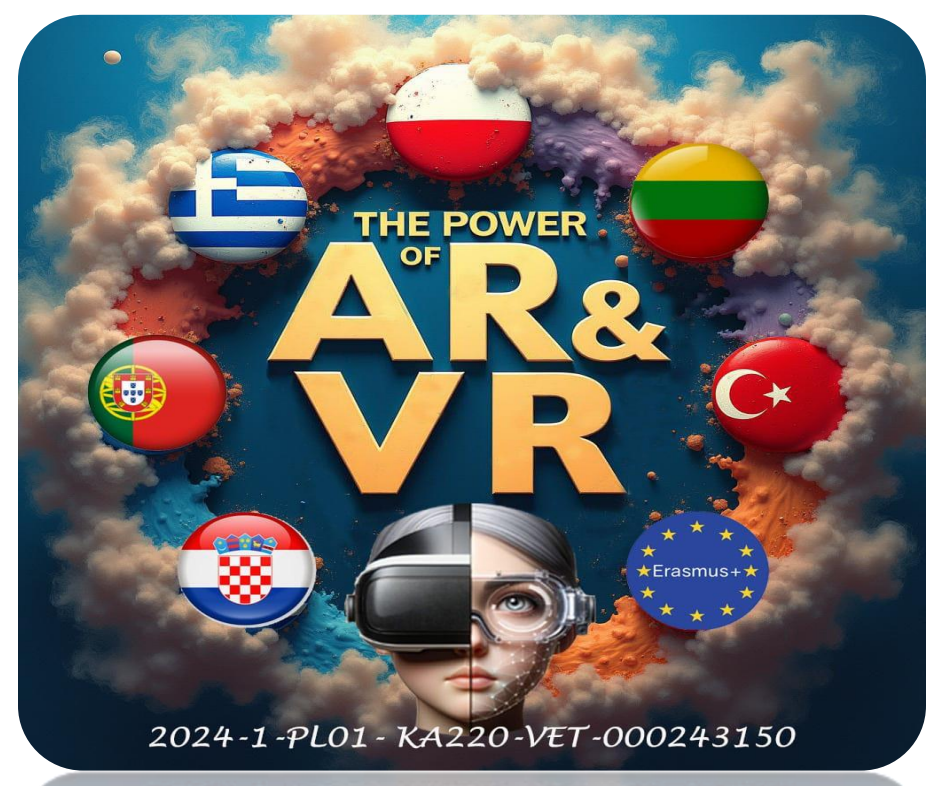

2024-1-PL01-KA220-VET-000243150

JACEK KAWAŁEK

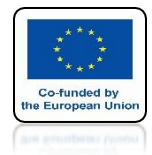

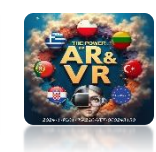

#### TIME FOR A LITTLE MORE DIFFICULT TASK

# WE WILL MAKE A **PROTOTYPE MODEL SHOWING HOW ANIMATION IS CREATED** ZOETROP

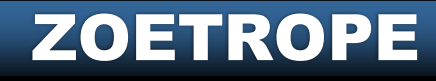

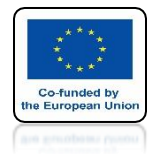

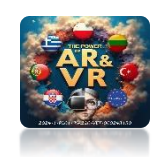

#### IF YOU WANTBY USING THE PRESENTED METHOD AND 3D PRINTER YOU CAN BUILD YOUR OWN PROTOPTY

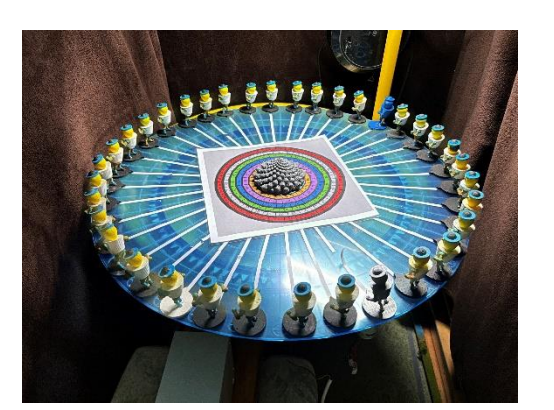

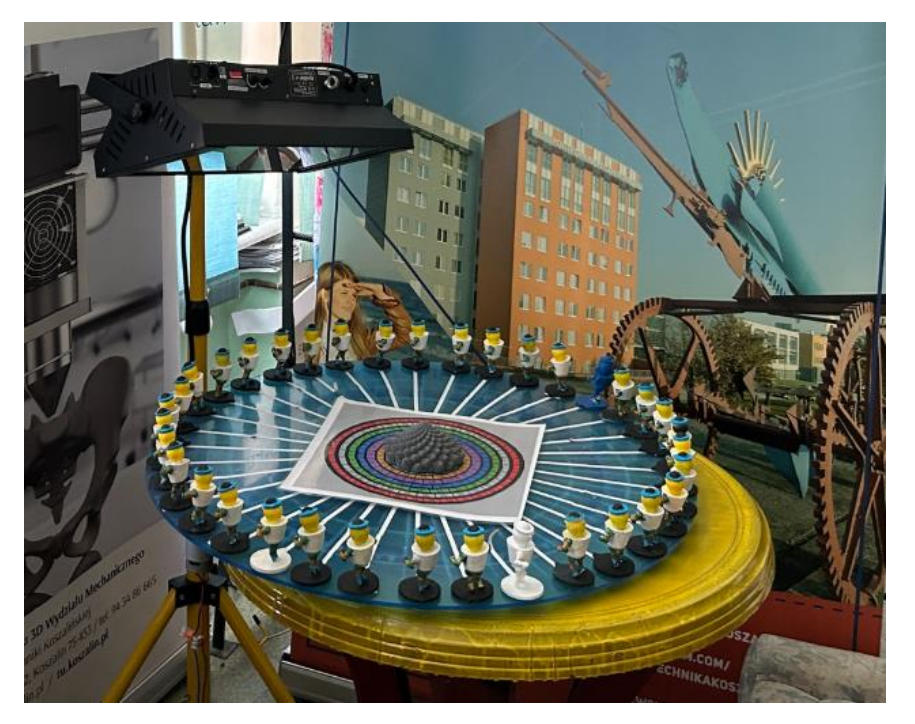

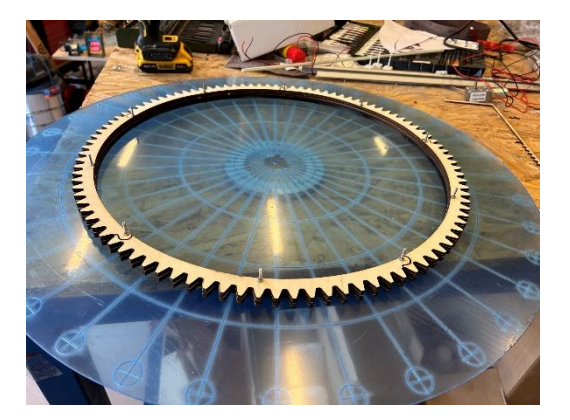

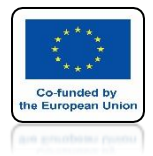

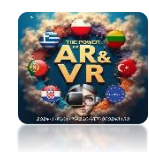

#### LOG IN TO MIXAMO YOU CAN CREATE A FREE ACCOUNT

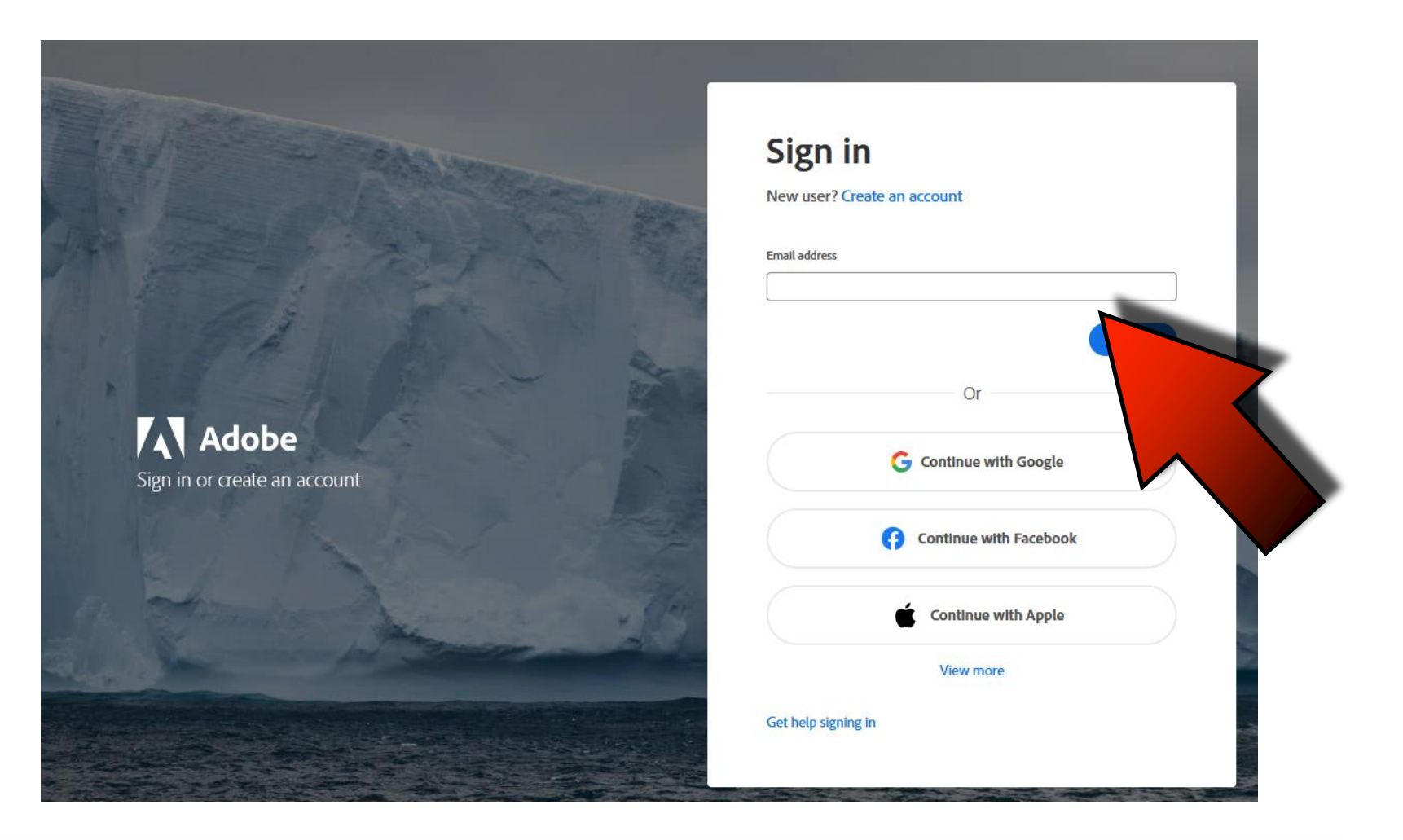

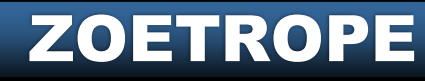

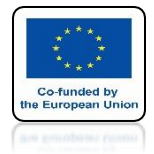

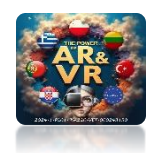

#### **CLICK ON UPLOAD CHARACTER**

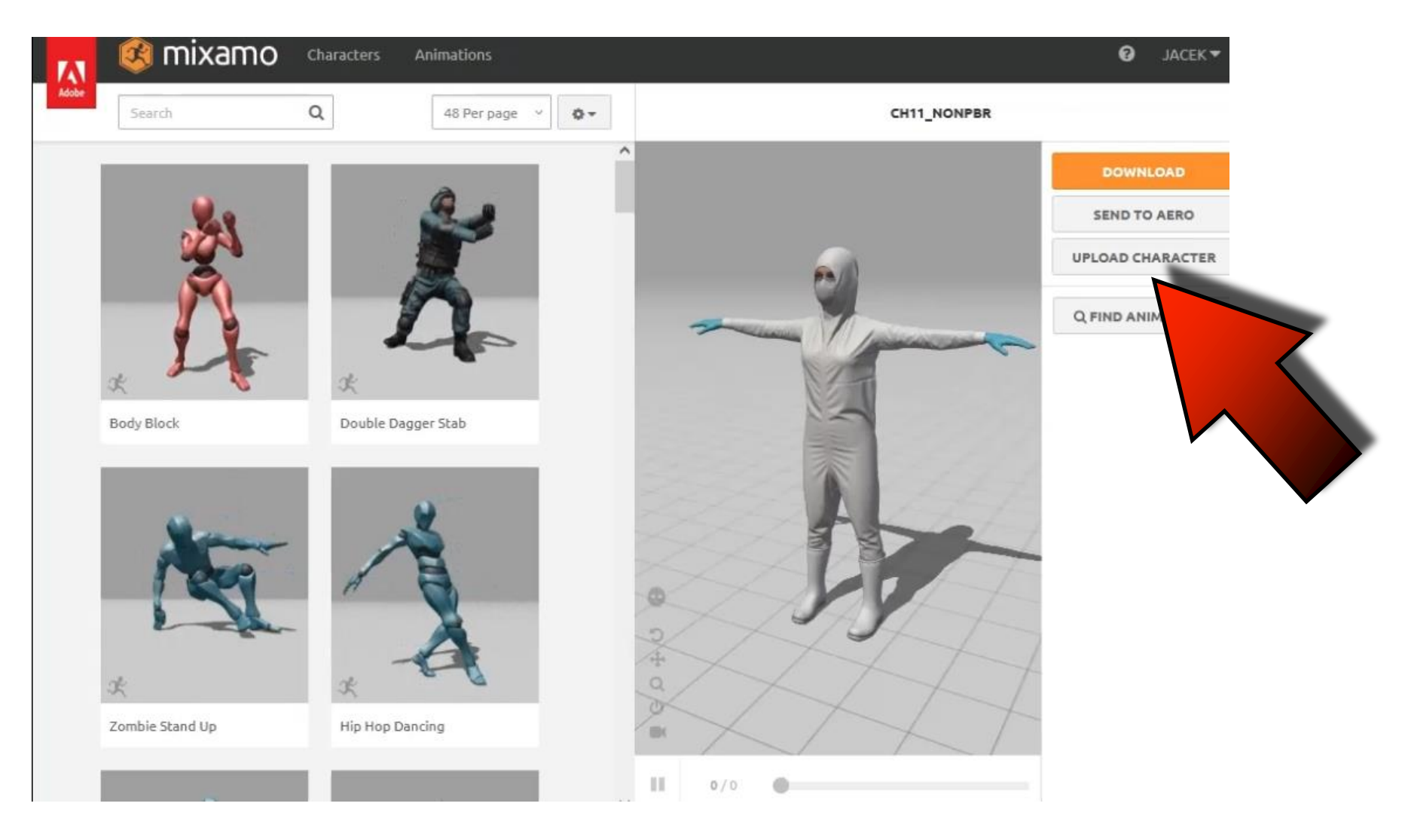

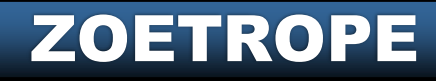

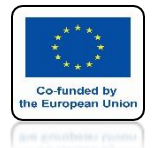

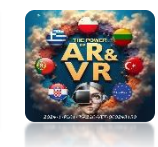

#### DRAG HERE YOUR PREVIOUSLY DRAWNIN BLENDER PROGRAM YOUR ROBOT

| PA1   | 🎯 mixamo |                                                                                                    | JACEK -       |
|-------|----------|----------------------------------------------------------------------------------------------------|---------------|
| Adabe | Search   | Q 45 Per page V • CH11_NONPBR                                                                                                    |               |
|       |          | UPLOAD A CHARACTER                                                                                                    | X DOWNLOAD    |
|       |          |                                                                                                    | IND TO AERO   |
|       |          | Hi there!                                                                                                    | AD CHARACTER  |
|       | ±        | To upload your character to Mixamo, drag and drop your 3D character file in the drop zone. Need instructions? Learn how to prepare your model or read Auto-Rigging basics. | ND ANIMATIONS |
|       | Body     | FBX OBJ Z/P                                                                                                    |               |
|       |          |                                                                                                    |               |
|       |          | <b>2</b> Select character file or drop character file here.                                                                                                    |               |
|       | £ 1      |                                                                                                    |               |
|       | Zomb     |                                                                                                    |               |

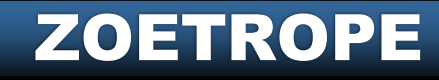

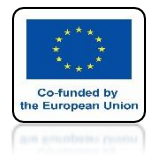

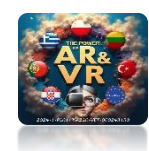

## **CLICIK ON NEXT**

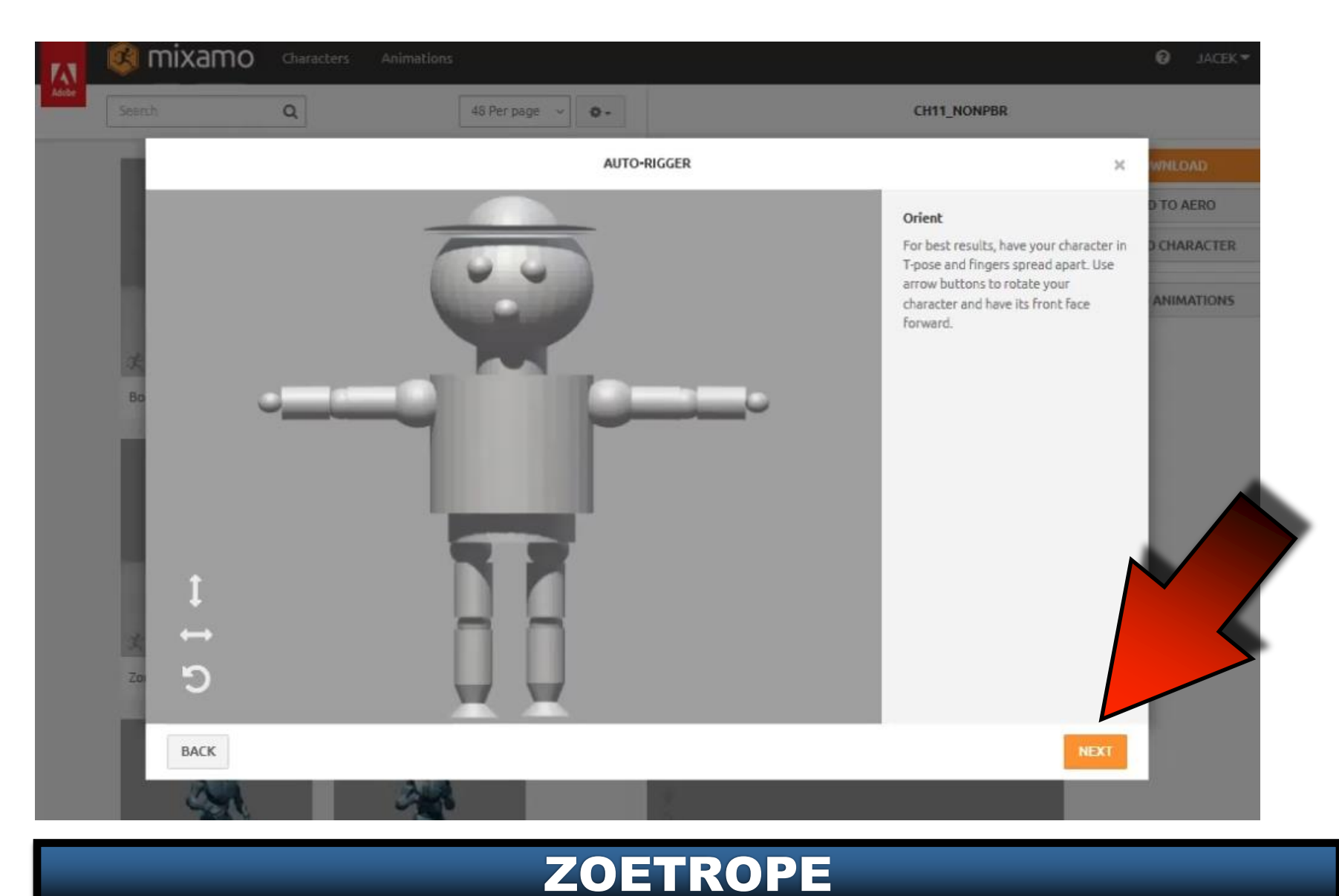

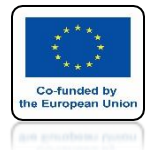

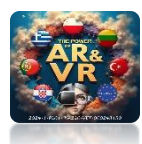

#### ARRANGEMENT OF ELEMENTS ACCORDING TO PATTERN

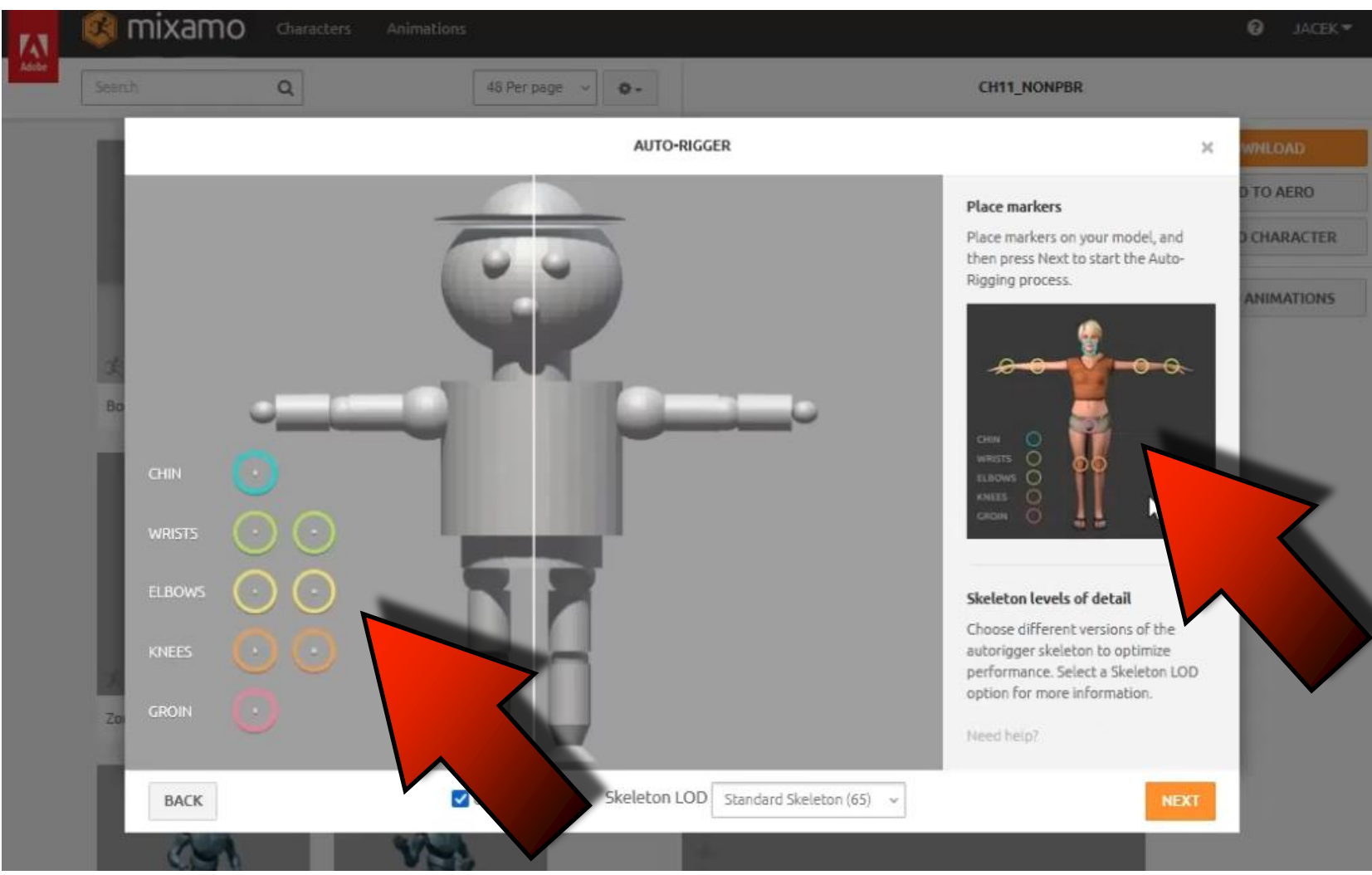

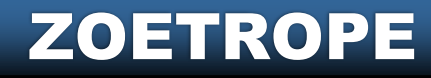

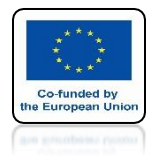

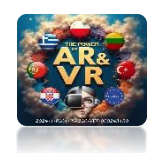

## **CLICK ON NEXT**

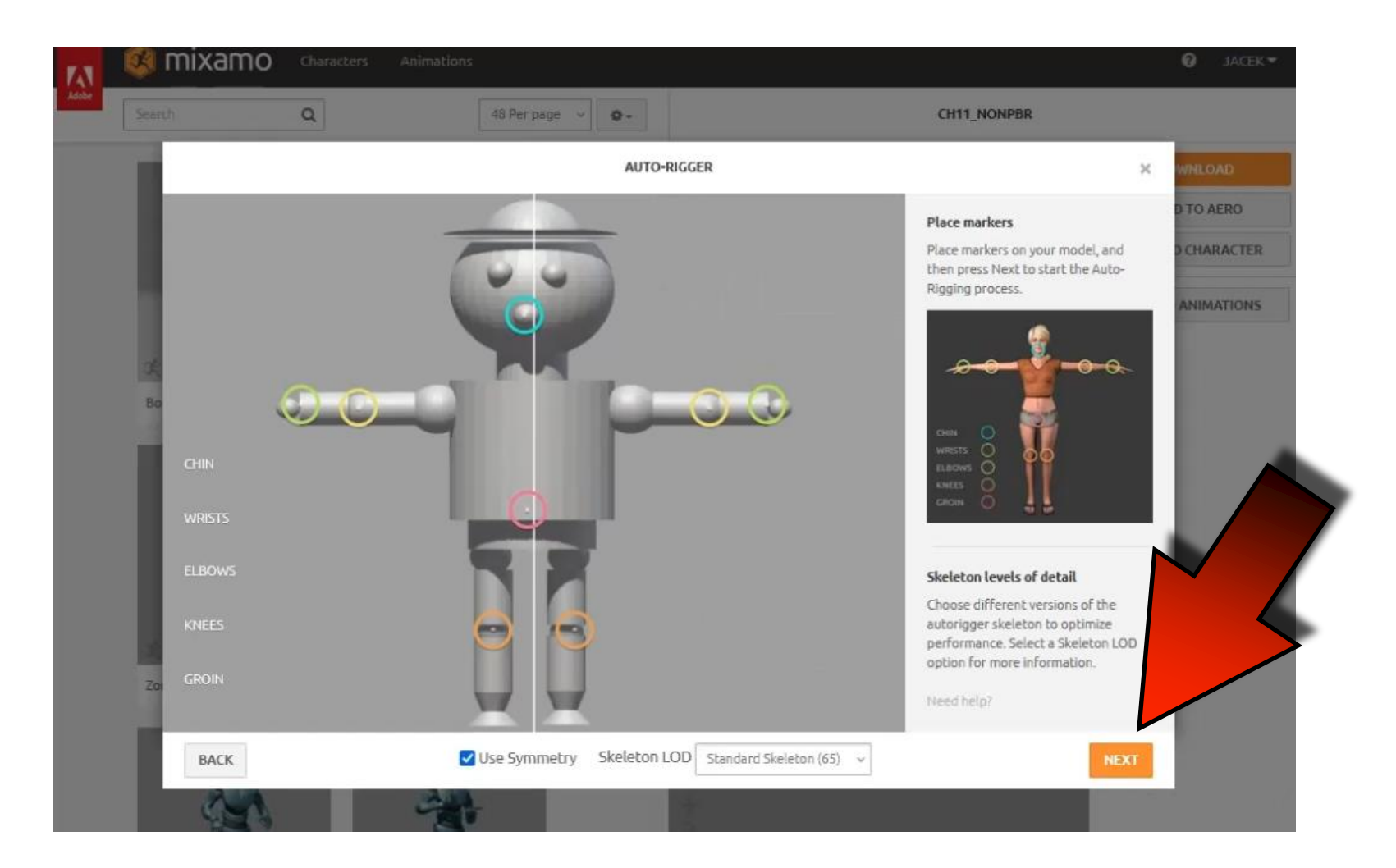

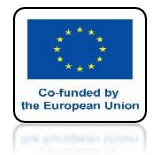

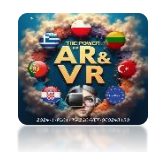

#### YOU HAVE TO WAIT A MOMENT

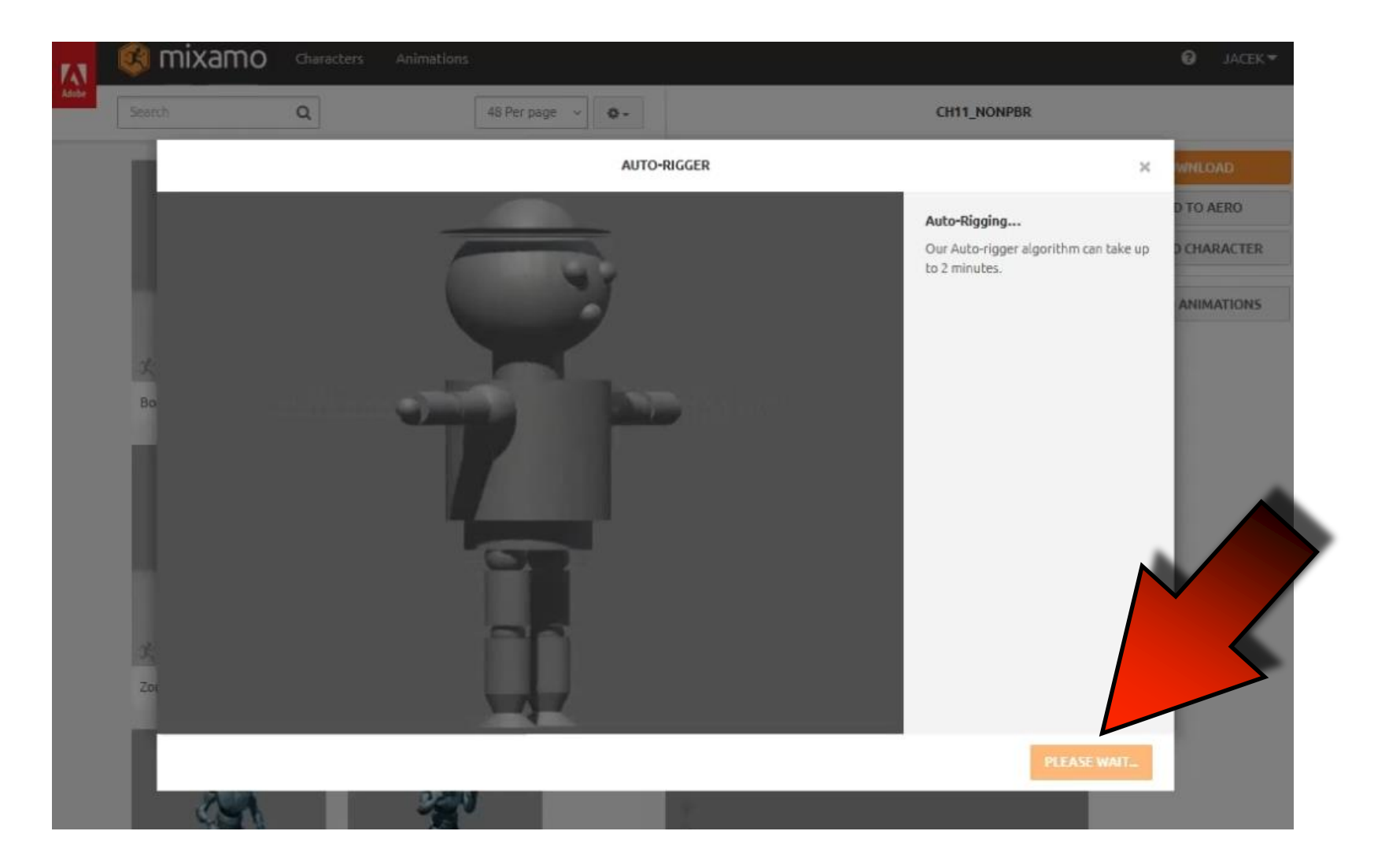

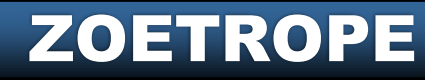

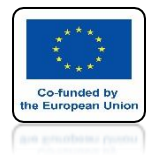

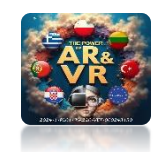

#### WHEN THERE IS AN ERROR IN THE MODELA CORRESPONDING MESSAGE WILL BE DISPLAYED

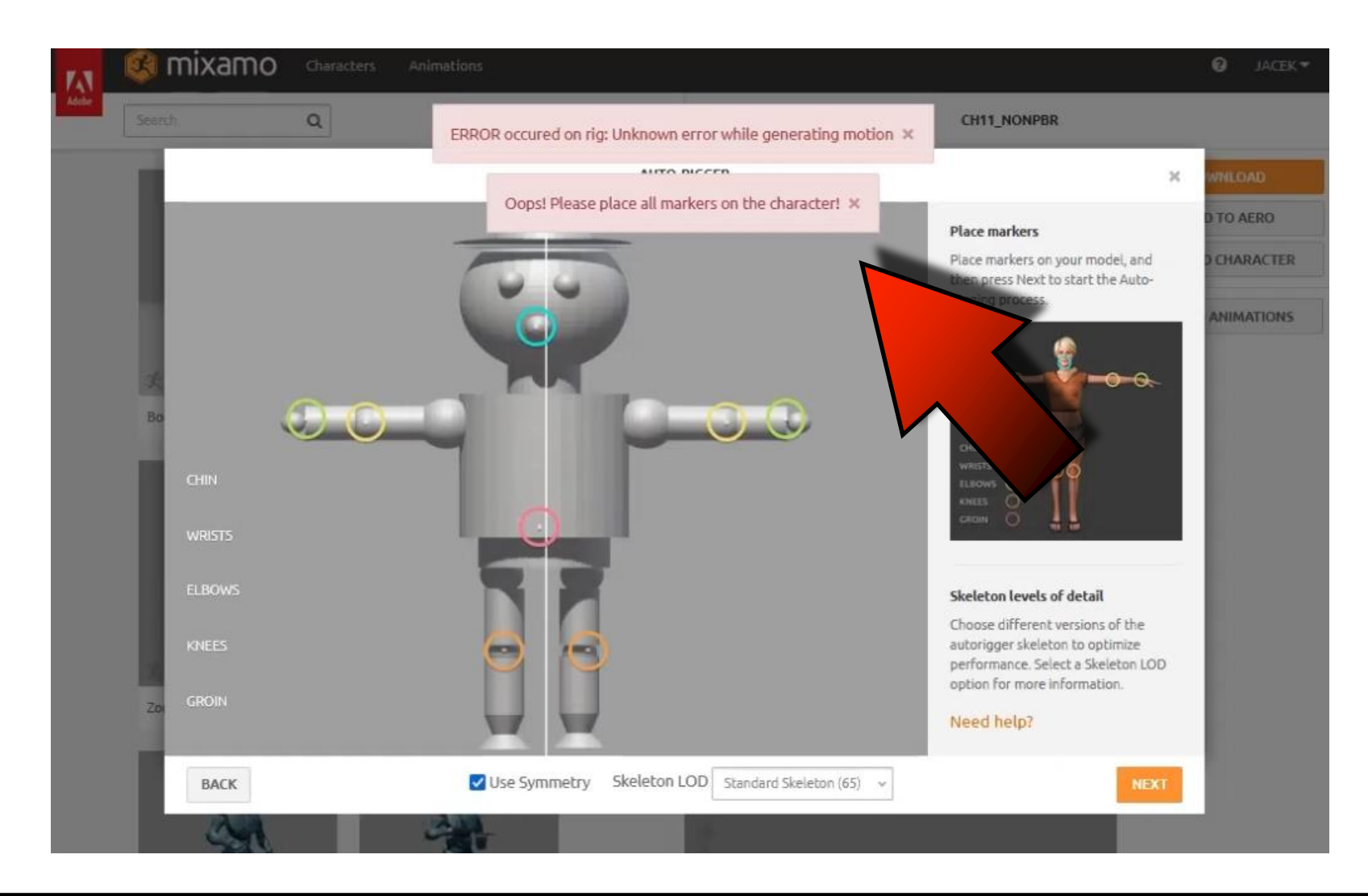

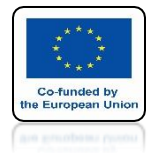

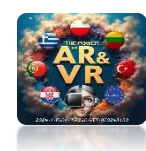

#### **OPEN ROBOT IN BLENDER**

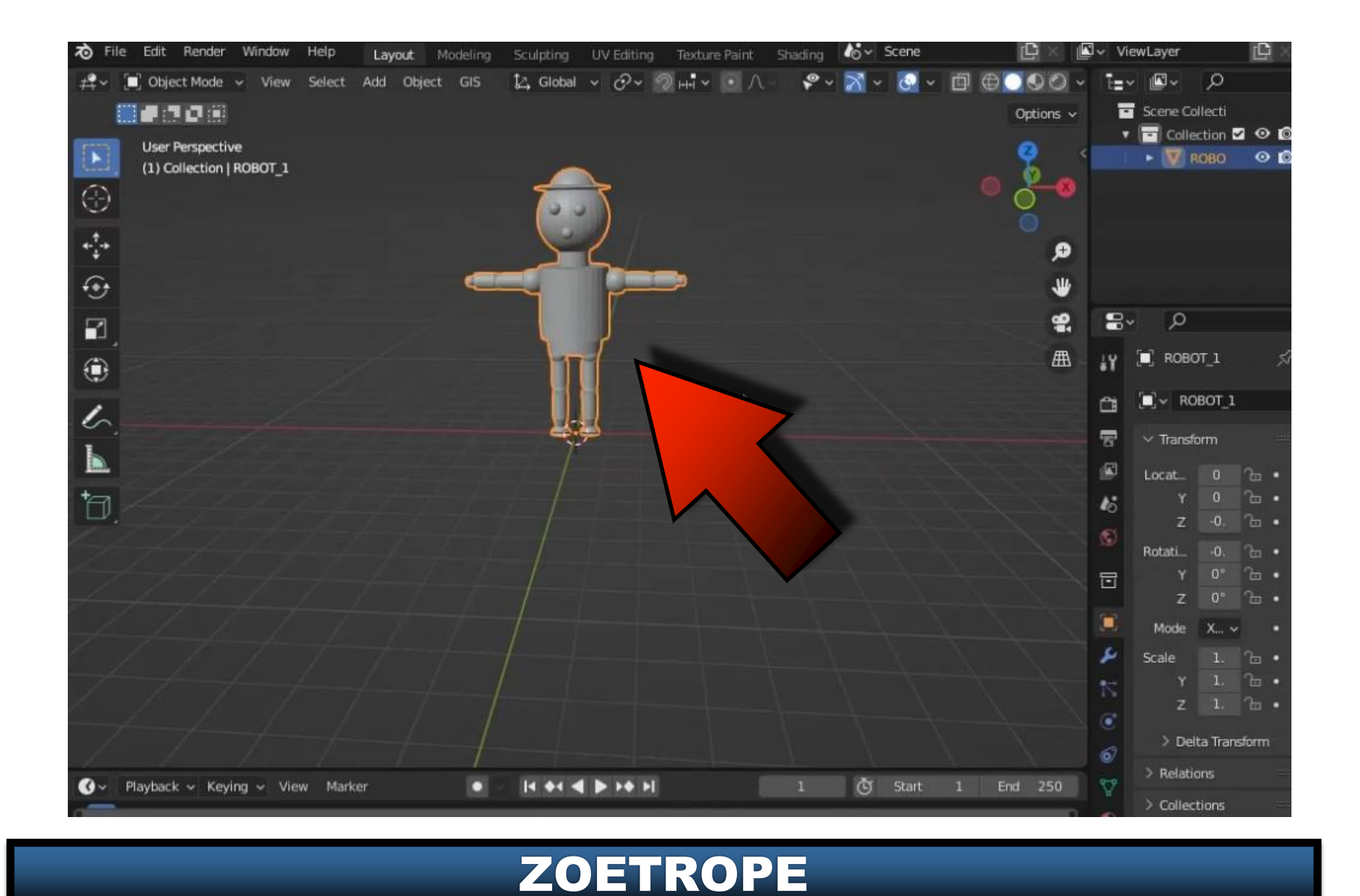

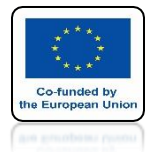

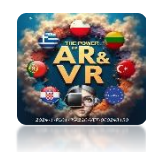

#### **TURN ON FACE ORIENTATION**

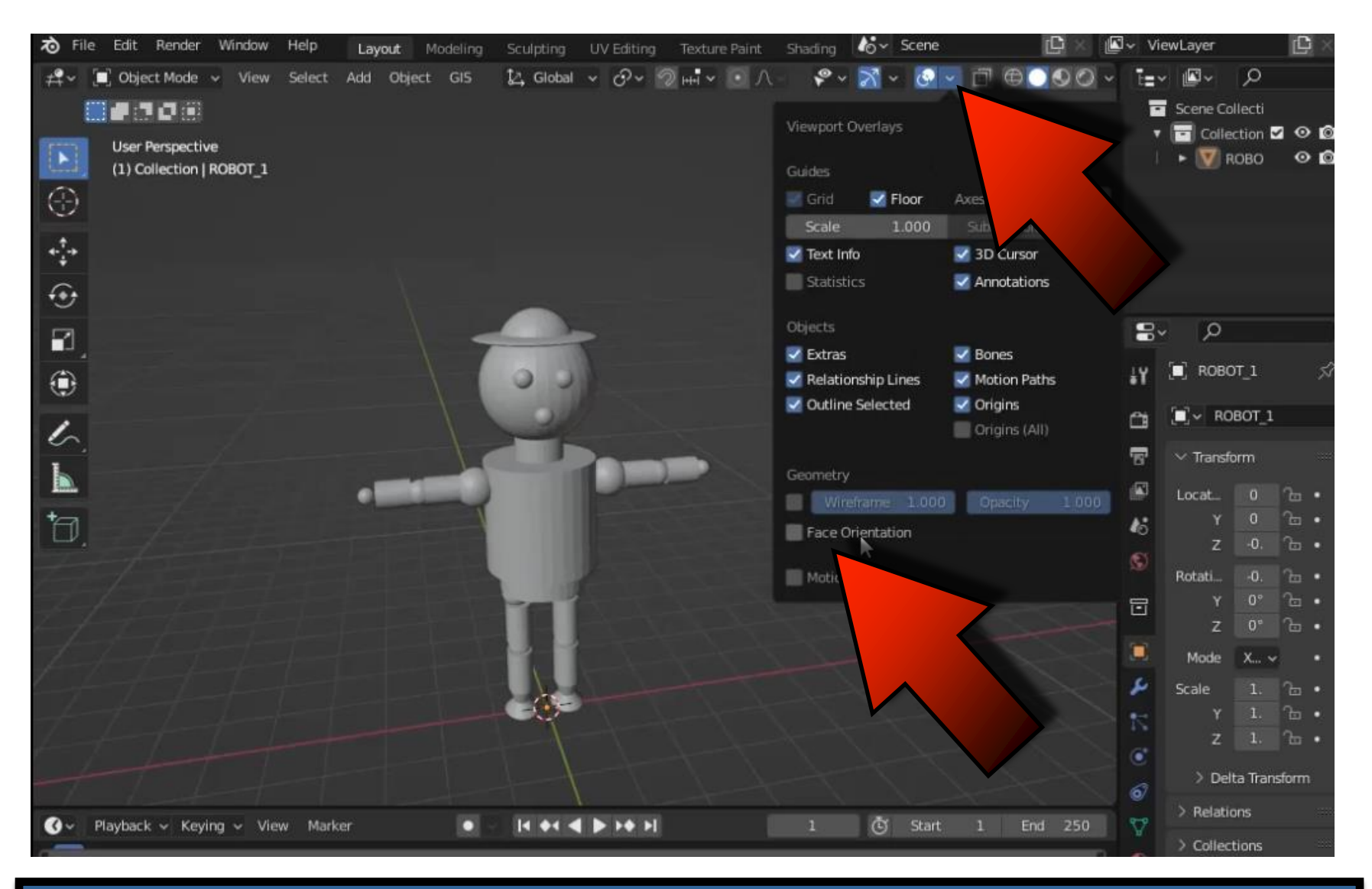

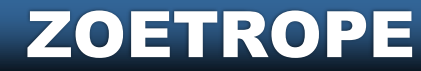

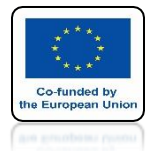

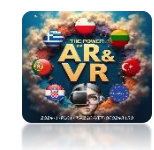

#### ONE ELEMENT HAS AN INVERTED WALL

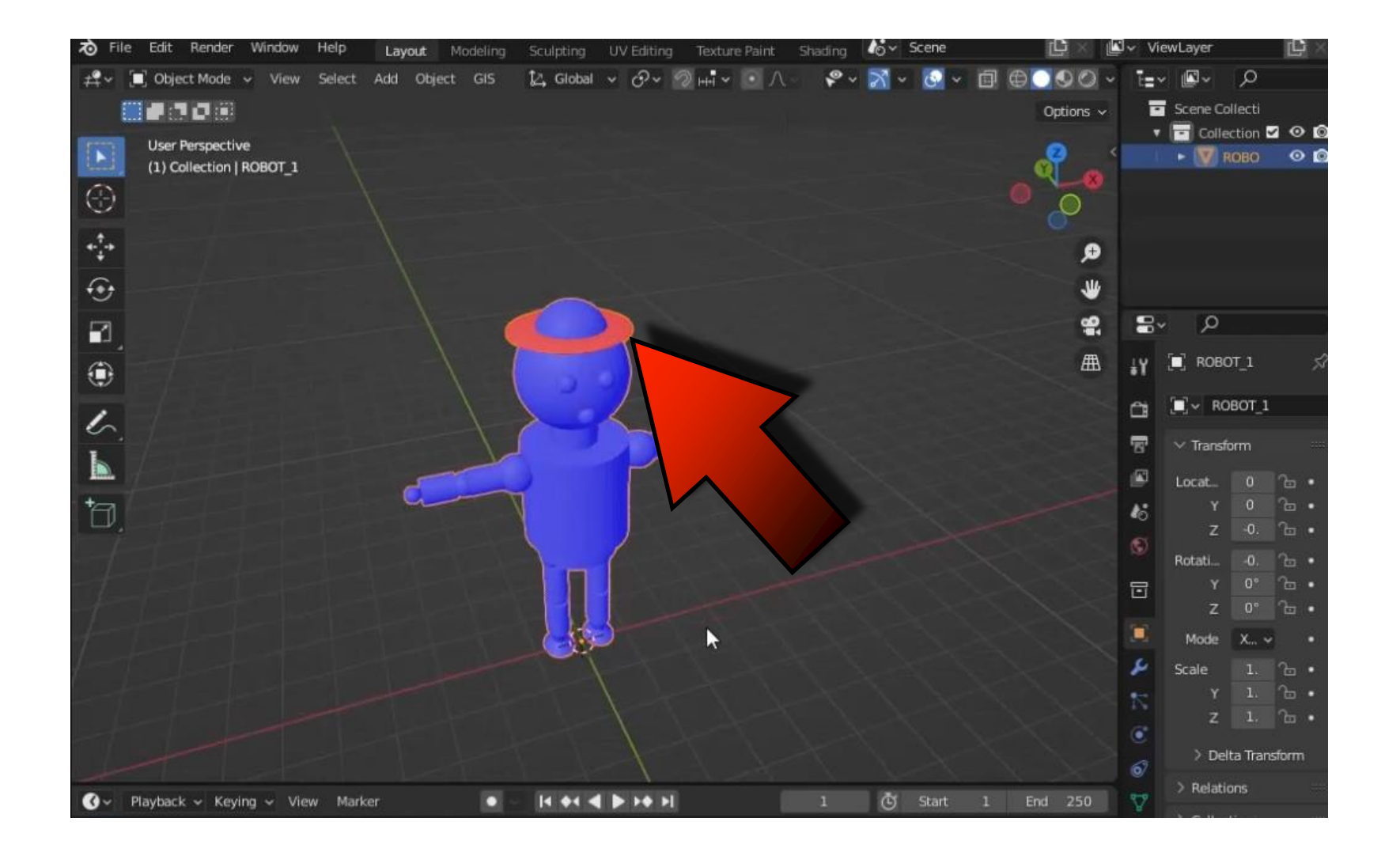

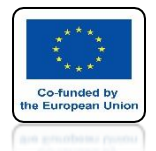

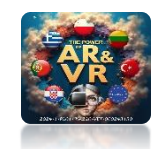

#### ENTER EDIT MODE AND USE CTRL+L MEANS AN INCORRECTLY DRAWN ELEMENT

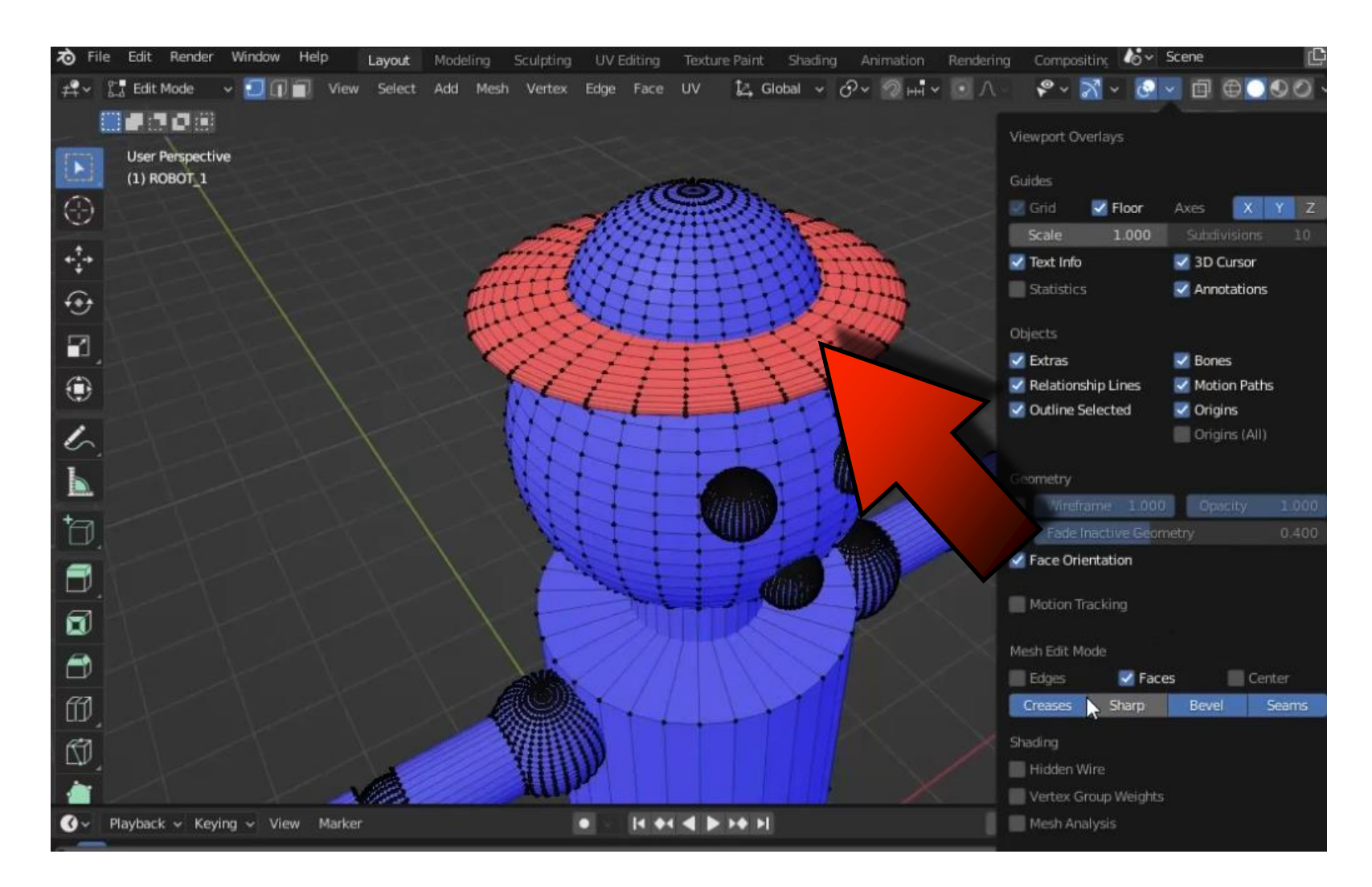

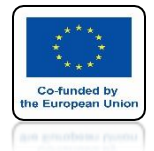

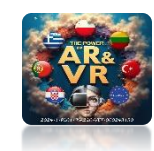

#### WITH SHIF+N OR SHIFT+CTRL+N REVERSE WALLS

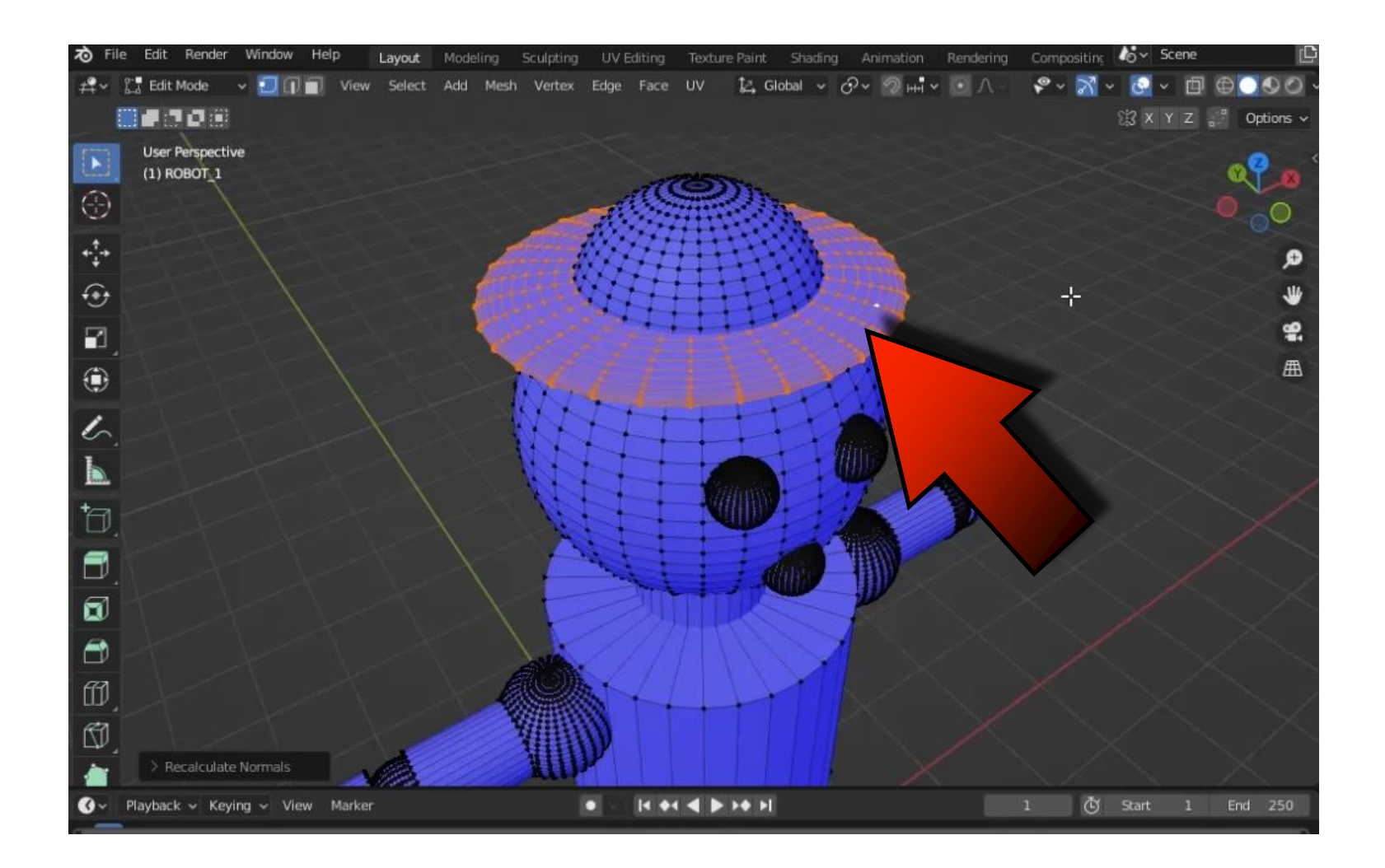

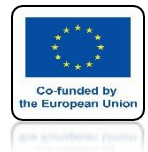

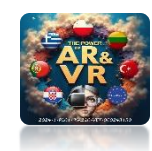

#### EXPORT CORRECT MODEL TO FBX

| ゐ     | File   | Edit Render                     | Window Help                              | Layout Modeling                                                                                                    | Sculpting UV Editing    | Texture Paint Shading | a Animation | Rendering Comp | ositing & | Scene      | Ċ                   |
|-------|--------|---------------------------------|------------------------------------------|----------------------------------------------------------------------------------------------------|-------------------------|-----------------------|-------------|----------------|-----------|------------|---------------------|
| #     | - Lo   | New<br>Open<br>Open Recent      | Ctrl N► elect<br>Ctrl O<br>Shift Ctrl O► | Add Object GIS                                                                                                    | ট্র Global 🗸 🔗 Υ        | ⊘ ++ × ● ∧ -          |             | \$~ 2          | ∛ ~ ⊠ ~   | 0 0 0<br>0 | ) () ~<br>Options ~ |
| 0     |        | Revert<br>Recover               |                                          |                                                                                                    |                         |                       |             |                |           | -          | ₽<<br><b>2®</b>     |
| 14" C | G      | Save<br>Save As<br>Save Copy    | Ctrl S<br>Shift Ctrl S                   |                                                                                                    |                         | ~                     |             |                |           |            | ø                   |
| 49 E  | 8<br>© | Link<br>Append<br>Data Previews |                                          |                                                                                                    |                         | /                     |             |                |           |            | \$<br>\$            |
| 9     | ±<br>1 | Import<br>Export                |                                          | Collada (Default) (.dae)                                                                                                    |                         |                       |             |                |           |            | ⊞                   |
| 2     |        | External Data<br>Clean Up       |                                          | Alembic (.abc)<br>Universal Scene Descriptio<br>Grease Pencil as SVG                                                                                                    | on (.usd, .usdc, .usda) |                       |             |                |           |            |                     |
| +     |        | Defaults                        |                                          | Grease Pencil as PDF                                                                                                    |                         |                       |             |                |           |            |                     |
| Ć     | Ċ      | Quit                            | Ctrl Q                                   | Motion Capture (.bvh)<br>Stanford (.ply)<br>Sti (.sti)<br>FBX (.fbx)<br>gITF 2.0 (.g.<br>Wavefront (.a.<br>X3D Extensib<br>AutoCAD DXF<br>Export Reflectic<br>Lightwave Point |                         |                       |             |                |           |            |                     |
| 0     | ✓ F    | Playback 🗸 Key                  | ying - View Mar                          | rker                                                                                                    | 14 44                   | ▲ ► ++ +I             |             | 1              | 🖒 Start   | 1 End      | 250                 |

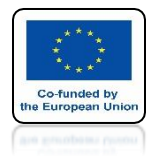

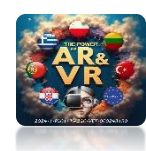

#### **DO NOT LEAVE ANY SPACE BETWEEN THE ELEMENTS**

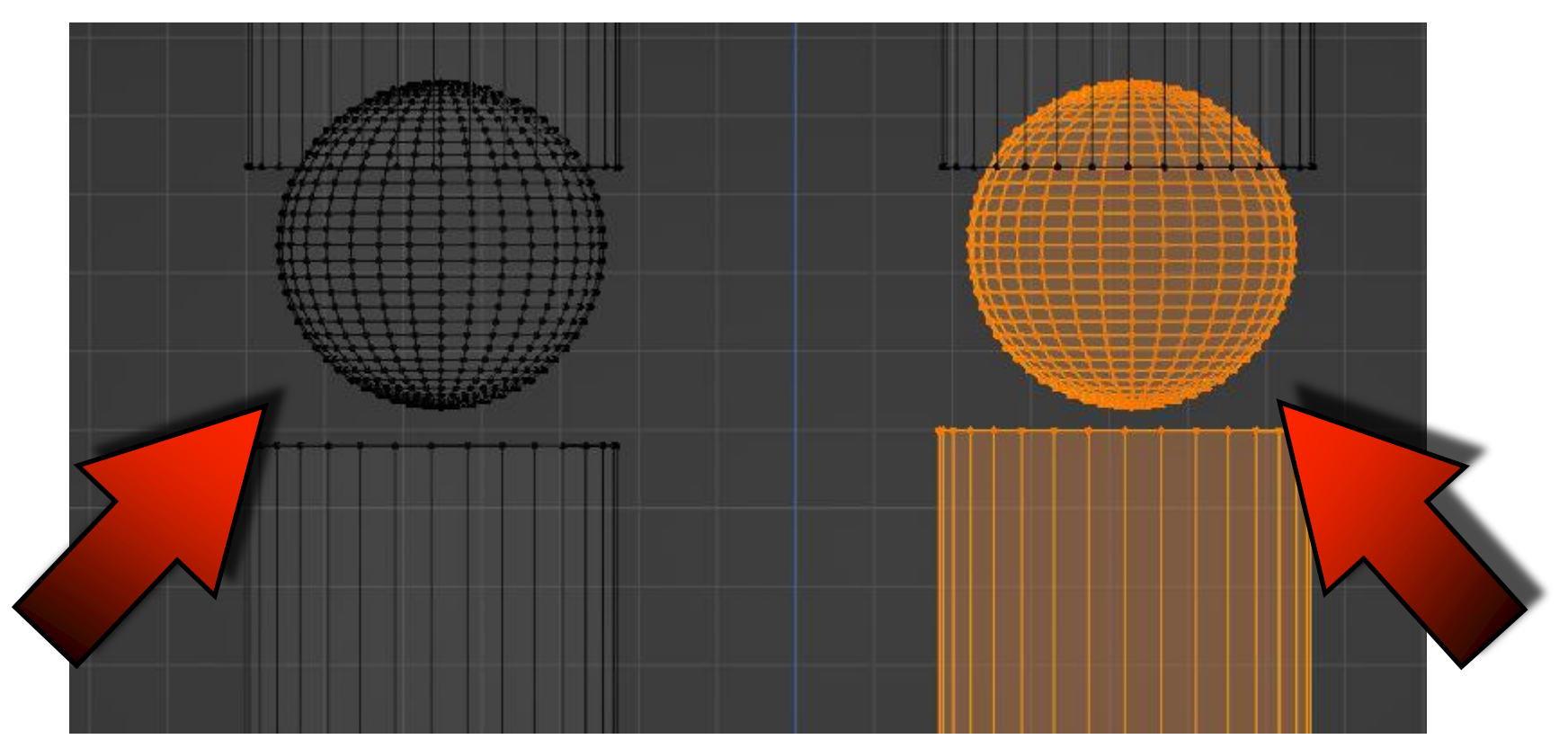

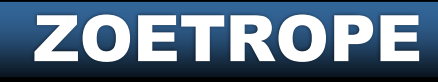

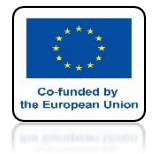

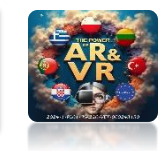

#### THIS MODEL MIXAMO SYSTEM WILL ACCEPT CLICK ON NEXT

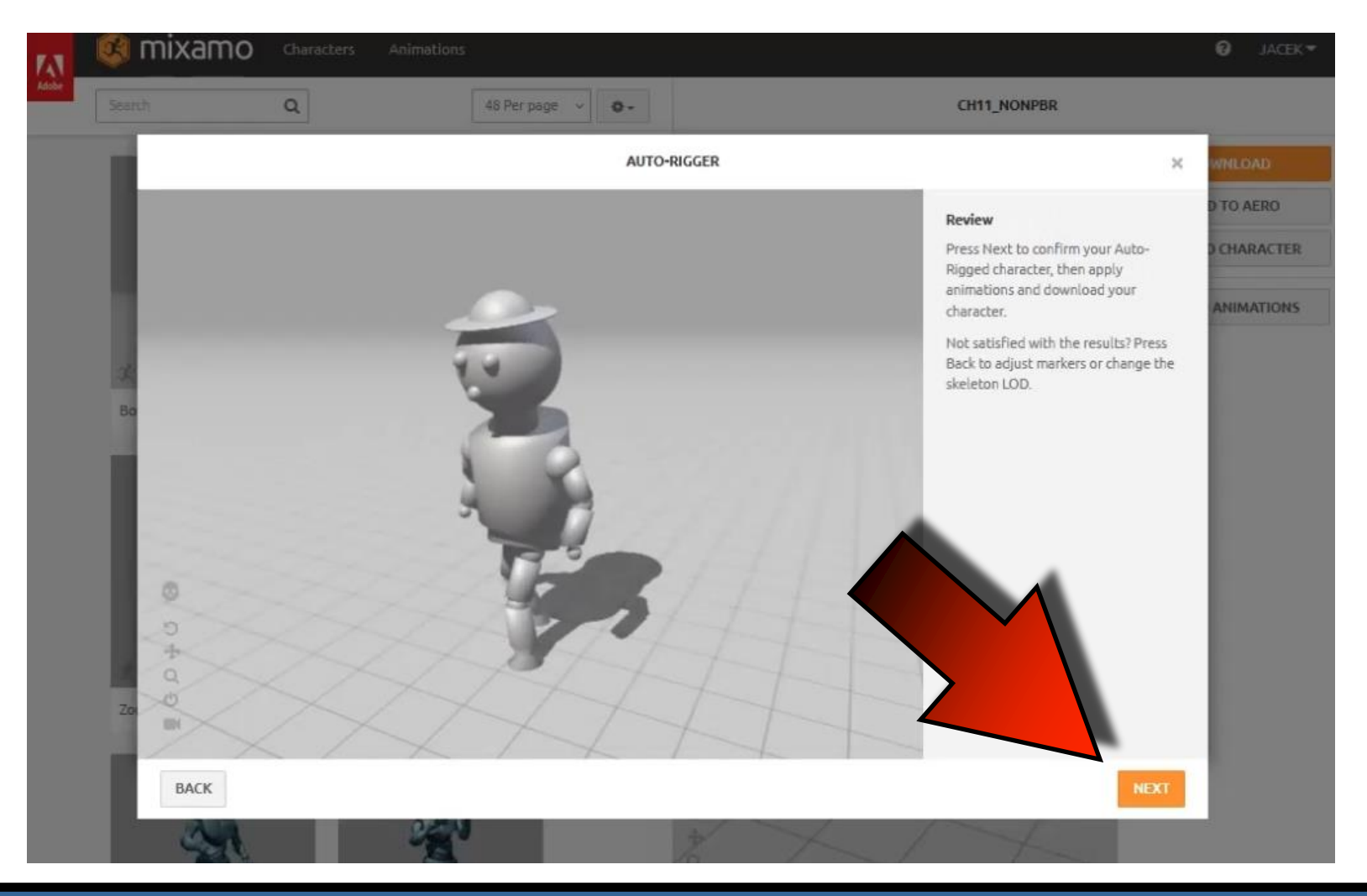

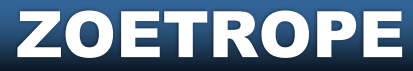

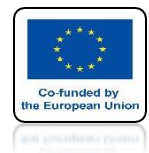

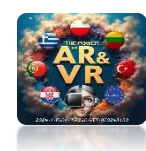

## **MARK DANCE**

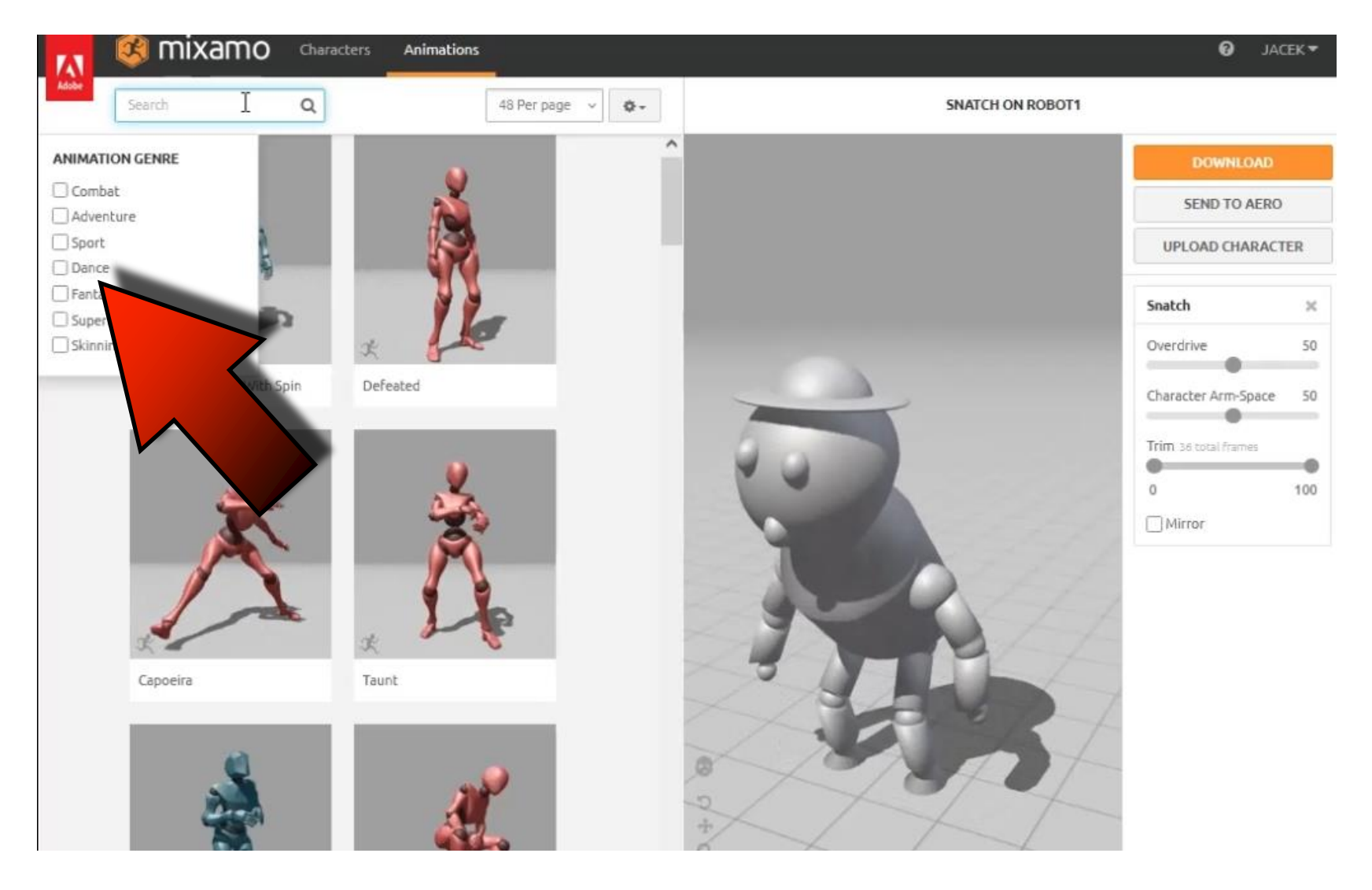

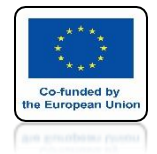

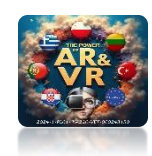

### CHOOSE RUMBA DANCING AND CLICK ON DOWNLOAD

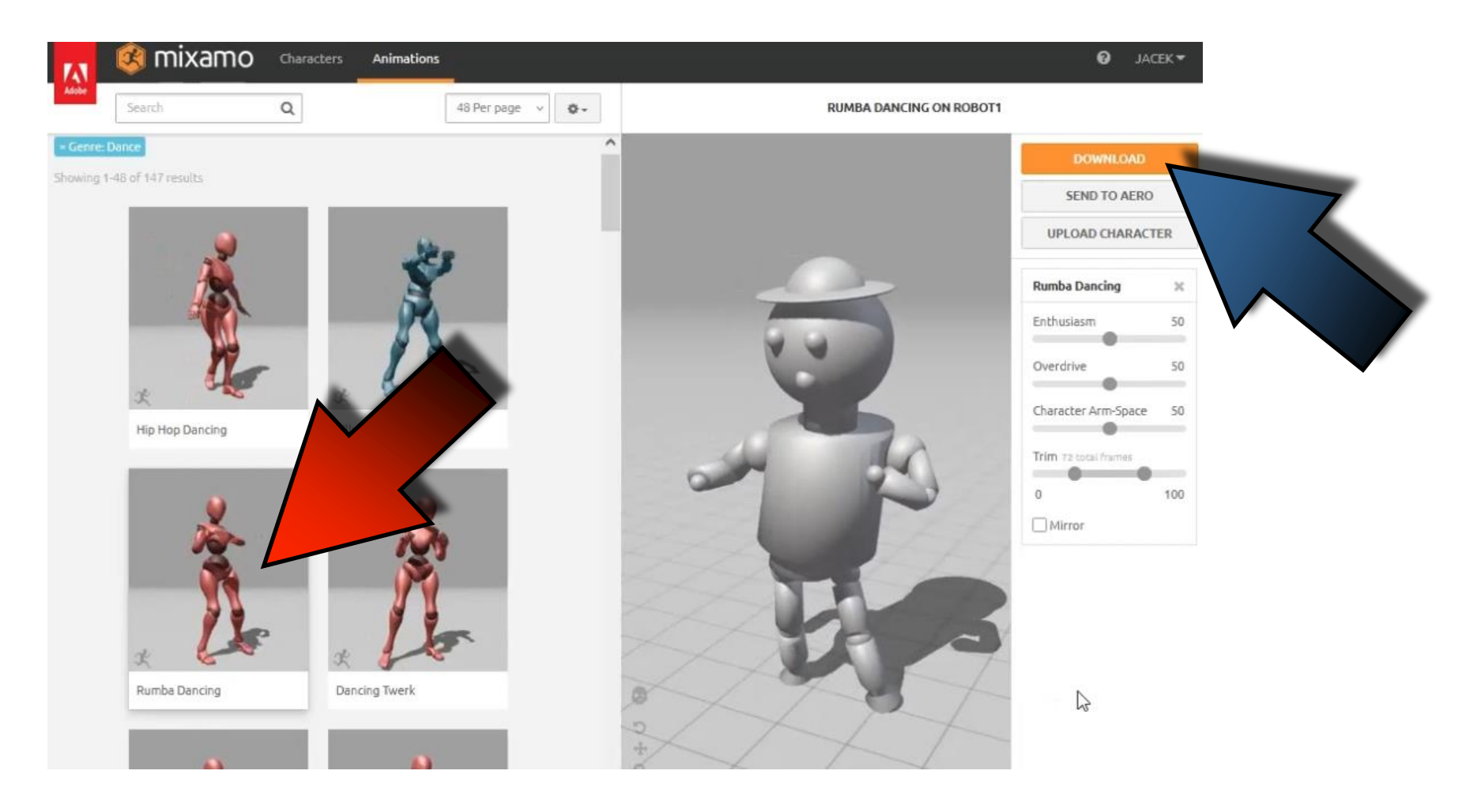

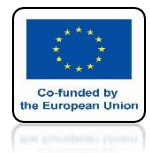

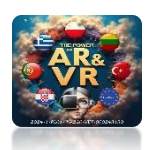

#### CHOOSE FBX FOR UNITY AND CLICK ON DOWNLOAD

| M     | 🧐 mixamo           | Characters Animations                           | O JACEK <del>v</del> |                    |                       |               |     |
|-------|--------------------|-------------------------------------------------|----------------------|--------------------|-----------------------|---------------|-----|
| Adobr |                    | ٩                                               | 48 Per page 🗸 💁      | RUM                | IBA DANCING ON ROBOT1 |               |     |
|       |                    |                                                 | DOWNLOA              | D SETTINGS         |                       | DOWNLOAD      |     |
|       | 148 of 147 results | Format                                          |                      | Skin               |                       | SEND TO AERO  | >   |
|       |                    | FBX for Unity(.fbx)                             | ~                    | With Skin          | •                     | UPLOAD CHARAC | TER |
|       | 1                  | FBX Binary(.Fbx)                                |                      | Keyframe Reduction |                       | Rumba Dancing | ×   |
|       | 1                  | FBX For Unity(.Fbx)                             |                      | none               | ~                     | Enthusiasm    | 50  |
|       | *                  | FBX 7.4(.Fbx)<br>FBX 6.1(.Fbx)<br>Collada(.Dae) |                      |                    | DOWNLOAD              | Overdrive     | 50  |
|       | Hip Hop Dancing    | Silly Dencing                                   |                      | 2                  |                       |               | 100 |
|       | Rumba Dancing      | Dancing Twerk                                   | L                    |                    | B                     |               |     |
|       |                    |                                                 |                      | 2+                 | T                     |               |     |

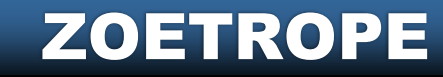

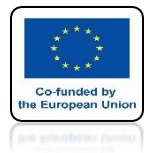

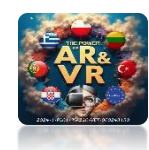

#### IMPORT NEW MODEL TO BLENDER

| ð    | File     | Edit Render                     | Window Help                              | Layout Modeling                                                                                                    | Sculpting UV Editing           | Texture Paint S          | hading Animation | Rendering Compositin | 🐻 v Scene 👔     |
|------|----------|---------------------------------|------------------------------------------|----------------------------------------------------------------------------------------------------|--------------------------------|--------------------------|------------------|----------------------|-----------------|
| #    | <b>°</b> | New<br>Open<br>Open Recent      | Ctrl N► elect<br>Ctrl O<br>Shift Ctrl O► | Add Object GIS                                                                                                    | 월 Global v 준~                  | Ø нi ≺ ⊙ ∧               |                  | \$~ ⊠~               |                 |
| D    |          | Revert<br>Recover               |                                          |                                                                                                    |                                |                          |                  |                      |                 |
| 1. M | G        | Save<br>Save As<br>Save Copy    | Ctrl 5<br>Shift Ctrl 5                   |                                                                                                    |                                |                          |                  |                      | a,              |
| 47 L | 8        | Link<br>Append<br>Data Previews |                                          |                                                                                                    |                                |                          |                  |                      | *               |
| 9    | [→ [←    | Import<br>Export                | *                                        | Collada (Default) (.dae)<br>Alembic (.abc)                                                                                                    |                                |                          |                  |                      |                 |
| 2    |          | External Data<br>Clean Up       |                                          | Universal Scene De<br>SVG as Grease Per<br>Motion Capture (                                                                                                    | 4                              |                          |                  |                      |                 |
| +2   |          | Defaults                        |                                          | Scalable Vector                                                                                                    |                                |                          |                  |                      |                 |
| C    | Ċ        | Quit                            | Ctrl Q                                   | Stanford (.ply)<br>Stil (.sti)<br>FBX (.fbx)<br>gITF 2.0 (.pl/r alth)<br>Wavefront Load a FBX f<br>X3D Extensible 3D (.x3d/r<br>AutoCAD DXF<br>MakeHuman (.mhx2)<br>Import Reflection Probe Er<br>Lightwave Point Cache (.m | ile.<br>wri)<br>tvMaps<br>hdd) | ) —                      |                  |                      |                 |
| 0    | ~ F      | Playback 🗸 Key                  | ving 🗸 View Mar                          | rker                                                                                                    | • • •                          | <b>4 &gt; &gt;&gt;</b> > |                  | 1 0                  | Start 1 End 250 |

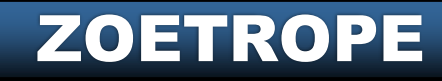

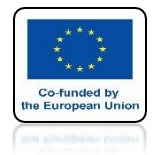

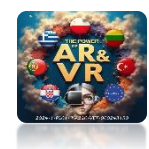

#### BY PRESSING SPACE YOU WILL SEE ANIMATION WITH KEYFRAMES

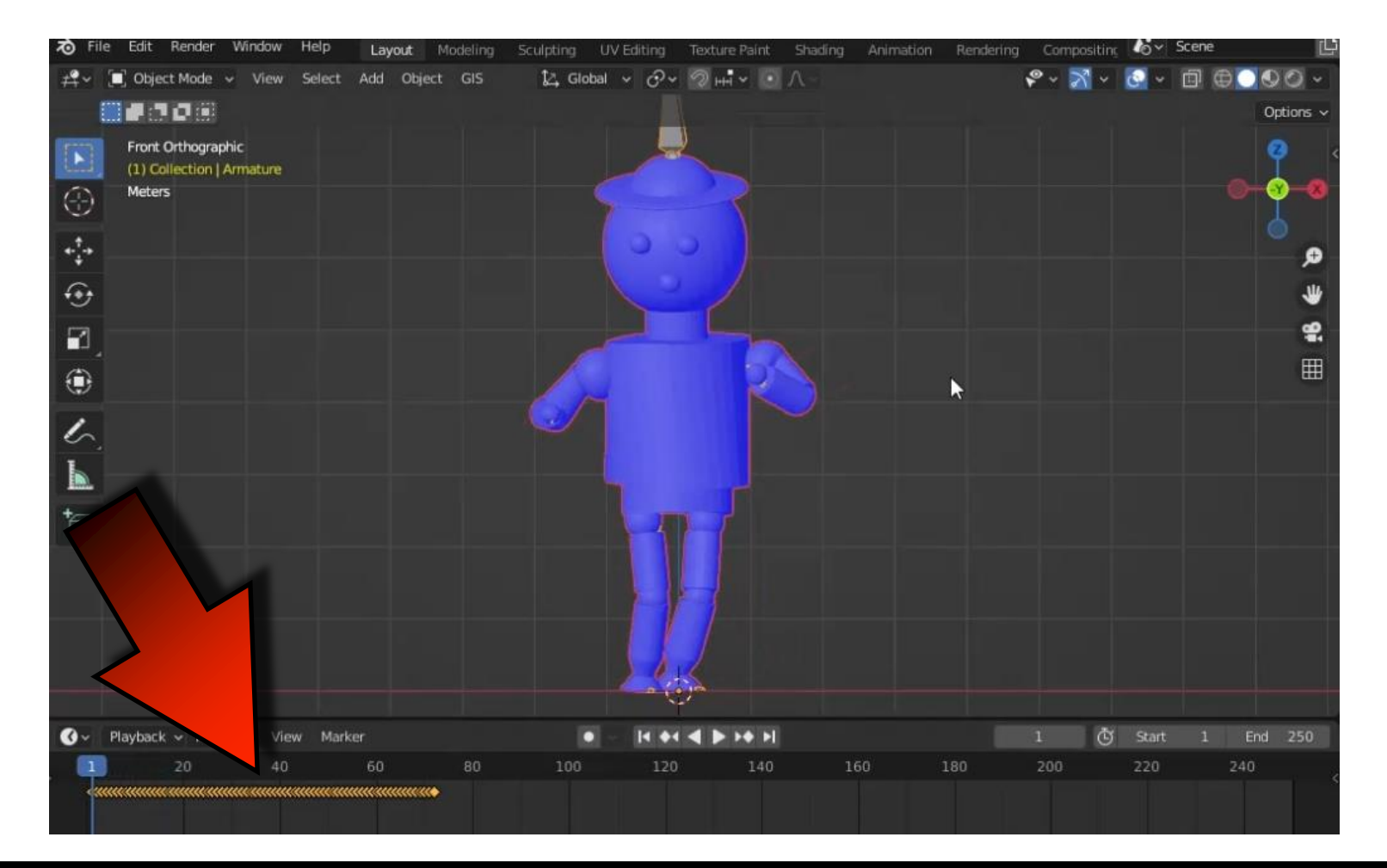

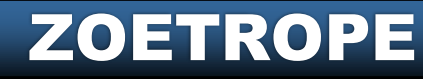

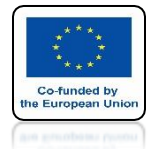

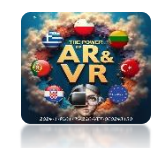

#### SCALE ANIMATIONS TO 60 FRAME WITH THE S KEY

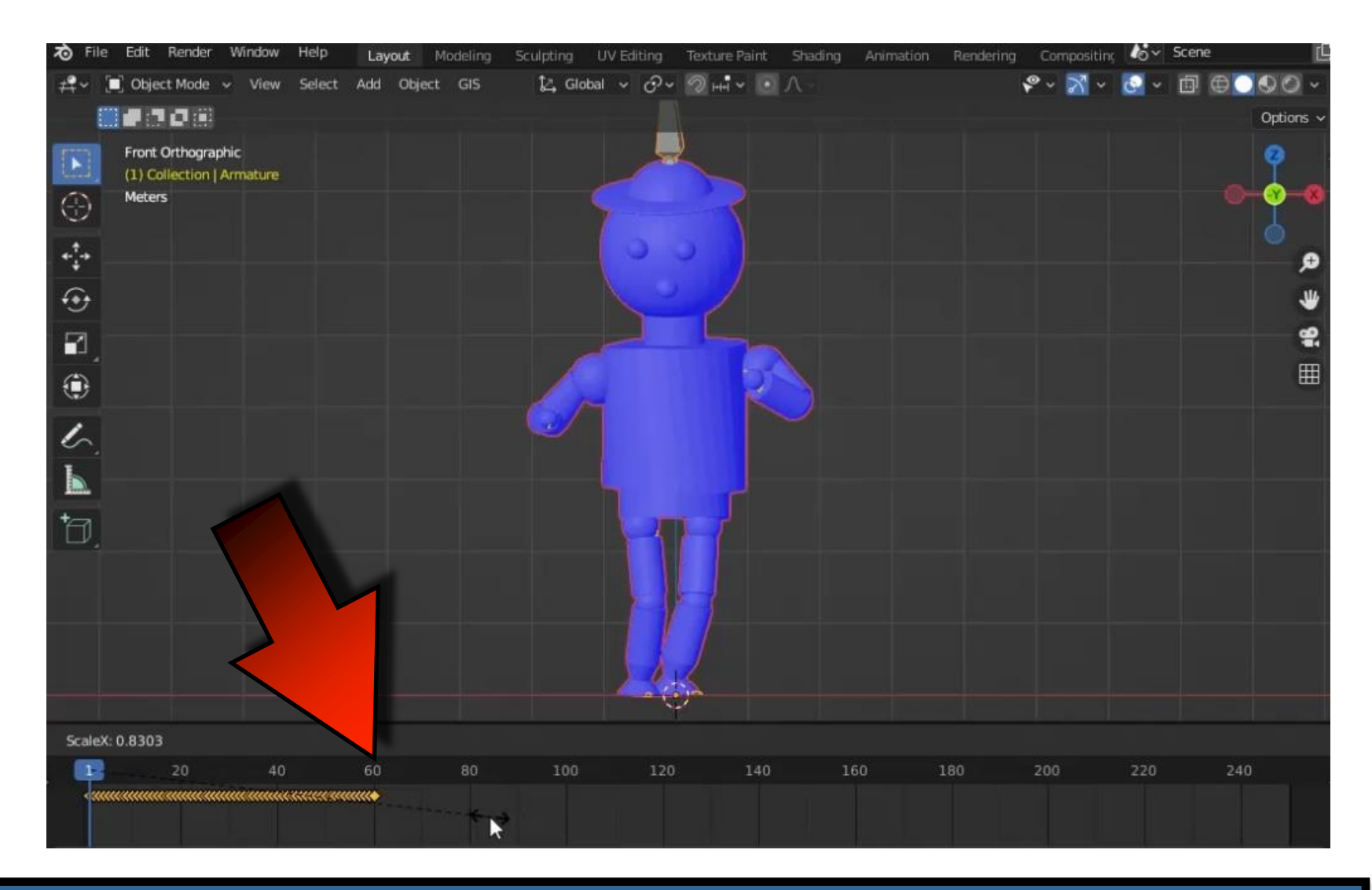

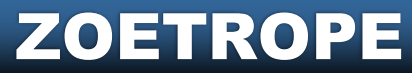

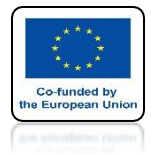

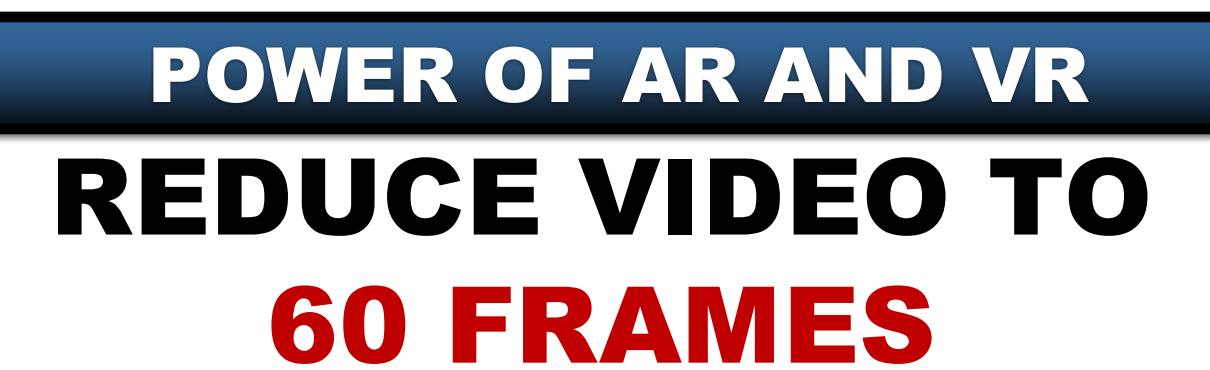

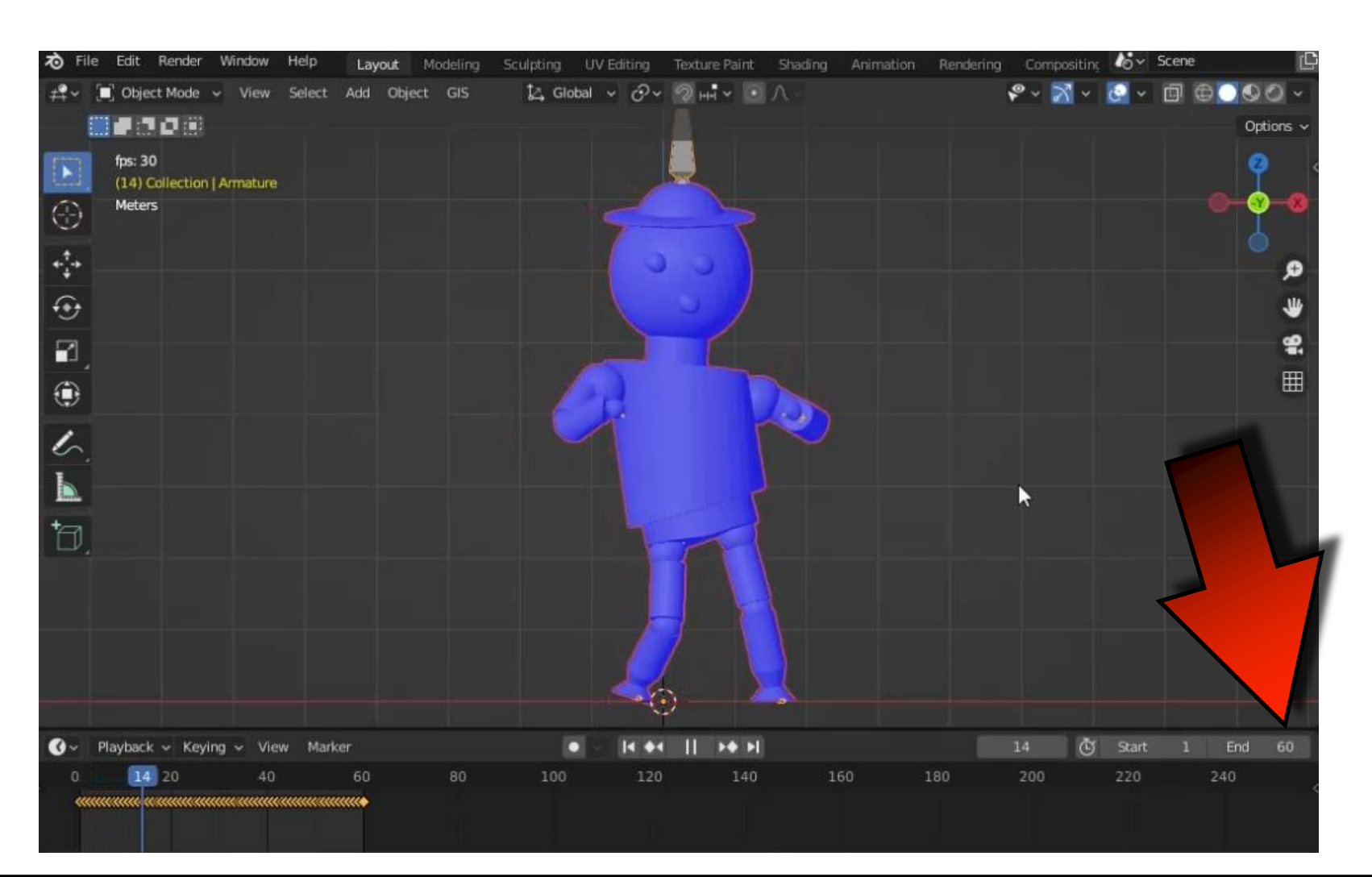

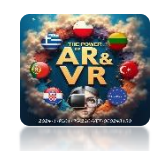

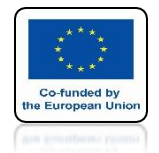

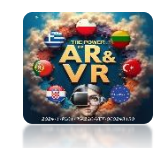

#### BY PRESSING THE N KEY WE EXTEND THE WINDOW ON THE RIGHT SIDE

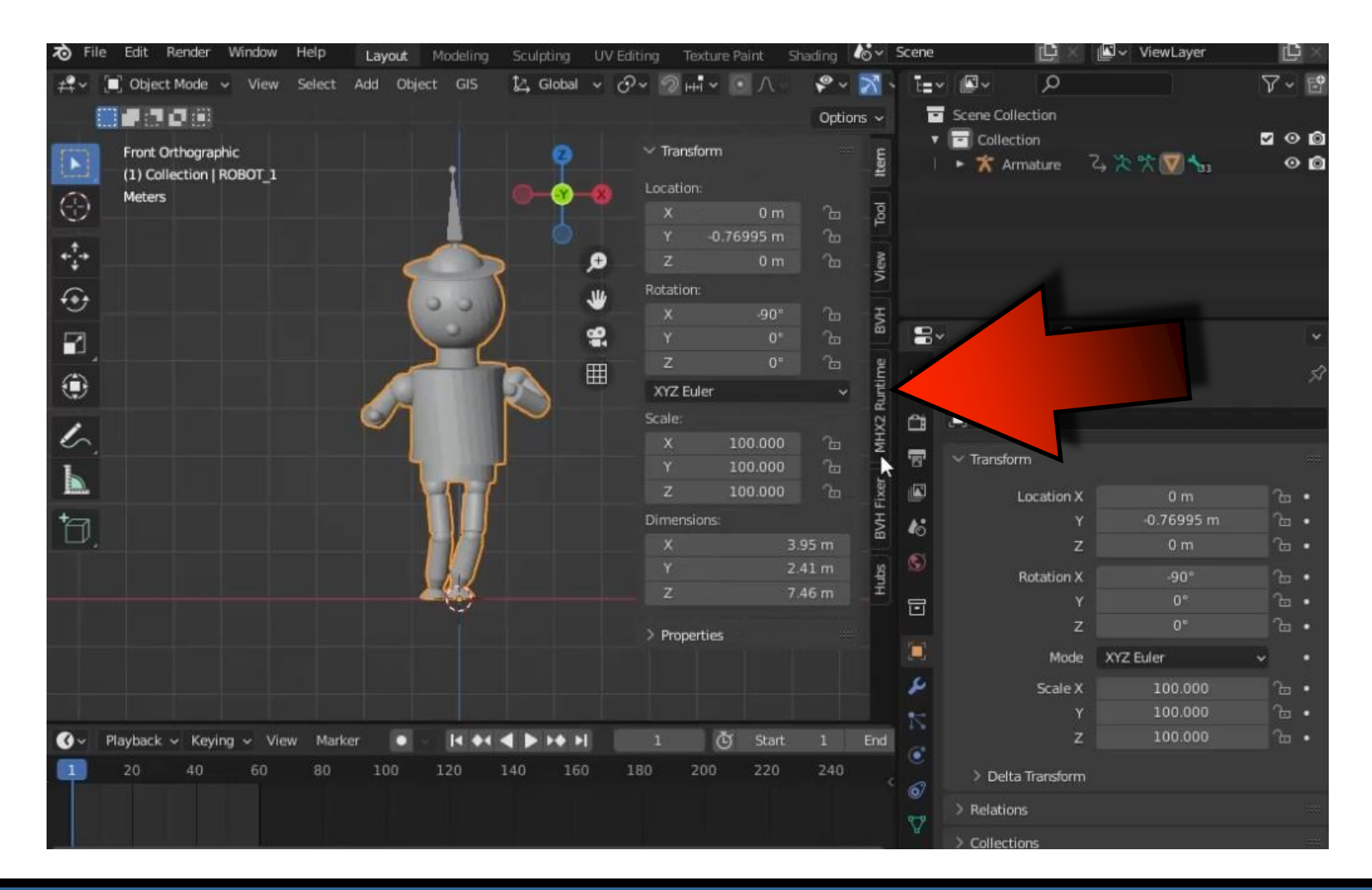

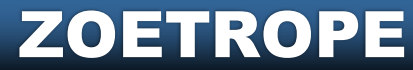

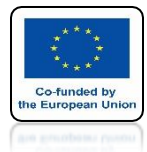

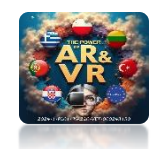

#### INSTALL ADD-ON 3D PRINT TOOLBOX

| 🔊 Blender Preferences |                   |            |           |            | _    |         | × 5~ | Scene | Ľ ×               | ll ✓ ViewLayer | Ľ            | ×  |
|-----------------------|-------------------|------------|-----------|------------|------|---------|------|-------|-------------------|----------------|--------------|----|
| Interface             | Official          | Community  | Testing   | 🛓 Install. |      | Refresh | N 1  | Ē     |                   |                | ₹¥~          | -0 |
| Themes                | Enabled Add-ons O | nly All    |           | νPp        | rin  |         | ×    |       | Scene Collection  |                | <b>9</b> 0 1 | Ø  |
| Viewport              | 🕨 🗹 Mesh: 3D-Pri  | nt Toolbox |           |            |      | R       | ð <  |       | F 🛪 Armature      | ሩ 🏷 🎌 👿 😘      | 0            | Ô  |
| Lights                |                   |            |           |            |      |         | x    |       |                   |                |              |    |
| Editing               |                   |            |           |            |      |         |      |       |                   |                |              |    |
| Animation             |                   |            |           |            |      |         | Ð    |       |                   |                |              |    |
| Add-ons               |                   |            |           |            |      |         | ų    |       |                   |                |              |    |
|                       |                   |            |           |            |      |         | 2    |       | م ،               |                |              |    |
| Navigation            |                   |            |           |            |      |         | Ŧ    | 10    | BOBOT 1           |                |              | 2  |
| Keyman                | 7                 |            |           |            |      |         | Ш    | έŢ    |                   |                |              |    |
| кеуттар               |                   |            |           |            |      |         |      | ĉ     | ■ ROBOT_1         |                |              |    |
| System                |                   |            |           |            |      |         |      | 8     | ✓ Transform       |                |              |    |
| Save & Load           |                   |            |           |            |      |         |      |       | Location X        | 0 m            |              |    |
| File Paths            |                   |            |           |            |      |         |      | 16    |                   | -0.76995 m     |              |    |
|                       |                   |            |           |            |      |         |      | S     | z                 | 0 m            |              |    |
|                       |                   |            |           |            |      |         |      |       | Rotation X        | -90°           | <u>.</u>     |    |
|                       |                   |            |           |            |      |         |      |       | z                 | 0°             |              |    |
|                       |                   |            |           |            |      |         |      |       | Mode              | XYZ Euler      |              |    |
| =                     |                   |            |           |            |      |         |      | ۶     | Scale X           | 100.000        |              |    |
| =                     |                   |            |           |            |      |         |      |       |                   | 100.000        |              |    |
| 🕜 🗸 Playback 🗸 Keying | - View Marker     | • • • • •  | < ▶ >+ >I |            | ڻ st |         |      | G     | Z                 | 100.000        |              |    |
| 1 20 40               | 60 80 10          | 0 120      | 140 160   | 180 20     | 0 22 | 20 24   |      | 6     | > Delta Transform |                |              |    |
|                       |                   |            |           |            |      |         |      | ~     | > Relations       |                |              |    |
|                       |                   |            |           |            |      |         |      | - M   | > Collections     |                |              |    |

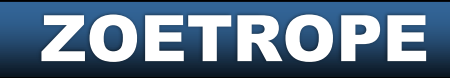

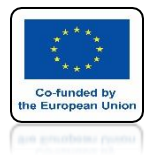

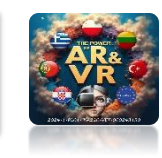

#### WITH IT WE WILL QUICKLY CREATE MANY FILES THAT CAN ALSO BE USED FOR 3D PRINTING

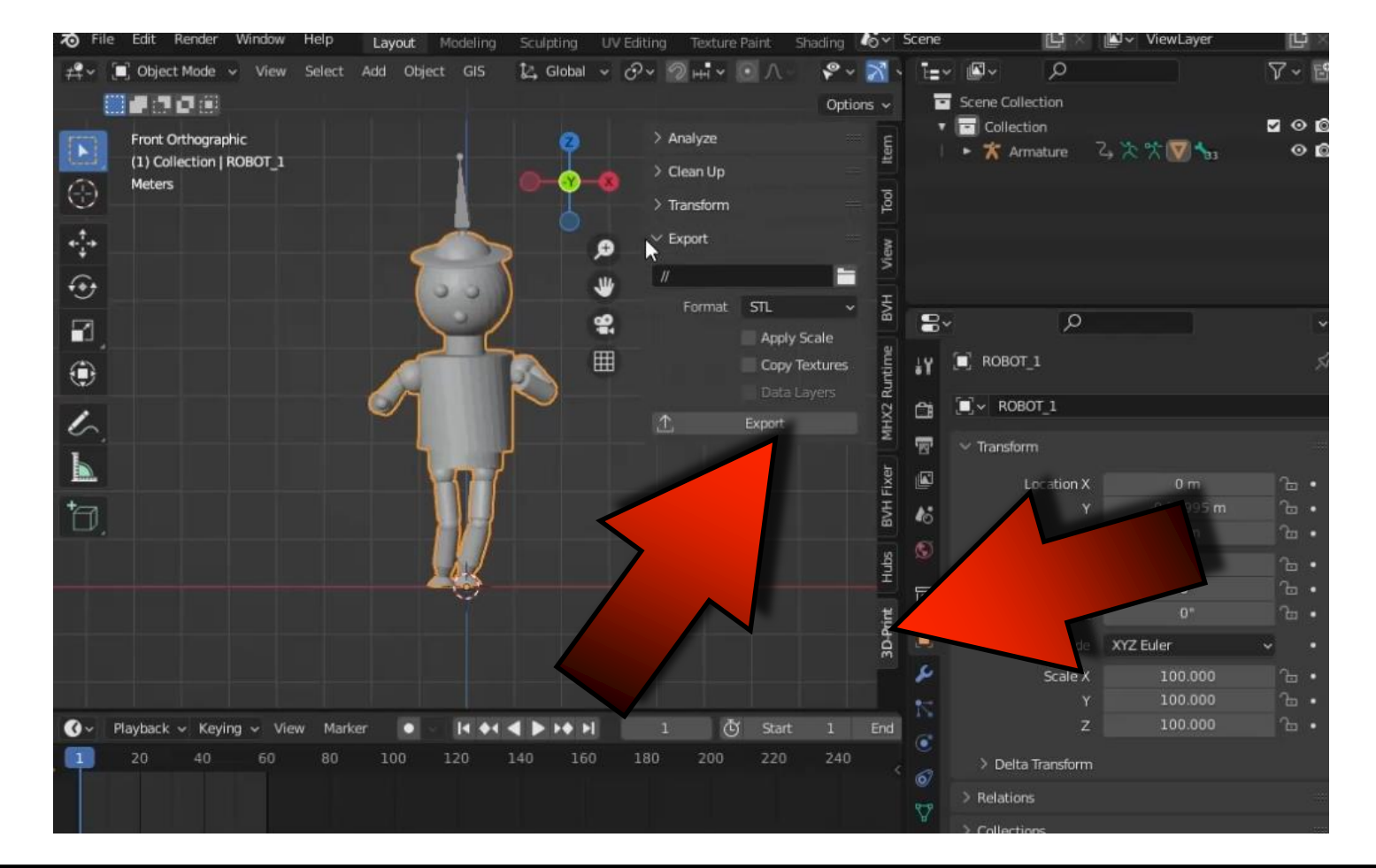

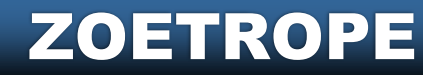

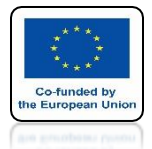

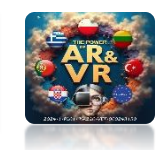

#### CURRENTLY WE HAVE THIS SITUATION WITH OUR FILES

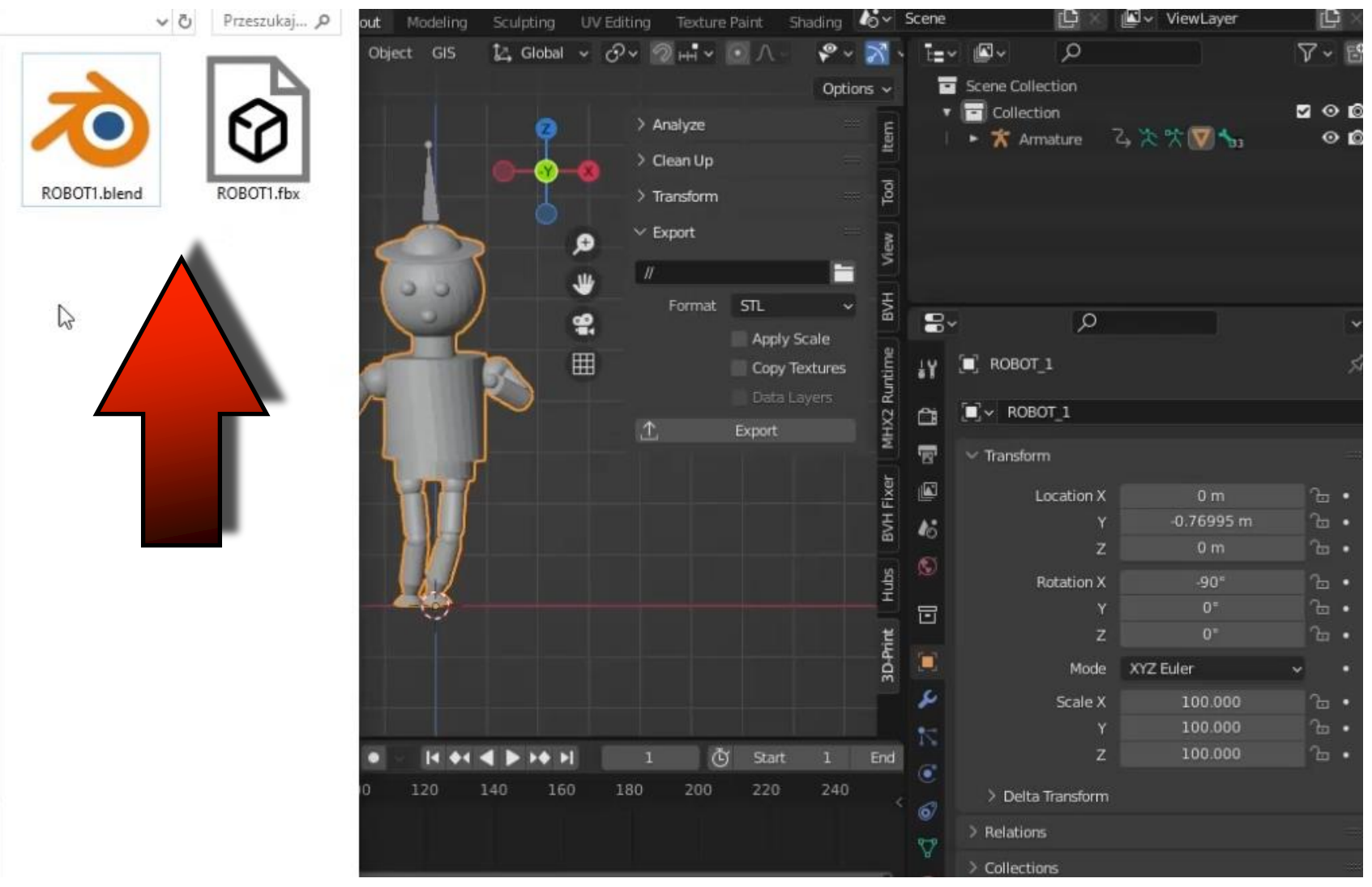

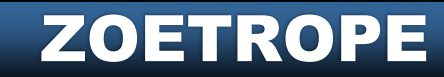

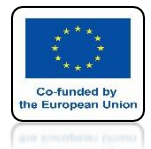

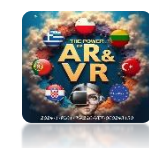

### CHANGE MODEL NAME TO R\_01

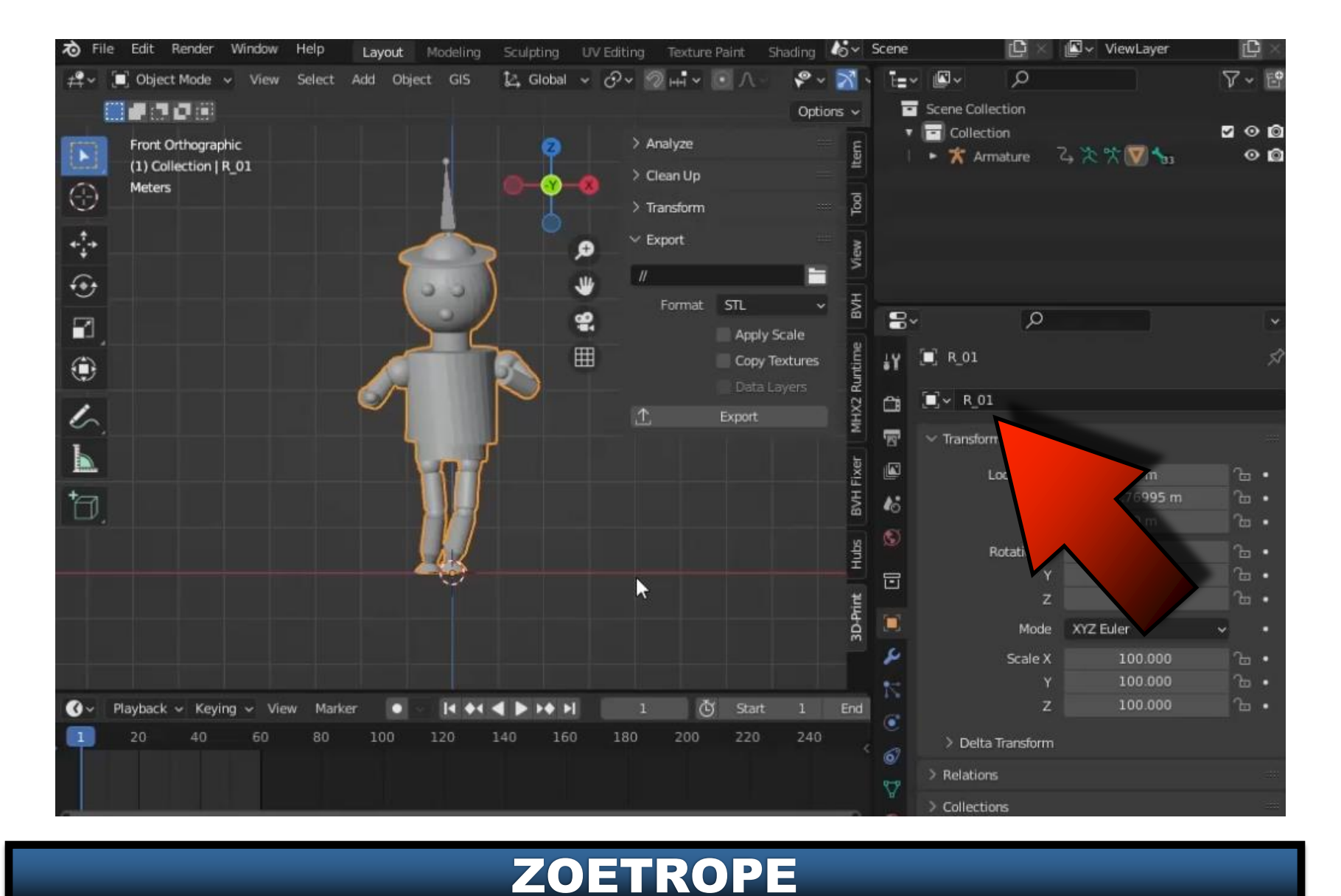

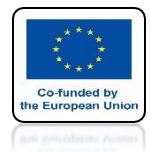

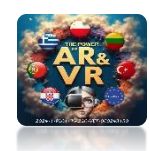

#### THIS IS IMPORTANT THE MODEL MUST BE SELECTED

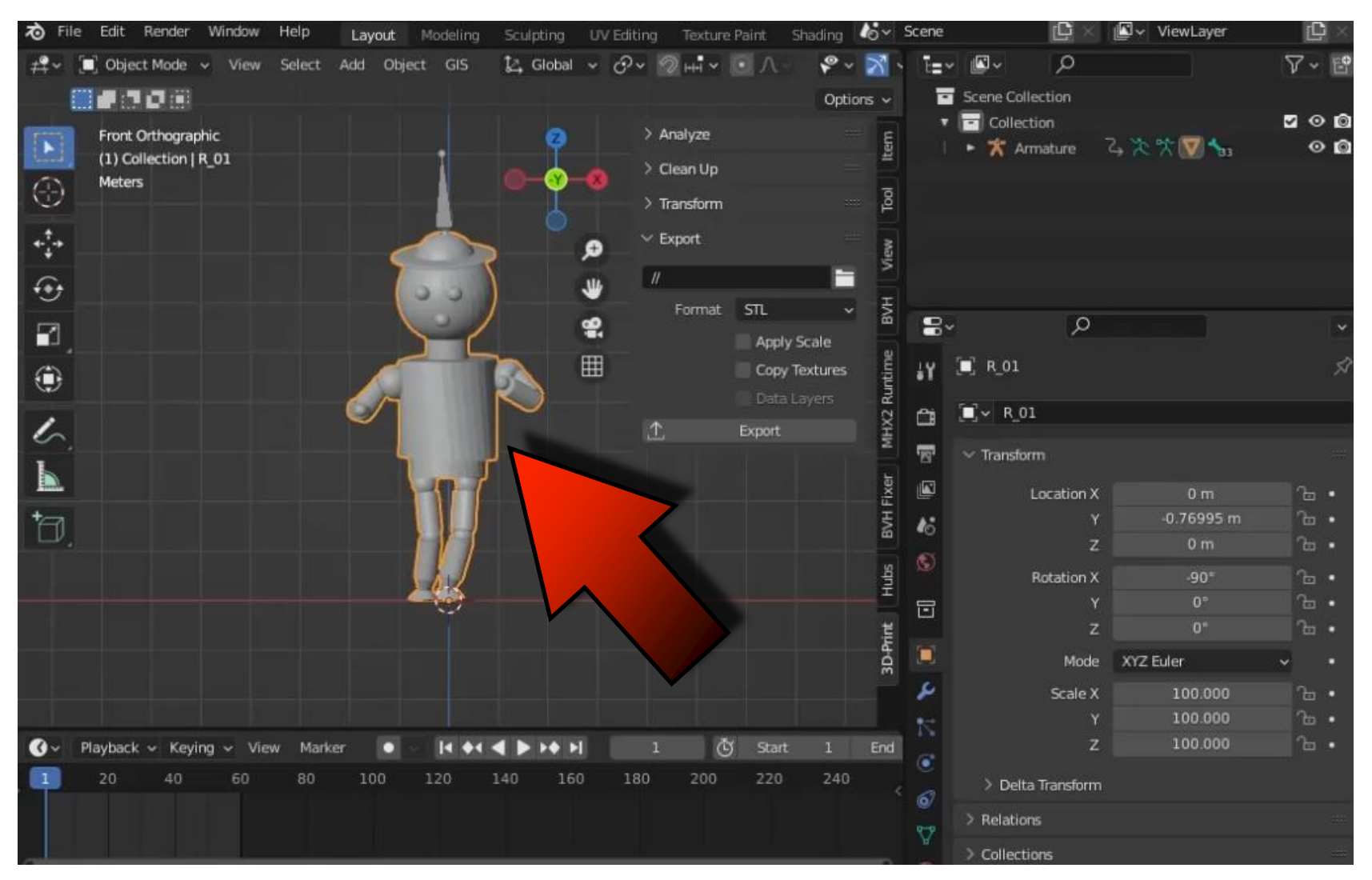

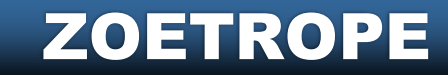

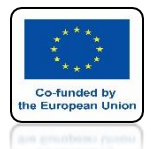

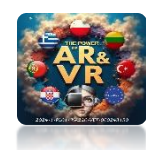

#### **CLICK ON EKSPORT**

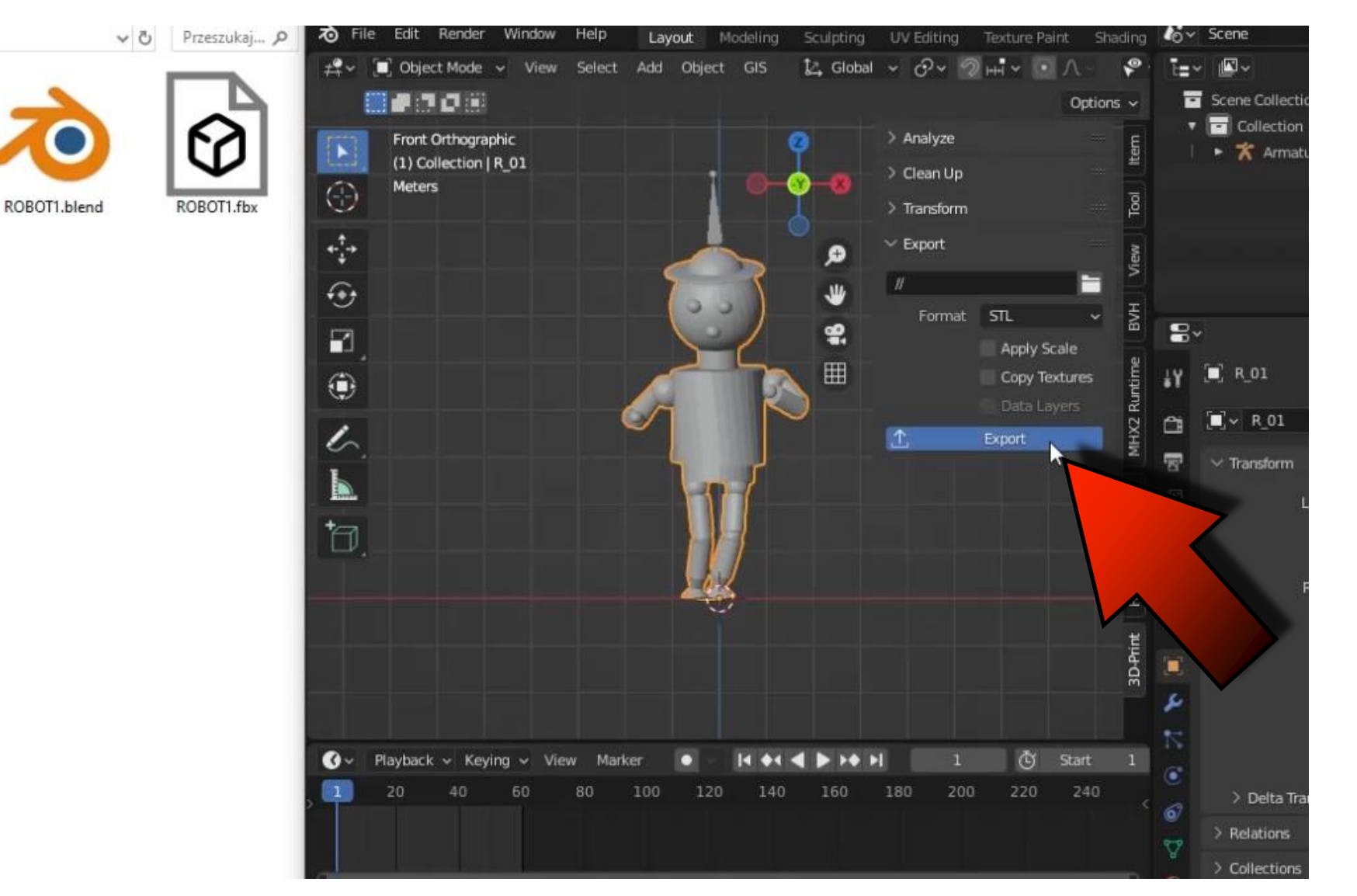

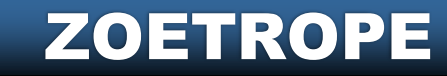

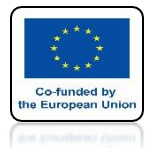

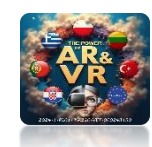

#### A FILE WITH ADDED MODEL NAME WILL BE CREATED R\_01

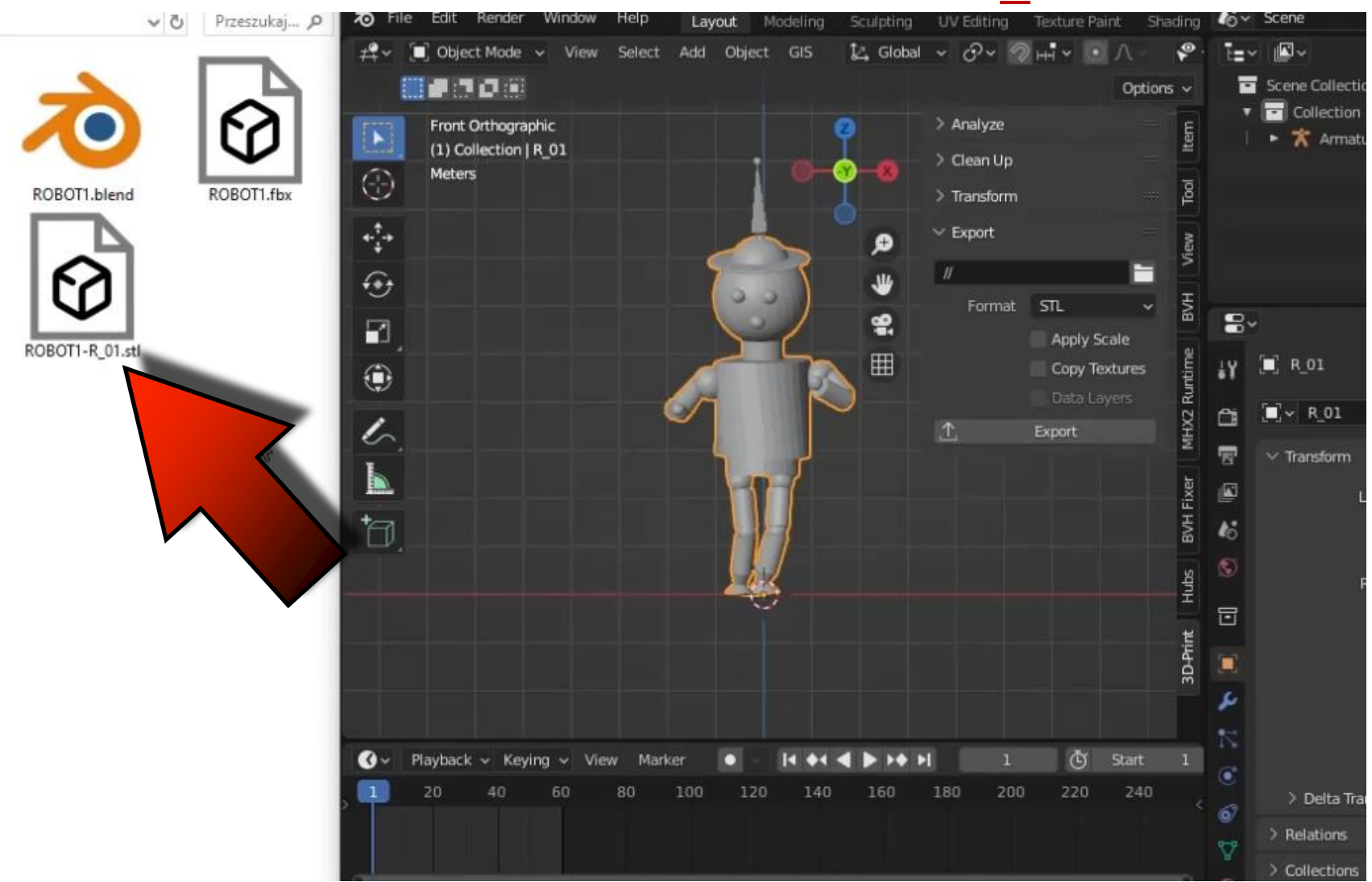

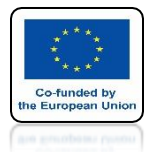

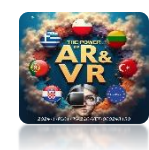

#### GO TO FRAME 3

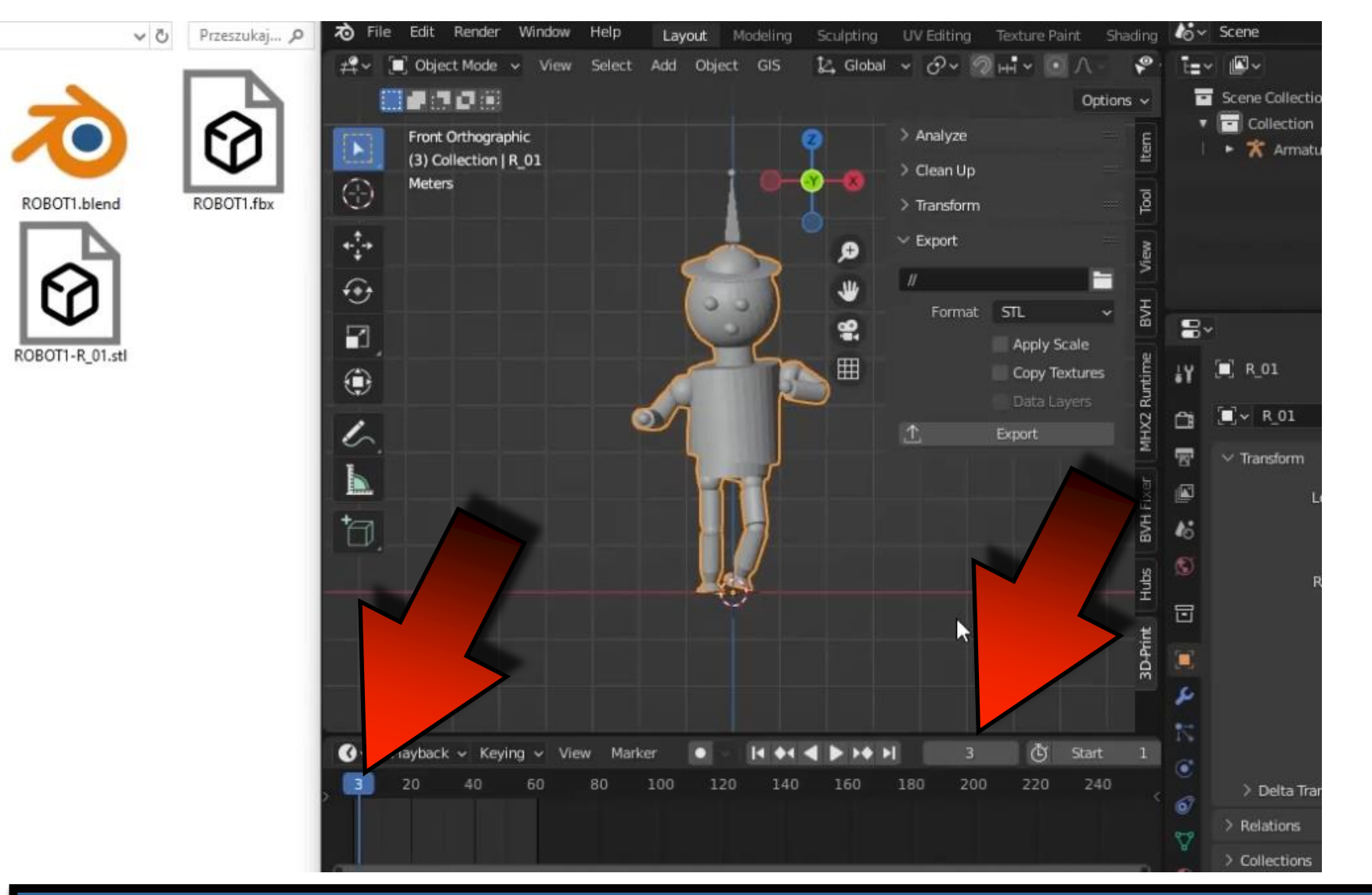

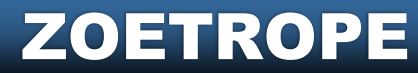

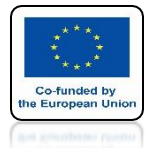

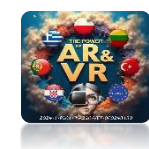

## CHANGE MODEL NAME TO R 03

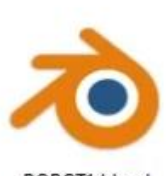

ROBOT1.blend

ROBOT1.fbx

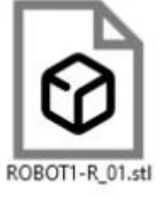

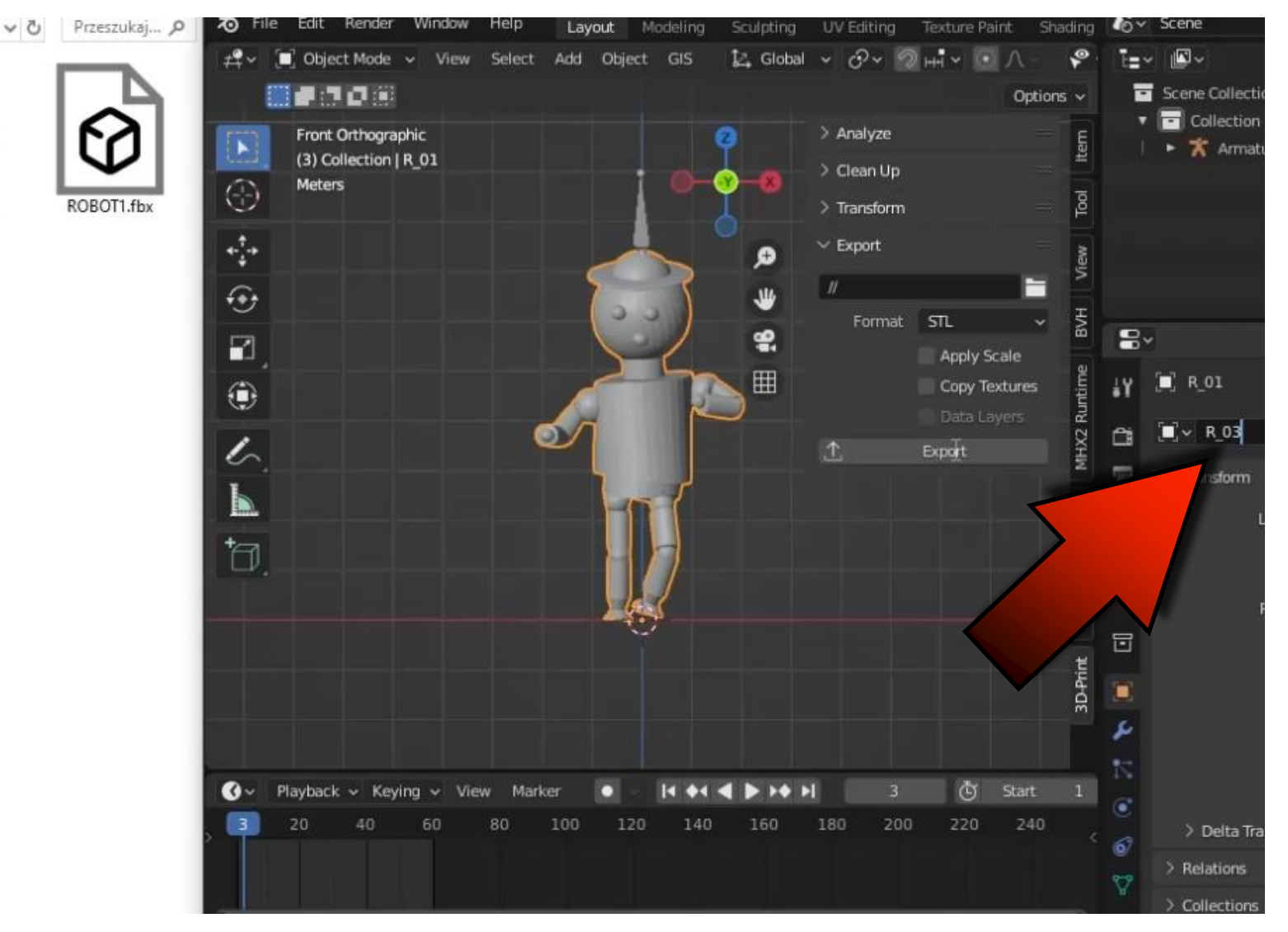

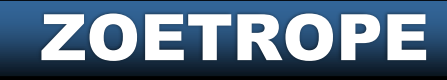
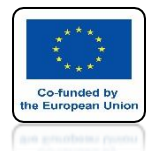

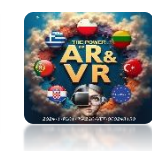

#### CLICK ON **EKSPORT** A FILE WITH ADDED MODEL NAME R\_03 WILL BE CREATED

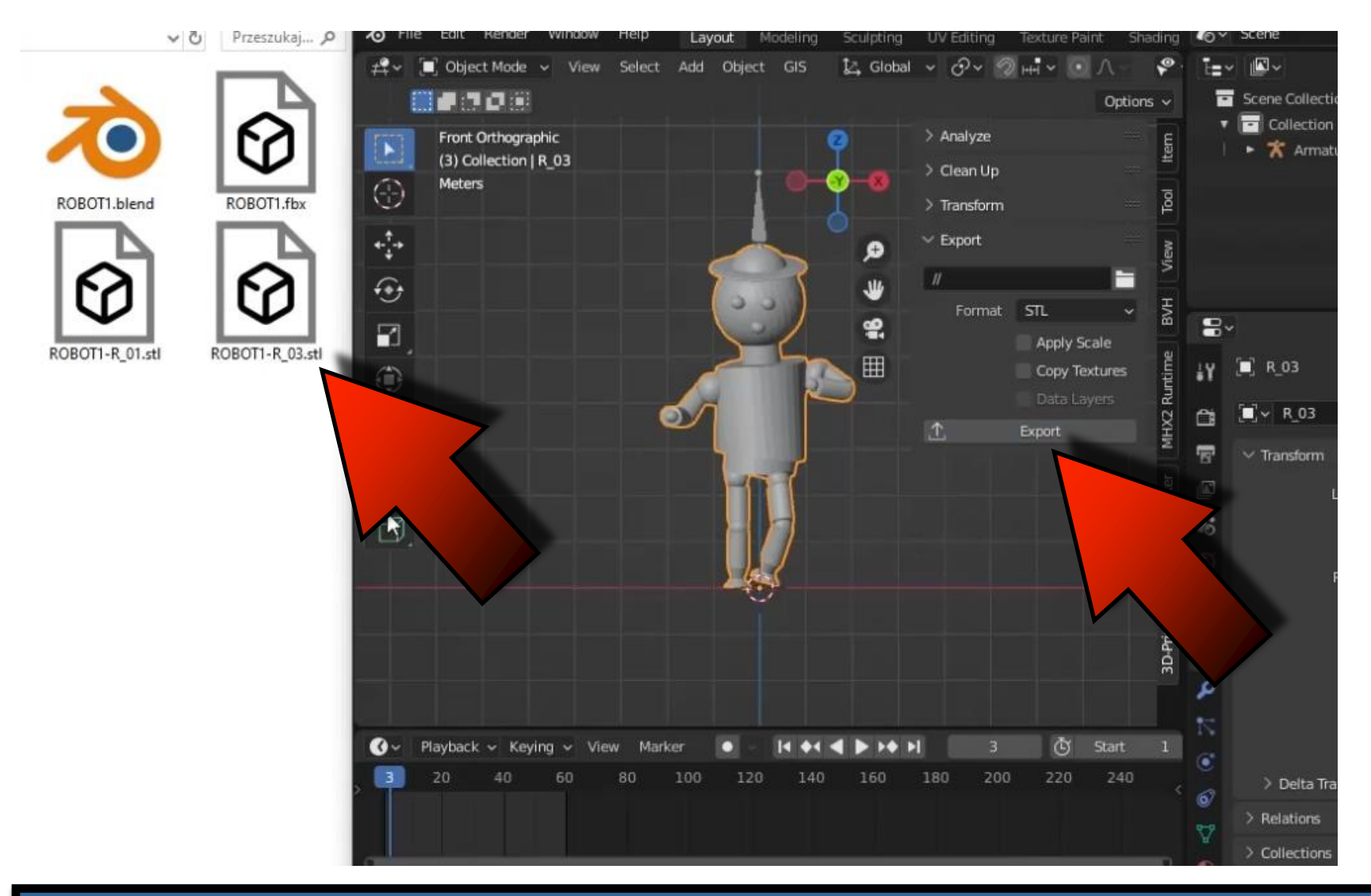

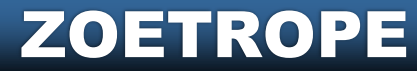

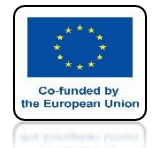

#### **POWER OF AR AND VR**

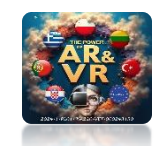

#### PROCEED LIKE THIS UNTIL FRAME 59 SKIPING EVERY TWO FRAMES

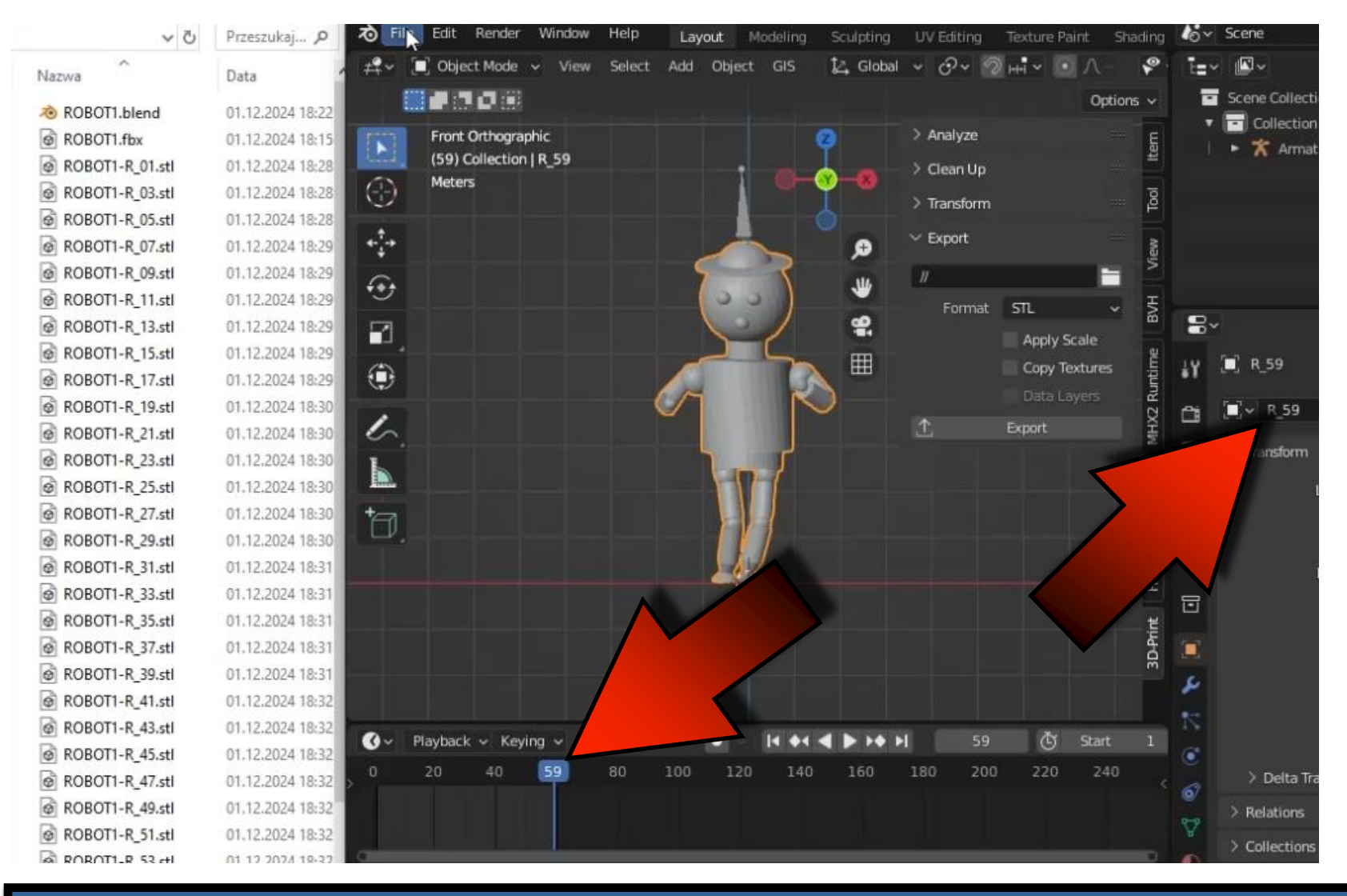

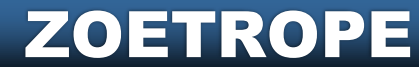

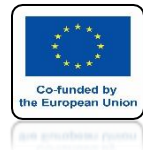

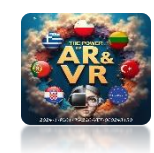

#### OPEN A NEW FILE AND IMPORT ALL STL FILES

| 20 | File | Edit Render         | Window He    | elp Layou            | t Modeling                    | Sculpting | UV Editing | Texture Paint | Shading       | lov Scene |           | <b>₽</b> ~ | ViewLayer           |        |
|----|------|---------------------|--------------|----------------------|-------------------------------|-----------|------------|---------------|---------------|-----------|-----------|------------|---------------------|--------|
| #  | ſ    | New                 | Ctrl N►      | elect Add C          | Object GIS                    | 🛃 Global  | · @ ·      | D нн v 💽 )    | \- <b>₽</b> - | · 🕅 • 🙆 • | - 🗇 🖶 🔍 🗘 | i inter    | ~ 🗳 🗸               |        |
|    |      | Open<br>Open Recort | Ctrl O       |                      |                               |           |            |               |               |           | Options ~ |            | Scene Collection    |        |
|    |      | Revert              | Shiredrop    |                      |                               |           |            |               |               |           | 2         |            | Collection          | ⊻⊙≬    |
|    |      | Recover             |              |                      |                               |           |            |               |               |           |           |            |                     |        |
| E  | G    | Save                | Ctrl S       |                      |                               |           |            |               |               |           | <b></b>   |            |                     |        |
|    |      | Save As             | Shift Ctrl S |                      |                               |           |            |               |               |           | •         |            |                     |        |
| 1  |      | Save Copy           |              |                      |                               |           |            |               |               |           | ø         |            |                     |        |
| 4  | P    | Link                |              |                      |                               |           |            |               |               |           | *         |            |                     |        |
| E  | Ø    | Append              |              |                      |                               |           |            |               |               |           | 9         | 8          | م •                 |        |
| 1  |      | Data Previews       | <u> </u>     |                      |                               |           |            |               |               |           | Ħ         | 14         | <b>k</b> i sc > ⊯ v | iew×   |
| સ  | *    | Import              |              | Collada (            | Default) (.dae)               |           |            |               |               |           |           | ••         |                     |        |
| 1  | ىك   | Export              |              | Universa             | Scene Descr                   |           |            |               |               |           |           | a          | ✓ Scene             |        |
| -  |      | External Data       |              | SVG as G             | irease Penci'                 |           |            |               |               |           |           | 1          | Camera 🔲            | R      |
| I  |      | cleangp             |              | Motion C             | apture (.b                    |           |            |               |               |           |           |            | Backgro 🏠           |        |
| +  |      | Defaults            | *            | Scalable             |                               |           |            |               |               |           |           | 16         | Active Cli 💾        |        |
| 1  | Φ    | Quit                | Ctrl Q       | Stl (.stl)           | (FO)                          |           |            |               |               |           |           | (6)        | > Units             |        |
|    |      |                     |              | FBX (.fbx            | ) <b>k</b>                    |           |            |               |               |           |           |            | > 🔽 Gravity         |        |
|    |      |                     |              | gITF 2.0             | (.glb/.gltf)                  |           |            |               |               |           |           |            | > Keying Sets       |        |
| -  |      |                     |              | Wavefror<br>X3D Exte | it (.obj)<br>insible 3D ( v3r | (/wrl)    |            |               |               |           |           |            | > Audio             |        |
|    |      |                     |              | AutoCAD              | DXF                           |           |            |               |               |           |           |            | > Rigid Body Wor    | 1d     |
|    |      |                     |              | MakeHur              | nan (.mhx2)                   |           |            |               |               |           |           |            | and blue            |        |
| 0  | F    | Playback ~ Key      | ying ~ View  | Import Re            | eflection Probe               | EnvMaps   |            |               |               | 🕑 Start   |           |            | nuus                |        |
| 0  |      |                     | 40 5         | Lightway             | e Point Cache (               |           |            | 160           | 180 2         | 200 220   | 240       |            | + Add Com           | oonent |
|    |      |                     |              |                      |                               |           |            |               |               |           |           |            |                     |        |
|    |      |                     |              |                      |                               |           |            |               |               |           |           |            | ✓ Recast navmes     |        |

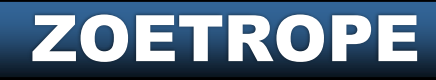

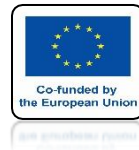

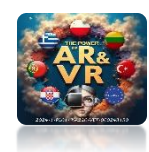

## YOU CAN DO IT IN ONE TIME

| 8 Blender File View | Layout Modeling So | culpting UV Editing Texture I | °aint Shading <b>40 × 3</b> ⊂ | ene     |              | - 🗆           | × |
|---------------------|--------------------|-------------------------------|-------------------------------|---------|--------------|---------------|---|
| > Volumes           | < → 1 2 Ľ          | C:\Users\VIVE208\Desktop\ROBC | π                             | Q       | <b>■ ■ ■</b> | 8 ~ 7 ~       | * |
| ∽ System            | Name               |                               | Date Modified                 | Size    | ✓ Transform  |               |   |
| A Home              | ROBOT1-R 03.stl    |                               | Today 18:28                   | 1.6 MiB |              |               |   |
| Desktop             | ROBOT1-R_05.stl    |                               | Today 18:28                   | 1.6 MiB | Scale        | 1.00          |   |
| Documents           | ROBOT1-R_07.stl    |                               | Today 18:29                   | 1.6 MiB |              | Scene Unit    |   |
| <br>↓ Downloads     | ROBOT1-R_09.stl    |                               | Today 18:29                   | 1.6 MiB | Forward      | Y Forward     |   |
| 🎵 Music             | ROBOT1-R_11.stl    |                               | Today 18:29                   | 1.6 MiB | Up           | ZUp           | ~ |
| Pictures            | ROBOT1-R_13.stl    |                               | Today 18:29                   | 1.6 MiB |              |               |   |
| Videos              | C ROBOT1-R_15.stl  |                               | Today 18:29                   | 1.6 MiB | ✓ Geometry   |               |   |
| F Fonts             | ROBOT1-R_17.stl    |                               | Today 18:29                   | 1.6 MiB |              | Facet Normal  | s |
| •                   | ROBOT1 R_19.stl    |                               | Today 18:30                   | 1.6 MiB |              |               |   |
| V Bookmarke         | C ROBOT1-R_21.stl  |                               | Today 18:30                   | 1.6 MiB |              |               |   |
| * BOOKINGIKS        | C ROBOT1-R_23.stl  |                               | Today 18:30                   | 1.6 MiB |              |               |   |
| + Add Bookmark      | C ROBOT1-R_25.stl  |                               | Today 18:30                   | 1.6 MiB |              |               |   |
|                     | ROBOT1-R_27.stl    |                               | Today 18:30                   | 5 MiB   |              |               |   |
| > Recent            | ROBOT1-R_29.stl    |                               | Today 18:30                   |         |              |               |   |
|                     | C ROBOT1-R_31.stl  |                               | Today 18:31                   |         |              |               |   |
|                     | C ROBOT1-R_33.stl  |                               | Today 18:31                   |         |              |               |   |
|                     | ROBOT1-R_35.stl    |                               | Today 18:31                   |         |              |               |   |
|                     | C ROBOT1-R_37.stl  |                               | Today 18:31                   |         |              |               |   |
|                     | 🛃 ROBOT1-R_39.stl  |                               | Today 18:31                   | 1. MiB  |              |               |   |
|                     | 📶 ROBOT1-R_41.stl  |                               | Today 18:32                   | 1.6 MiB |              |               |   |
|                     | ROBOT1-R_43.stl    |                               | Today 18:32                   | 1.6 MiB |              |               |   |
|                     | ROBOT1-R_45.stl    |                               | Today 18:32                   | 1.6 MiB |              |               |   |
|                     | ROBOT1-R_47.stl    |                               | Today 18:32                   | 1.6 MiB |              |               |   |
|                     | ROBOT1-R_01.stl    |                               |                               |         | Import STL   | Cancel        |   |
|                     |                    |                               | •                             |         | × R          | ecast navmesh |   |

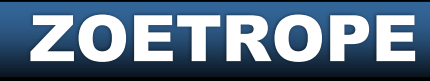

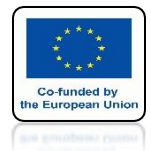

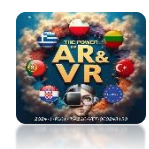

#### YOU WILL SEE THIS VIEW ALL MODELS WILL BE IN ONE PLACE

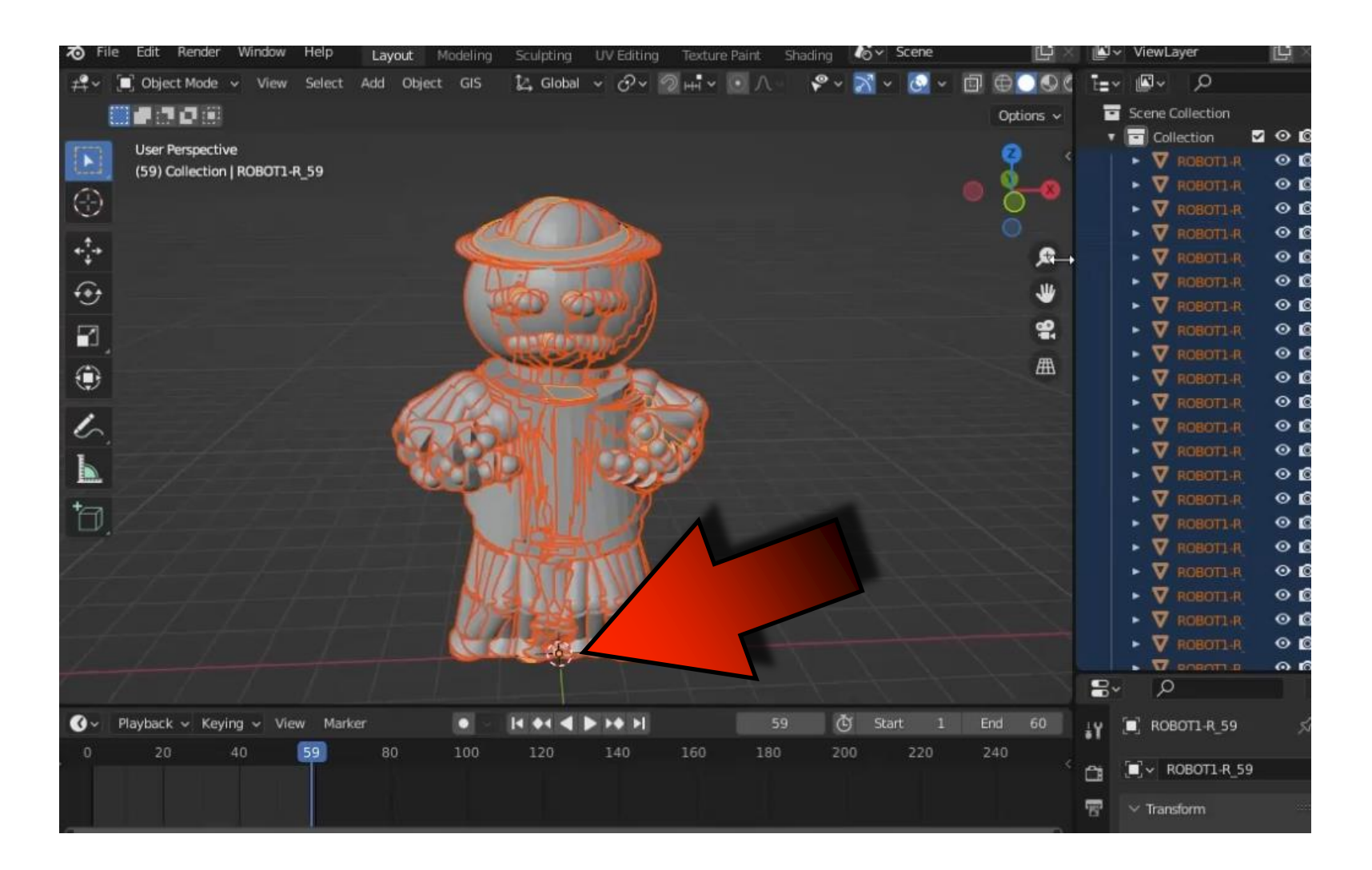

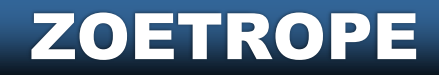

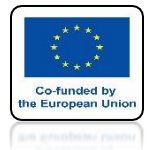

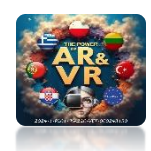

## IN TOP ORTOGRAPHIC VIEW INSERT CIRCLE

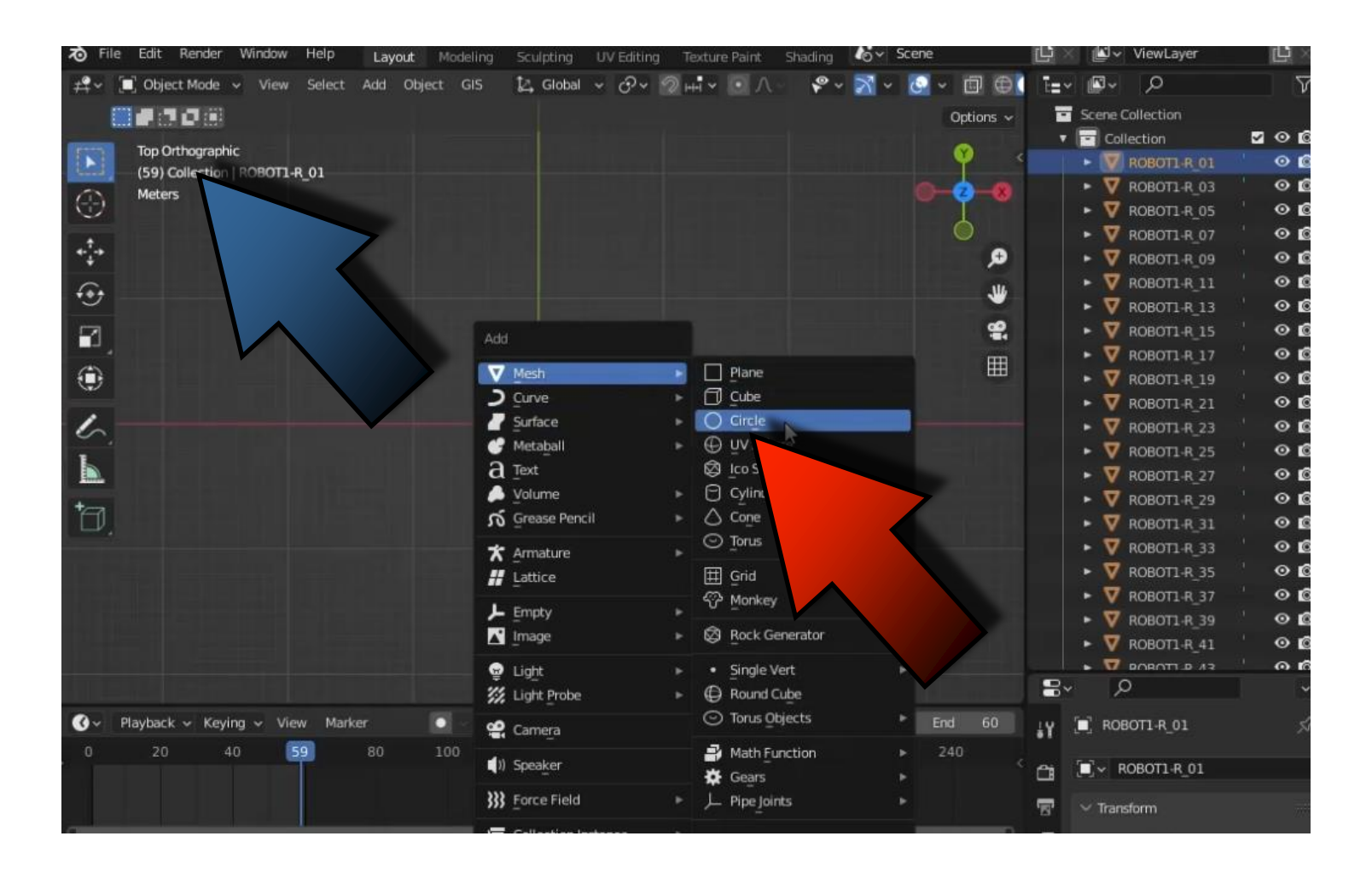

#### ZOETROPE

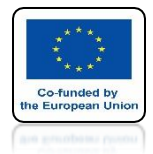

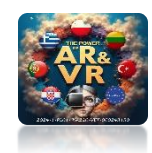

# CHANGE TO 30 VERTEX

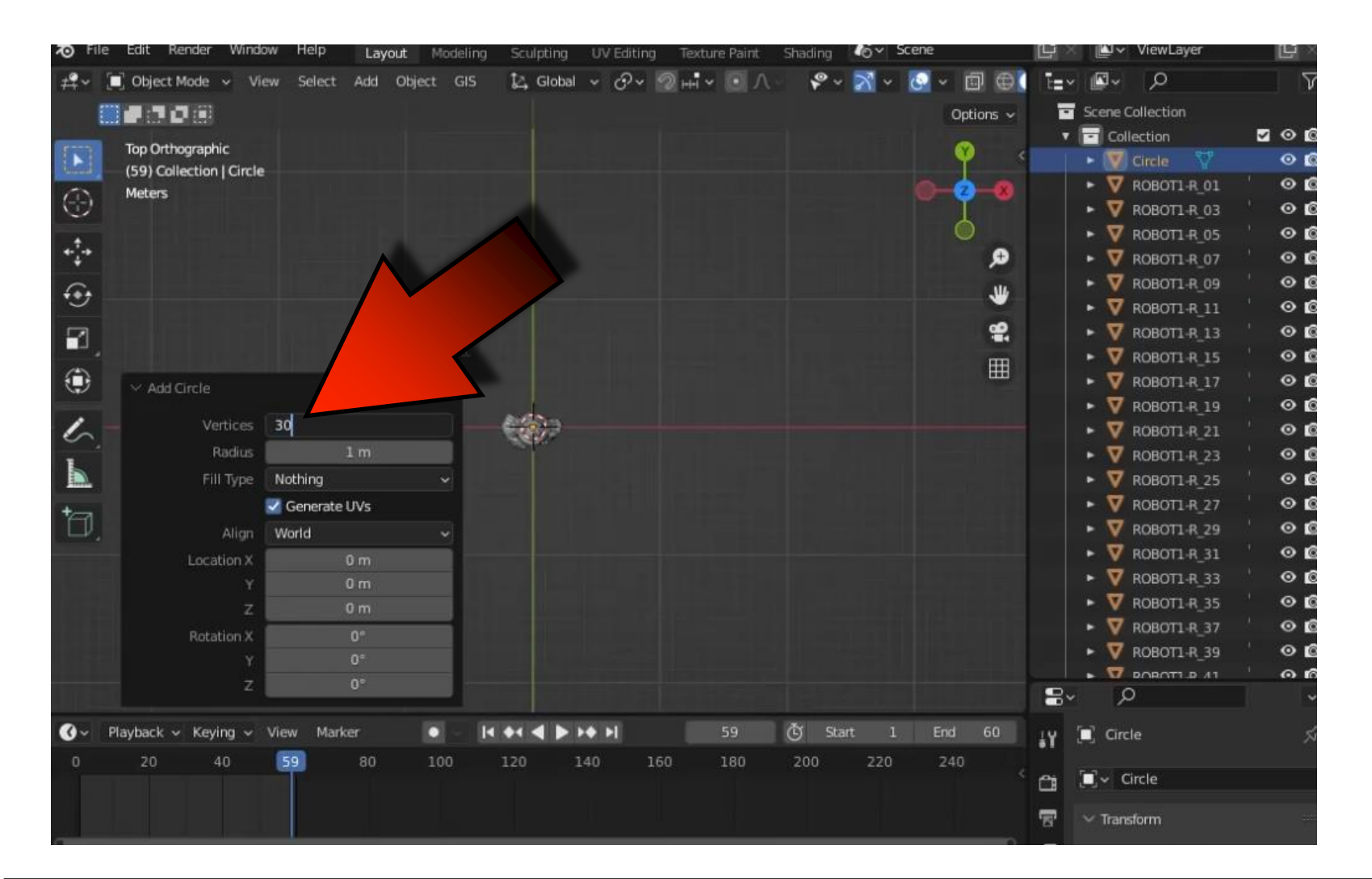

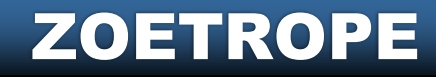

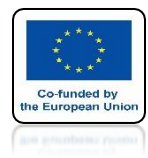

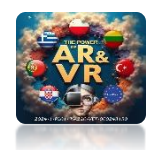

#### SCALE CIRCLE AS IN THE DRAWING

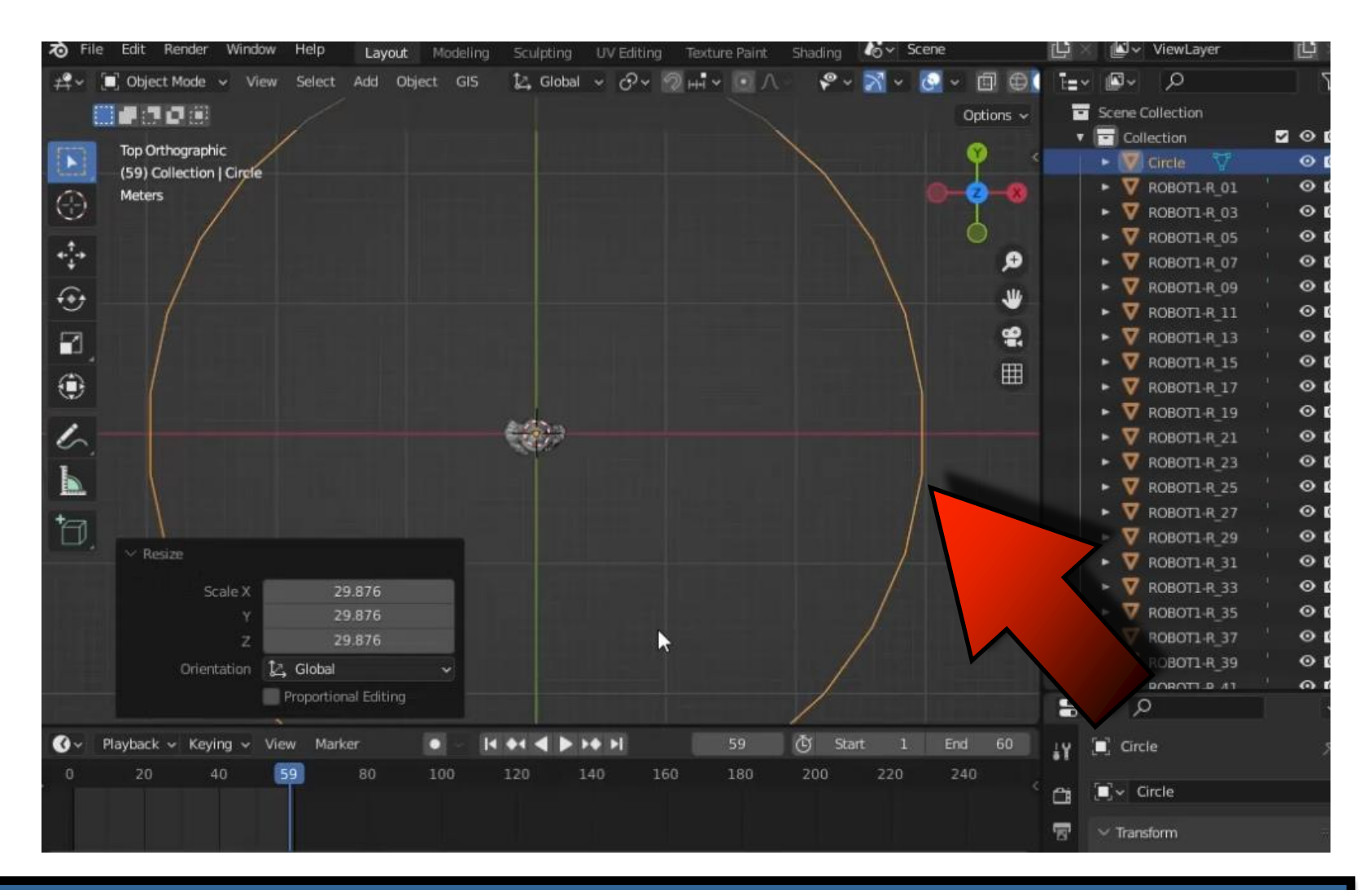

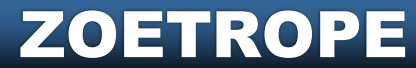

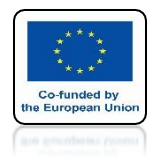

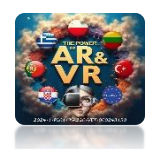

## GO TO EDIT MODE AND SELECT ONE VERTEX

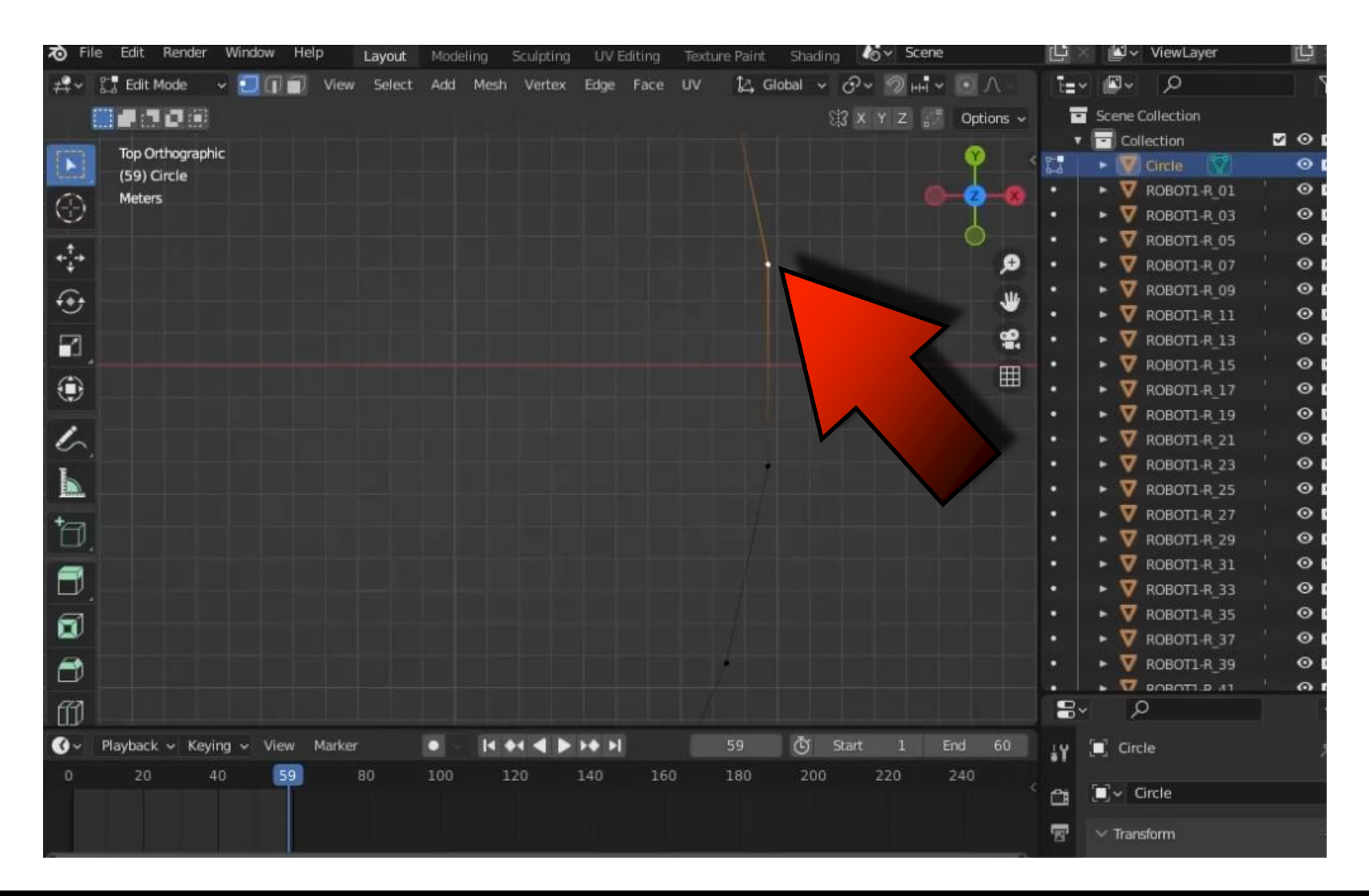

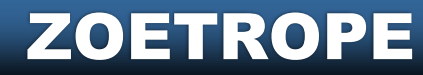

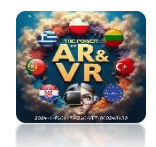

#### **POWER OF AR AND VR**

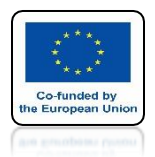

#### PRESS SHIFT+S AND SELECT CURSOR TO SELECTED

| 70 Fil         | e Edit Render    | Window He | lp Layout   | Modeling | Sculpting   | UV Editing       | Texture   | Paint S | ihading & 🎸      | Scene           |                |           | ViewLayer                       | (C)          |
|----------------|------------------|-----------|-------------|----------|-------------|------------------|-----------|---------|------------------|-----------------|----------------|-----------|---------------------------------|--------------|
| # <b>?</b> ~   | 🚰 Edit Mode      | - 🖸 🖬 🖬   | View Select | Add Mest | Vertex      | Edge Face        | uv        | 🛵 Globa | l v ⊕ v 🐇        | ) ++ <b>i ~</b> | • A -          | ī=~       | <b>₽</b> ~ <i>P</i>             | 7            |
|                |                  |           |             |          |             |                  |           |         | 23 X Y           | Z               | Options ~      |           | Scene Collection                |              |
| -              | Tan Osthannahi   |           |             |          |             |                  |           |         |                  |                 | ~              | •         | Collection                      |              |
| •              | (59) Circle      | C         |             |          |             |                  |           |         |                  |                 | Y 4            | 0-0-0     | 🔹 👿 Circle 🛛 🕅                  | •            |
| 0              | Meters           |           |             |          |             |                  |           |         |                  |                 | 2-0            |           | ► V ROBOT1-R_01                 | 0            |
|                |                  |           |             |          |             |                  |           |         |                  |                 | I              |           | ROBOT1-R_03                     | ' ⊙ ⊈        |
| ÷              |                  |           |             |          |             |                  |           |         |                  |                 | 0              |           | ROBOT1-R_05                     | 0            |
| *- <u>`</u> -+ |                  |           |             |          |             |                  |           |         |                  |                 | æ              |           | V ROBOT1-R_07                   | ` <b>⊙</b> ⊈ |
| Ga             |                  |           |             |          |             |                  |           |         |                  |                 | .14            |           | <ul> <li>ROBOT1-R_09</li> </ul> | 0            |
| 0              |                  |           |             |          |             |                  |           | S Eda   | stion to Correct |                 |                |           | ► 💙 ROBOT1-R_11                 | ` <b>⊙ ⊈</b> |
|                |                  |           |             |          |             |                  |           | ▼ Sele  | ction to cursor  | •               | <b>9</b>       |           | ► V ROBOT1-R_13                 | 0            |
| 1000           |                  |           |             |          |             |                  |           |         |                  |                 |                |           | ROBOT1-R_15                     | ` <b>⊙</b> ⊈ |
|                |                  |           |             | ► S      | election to | Cursor (Keep C   | iffset) 7 |         |                  | •               | Selection to A | Active    | P ROBOT1-R_17                   | <b>⊙ ⊈</b>   |
| -              |                  |           |             |          |             |                  |           |         |                  |                 |                |           | ROBOT1-R_19                     | © ∎          |
| 6              |                  |           |             |          |             |                  |           |         |                  |                 |                |           | ► 🕎 ROBOT1-R_21                 | 0            |
| L              |                  |           |             |          | ¤           | Cursor to Grid   |           |         |                  |                 | ► Selectio     | on to Gri | d ROBOT1-R_23                   | ° <b>0</b> ∎ |
|                |                  |           |             |          |             | -                | _         |         |                  |                 |                | /         | DEOT1-R_25                      | ` <b>⊙</b> ⊈ |
| +0             |                  |           |             |          |             |                  |           |         |                  |                 |                |           | 10T1-R_27                       | 0            |
|                |                  |           |             |          |             |                  |           |         |                  |                 |                |           | OBOT1-R_29                      | ` <b>⊙</b> ⊈ |
|                |                  |           |             |          | a a         | ursor to World ( | Origin 1  |         |                  | 1               |                |           | ROBOT1-R_31                     | ° <b>0</b> ∎ |
|                |                  |           |             |          |             |                  |           |         |                  |                 |                |           | ► 🕎 ROBOT1-R_33                 | ° ∎          |
| 61             |                  |           |             |          |             |                  |           | X Cur   | sor to Selected  | <b></b>         |                |           | ► V ROBOT1-R_35                 | © ∎          |
| -              |                  |           |             |          |             |                  |           |         | ~                |                 |                |           | ► V ROBOT1-R_37                 | ` <b>⊙</b> ⊈ |
| 1              |                  |           |             |          |             |                  |           |         |                  |                 |                |           | ► V ROBOT1-R_39                 | <b>⊙ ⊈</b>   |
| -              |                  |           |             |          |             |                  |           |         |                  |                 |                | -         |                                 | 00           |
| 1 ED           |                  |           |             |          |             |                  |           |         |                  |                 |                | • • •     | Q                               |              |
| •0             | Playback 🛩 Keyir | ng 🗸 View | Marker      | • • •    | * * *       | FO FI            |           |         | 🖲 Start          |                 |                | JY S      | 🔲 Circle                        |              |
| 0              | 20 4             | 0 59      | 80          | 100      | 120         | 140 16           | 0 1       | 80      | 200 220          | 0 2             | 40 c           | a         | 🗐 🗸 Circle                      |              |
|                |                  |           |             |          |             |                  |           |         |                  |                 |                | 5         | ✓ Transform                     |              |

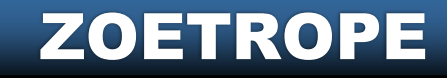

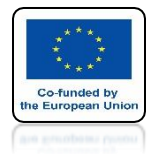

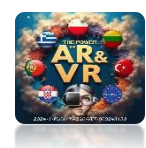

#### **3D CURSOR JUMPS TO SELECTED VERTEX**

| 70 Fi   | le Edit Render   | Window I | Help   | Layout | Modeling | Sculpting | UV Editing    | Texture Pa | int Sha | ding 🍊   | ✓ Scene |            |          | <b>P</b> ~ | ViewLayer  |          |              |
|---------|------------------|----------|--------|--------|----------|-----------|---------------|------------|---------|----------|---------|------------|----------|------------|------------|----------|--------------|
| #**     | 🚰 Edit Mode 🗸 🗸  | 001      | View   | Select | Add Mes  | n Vertex  | Edge Face     | uv 🕼       | Global  | ~ O~     | ⑦ +++ ~ |            | E=~      | <b>*</b>   | 2          |          | $\nabla$     |
|         |                  |          |        |        |          |           |               |            |         | 513 × Y  |         | Options ~  |          | Scene      | Collection |          |              |
| -       | Traditional      |          |        |        |          |           |               |            |         |          |         | ~          | •        | Co         | llection   |          | 00           |
| 4       | (59) Circle      |          |        |        |          |           |               |            |         |          |         | <b>Y</b> 4 | 8-0      | • 1        | Circle 🦉   |          | 0            |
| m       | Meters           |          |        |        |          |           |               |            |         |          |         | 0 0        |          | • 7        | ROBOTI-R_0 |          | 00           |
| $\odot$ |                  |          |        |        |          |           |               |            |         |          |         | I          |          | • 🛛        | ROBOT1-R_0 | з '      | 00           |
| . † .   |                  |          |        |        |          |           |               |            |         |          |         |            |          | • 🛛        | ROBOT1-R_0 | 5        | 00           |
| ***     |                  |          |        |        |          |           |               |            |         |          |         | ø          |          | • 🛛        | ROBOT1-R_0 | 7 '      | 00           |
| f++     |                  |          |        |        |          |           |               |            |         |          |         | JU.        |          | • 🛛        | ROBOT1-R_0 | 9 '      | 00           |
| -       |                  |          |        |        |          |           |               |            |         |          |         |            |          | ► 🛛        | ROBOT1-R_1 | 1 '      | 00           |
|         |                  |          |        |        |          |           |               |            |         |          |         | e.         |          | • 💆        | ROBOTI-R_1 |          | 00           |
| 1       |                  |          |        |        |          |           |               | A.         |         |          |         | Ħ          |          | • 型        | ROBOT1-R_1 |          | 00           |
|         |                  |          |        |        |          |           |               |            | -       |          |         |            |          | • <u>v</u> | ROBOT1-R_1 | 7        | 00           |
| 1       |                  |          |        |        |          |           |               |            |         |          |         |            |          | • •        | ROBOT1-R_1 |          | 00           |
| 5       |                  |          |        |        |          |           |               |            |         |          |         |            | •        | • <u>v</u> | ROBOT1-R_2 | 1        |              |
|         |                  |          |        |        |          |           |               |            |         |          |         |            |          | • ¥        | ROBOT1-R_2 | 3.       |              |
| E       |                  |          |        |        |          |           |               |            |         |          | 1       |            |          |            | ROBOTI-R_2 | 5        |              |
| *       |                  |          |        |        |          |           |               |            |         |          |         |            |          |            | ROBOTI-R_2 |          | 00           |
|         |                  |          |        |        |          |           |               |            |         |          |         |            |          | ÷          | ROBOTT R 2 | 9        | ~ 6          |
| =       |                  |          |        |        |          |           |               |            |         |          |         |            |          | - v        | ROBOTT R 3 |          |              |
|         |                  |          |        |        |          |           |               | 1          |         |          |         |            |          |            | BOBOTT B 3 | a<br>= ' | 00           |
|         |                  |          |        |        |          |           |               |            |         |          |         |            |          | . 0        | ROBOTT-R 3 |          | 00           |
| -       |                  |          |        |        |          |           |               |            |         |          |         |            |          |            | ROBOTT-R 3 | a '      | 00           |
|         |                  |          |        |        |          |           |               |            |         |          |         |            |          | . 🕁        |            |          | 00           |
| fff     |                  |          |        |        |          |           |               |            |         |          |         |            | 8.       |            | o          |          | ~            |
| 0-      | Playback ~ Keyin | a - View | Marker |        | •        |           | ▶ <b>●</b> ▶I | 59         | উ       | Start    | 1 E     | nd 60      | 10       | Cir        | cle        |          | 5            |
| 0       | 20 40            | 59       |        | 80     |          | 120       | 140 16        | 0 180      | 20      | 10 2     |         | 240        | •1       |            |            |          | <i>.</i> 177 |
|         | 20 40            |          |        |        |          |           | -10 -10       | 100        |         | 4476 J.F |         | 1          | <b>a</b> | <b>.</b> ~ | Circle     |          |              |
|         |                  |          |        |        |          |           |               |            |         |          |         |            | -        | V Test     | reform     |          | 194          |
|         |                  |          |        |        |          |           |               |            |         |          |         |            | D.       | - Iral     | BIOITT     |          | 100          |

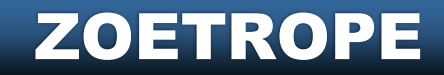

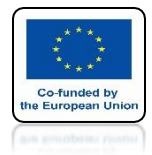

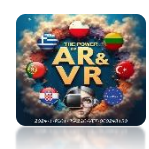

### IN OBJECT MODE SELECT ALL IMPORTED MODELS

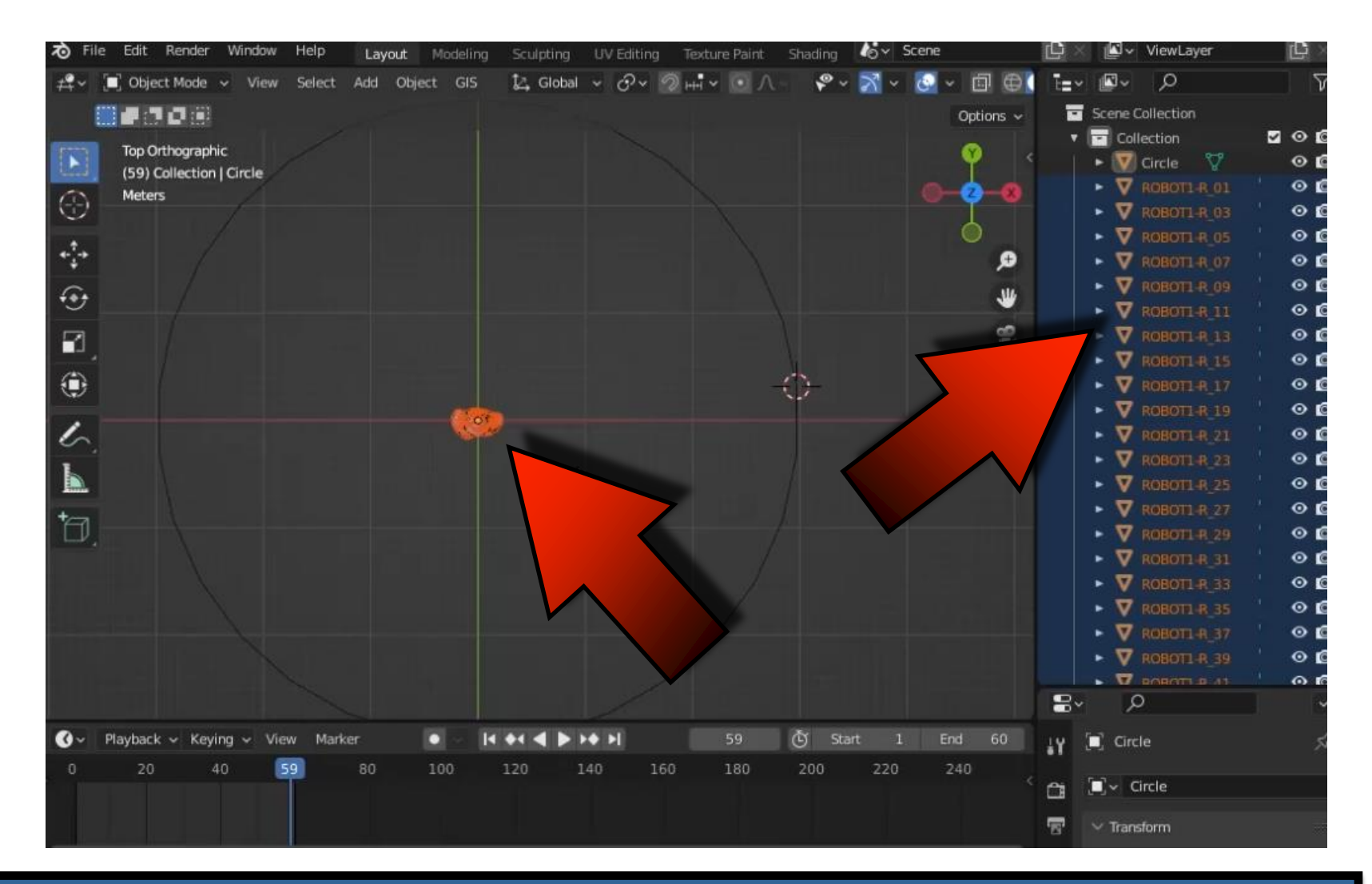

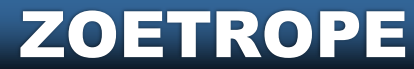

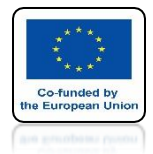

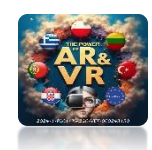

#### CLICK SHIFT+S AND SELECT SELECTION TO CURSOR

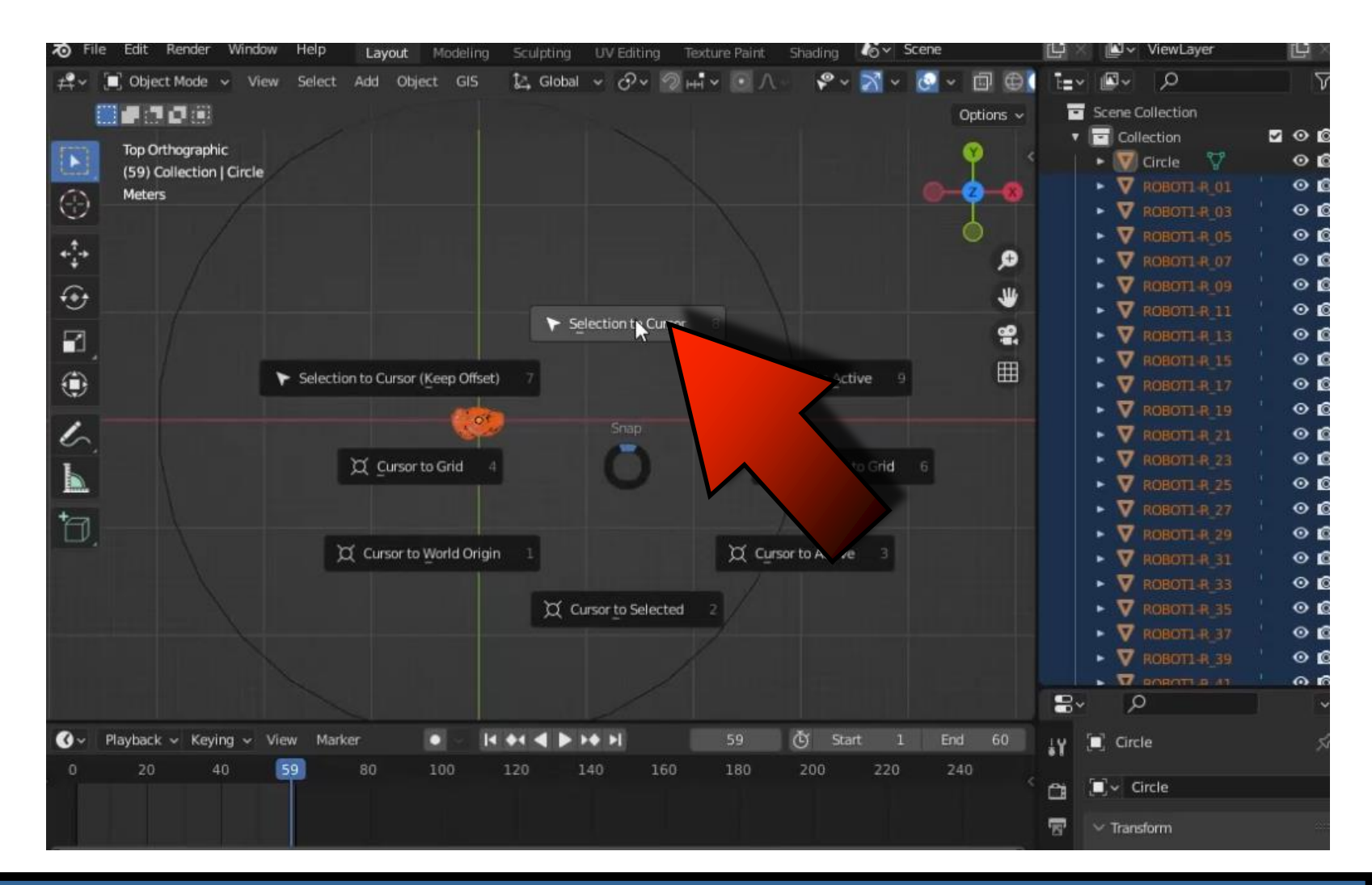

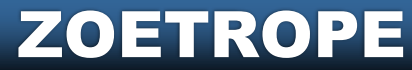

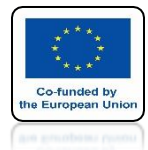

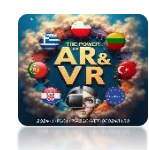

#### ALL MODELS WILL JUMP TO 3D CURSOR

| 70 File    | Edit F            | ender Window     | Help    | Layout     | Modeling | Sculpting | UV Editing     | Texture Paint           | Shading | lor Scene |           | Ū.    | <b>*</b> | ViewLayer   |              |
|------------|-------------------|------------------|---------|------------|----------|-----------|----------------|-------------------------|---------|-----------|-----------|-------|----------|-------------|--------------|
| #~ (       | 🔲 Object          | Mode 🗸 View      | Select  | Add Object | t GIS    | 🛃 Global  | ~ @~           | 2 нн <sup>1</sup> ч • Л | · * ·   | X - 8     | · 🗗 🕀 (   | E=~   | <b>~</b> | Q           | 5            |
|            |                   |                  |         |            |          |           |                |                         |         |           | Options ~ |       | Scene (  | ollection   |              |
|            |                   |                  |         |            |          |           |                |                         |         |           |           |       | Col      | ection      | <b>⊠</b> ⊙∎  |
|            | Top Orth          | ographic         |         |            |          |           |                |                         |         |           | - (Ý) - ( |       | - 1      | Circle 😽    | 0 [          |
| 0          | (59) Co<br>Meters | lection   Circle |         |            |          |           |                |                         |         |           | -0-0      |       | • 7      | ROBOT1-R_01 | 01           |
|            | meters            |                  |         |            |          |           |                |                         |         |           | I         |       | • 🛡      | ROBOT1-R_03 | · • •        |
|            |                   |                  |         |            | 4        |           | and the second |                         |         |           | 0         |       | • 🛛      | ROBOT1-R_05 | ' ⊙ <b>(</b> |
| *-;-*      |                   |                  |         |            |          | SIL       | 2182           |                         |         |           | æ         |       | •        | ROBOT1-R_07 | ' <b>⊙</b> ∎ |
| Ge         |                   |                  |         |            | 1        | 2 CI      | 21L            |                         |         |           | .14       |       | • 7      | ROBOT1-R_09 | 0            |
|            |                   |                  |         |            |          | AC        |                |                         |         |           |           |       | ► 🛛      | ROBOT1-R_11 | <b>⊙ </b> ∎  |
| 21         |                   |                  |         |            |          | 130       |                |                         |         |           | ę.        |       | • 4      | ROBOT1-R_13 | <b>⊙ </b> ≰  |
| -          |                   |                  |         |            |          |           |                |                         |         |           | EEB       |       | • 4      | ROBOT1-R_15 | © ∎          |
|            |                   |                  |         |            |          |           |                |                         |         |           |           |       | • 🛛      | ROBOT1-R_17 | © ∎          |
|            |                   |                  |         |            |          |           |                |                         |         |           |           |       | • 🛛      | ROBOT1-R_19 | <b>⊙ </b> ∎  |
| 6          |                   |                  |         |            |          |           |                |                         |         |           |           |       | • 🛛      | ROBOT1-R_21 | <b>⊙ </b> ≰  |
| L          |                   |                  |         |            |          |           |                |                         |         |           |           |       | • 🛛      | ROBOT1-R_23 | 01           |
|            |                   |                  |         |            |          |           |                |                         |         |           |           |       | • 🛛      | ROBOT1-R_25 | 0            |
| +          |                   |                  |         |            |          |           |                |                         |         |           |           |       | • ▼      | ROBOT1-R_27 | © ∎          |
| LV.        |                   |                  |         |            |          |           |                |                         |         |           |           |       | • 型      | ROBOT1-R_29 | 01           |
|            |                   |                  |         |            |          |           |                |                         |         |           |           |       | • 🗹      | ROBOTI-R_31 | 0            |
|            |                   |                  |         |            |          |           |                |                         |         |           |           |       | • ⊻      | ROBOT1-R_33 | 0            |
|            |                   |                  |         |            |          |           |                |                         |         |           |           |       | • •      | ROBOT1-R_35 | 00           |
|            |                   |                  |         |            |          |           |                |                         |         |           |           |       | • 💆      | ROBOT1-R_37 | 01           |
|            |                   |                  |         |            |          |           |                |                         |         |           |           |       | • •      | ROBOT1-R_39 | 0            |
|            |                   |                  |         |            |          |           |                |                         |         |           |           | •     | • •      | DOBULT D 41 |              |
|            |                   |                  |         |            |          | I         |                |                         |         |           |           | ••    | ~        |             |              |
| <b>Ø</b> ~ | Playback ·        | - Keying 🛩 Vi    | ew Mari | er         | • • •    | ** • •    | ▶ <b>♦</b> ▶   | 59                      | 🕑 Sta   |           | End 60    | 4Y    | Circ     | le          | 8            |
| 0          | 20                | 40               | 59      | 80         | 100      | 120       | 140 1          | 60 180                  | 200     | 220       | 240       |       |          |             |              |
|            |                   |                  |         |            |          |           |                |                         |         |           |           | 8     | [_] ~ C  | ircle       |              |
|            |                   |                  |         |            |          |           |                |                         |         |           |           | 5     | ~ Trans  | form        |              |
| 0          |                   |                  | 1       |            |          |           |                |                         |         |           |           | 2.5.6 |          |             |              |

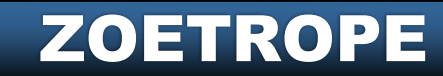

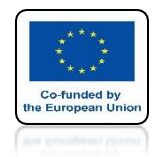

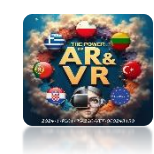

## THIS IS HOW YOU CAN DISTRIBUTE SINGLE MODELS TO INDIVIDUAL VERTEXES HOWEVER, THIS IS A QUITE LABOR-INTENSIVE METHOD IN WHICH IT IS EASY TO MAKE A MISTAKE

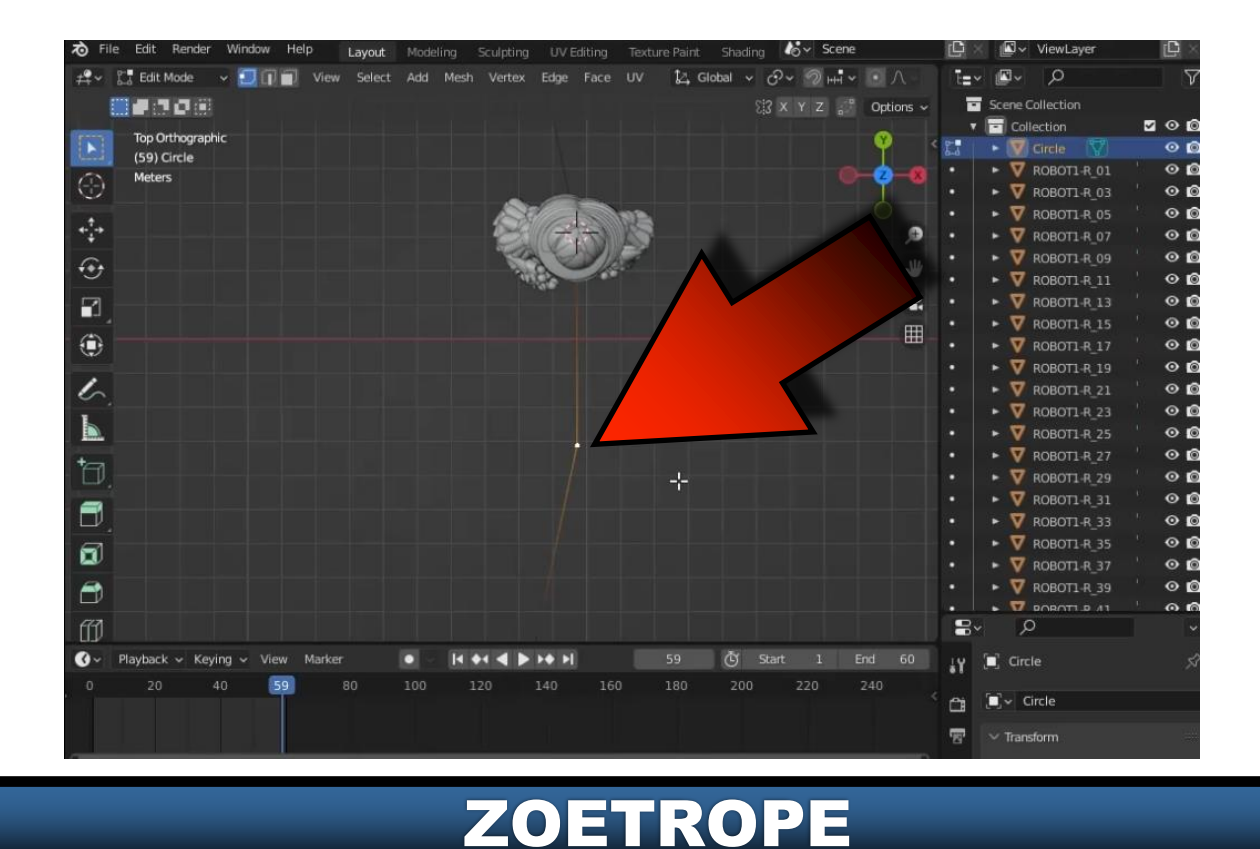

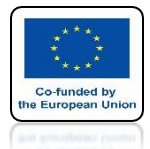

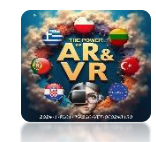

#### IF YOU WANT OTHERS TO SEE WHAT KEYS YOU ARE PRESSING, YOU CAN INSTALL THE APPROPRIATE PLUG-IN

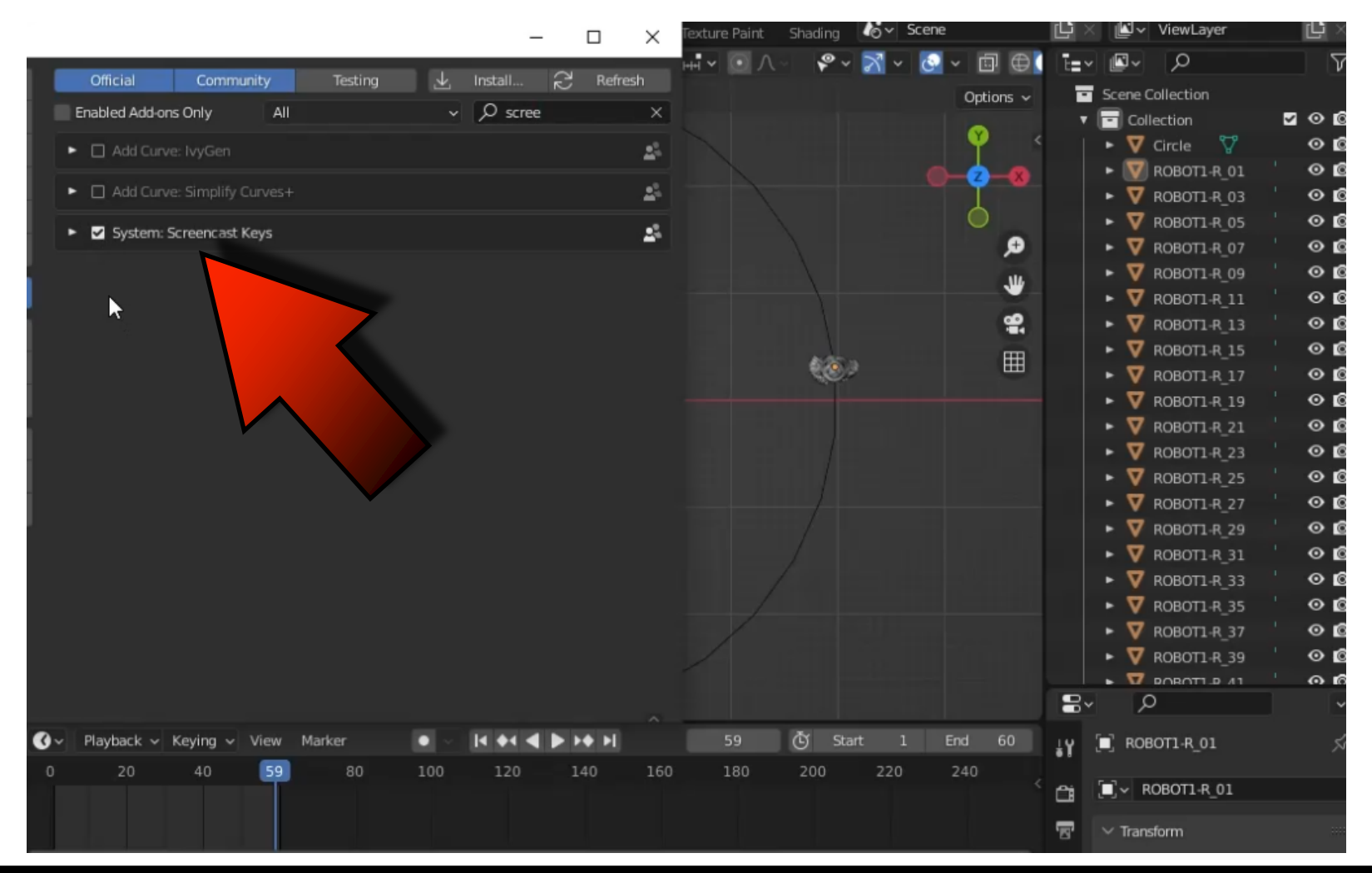

ZOETROPE

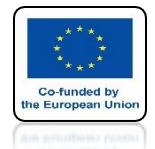

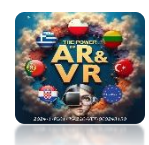

#### IT WILL BE IN THE SAME WINDOW AS OUR PREVIOUS ADD-ONS

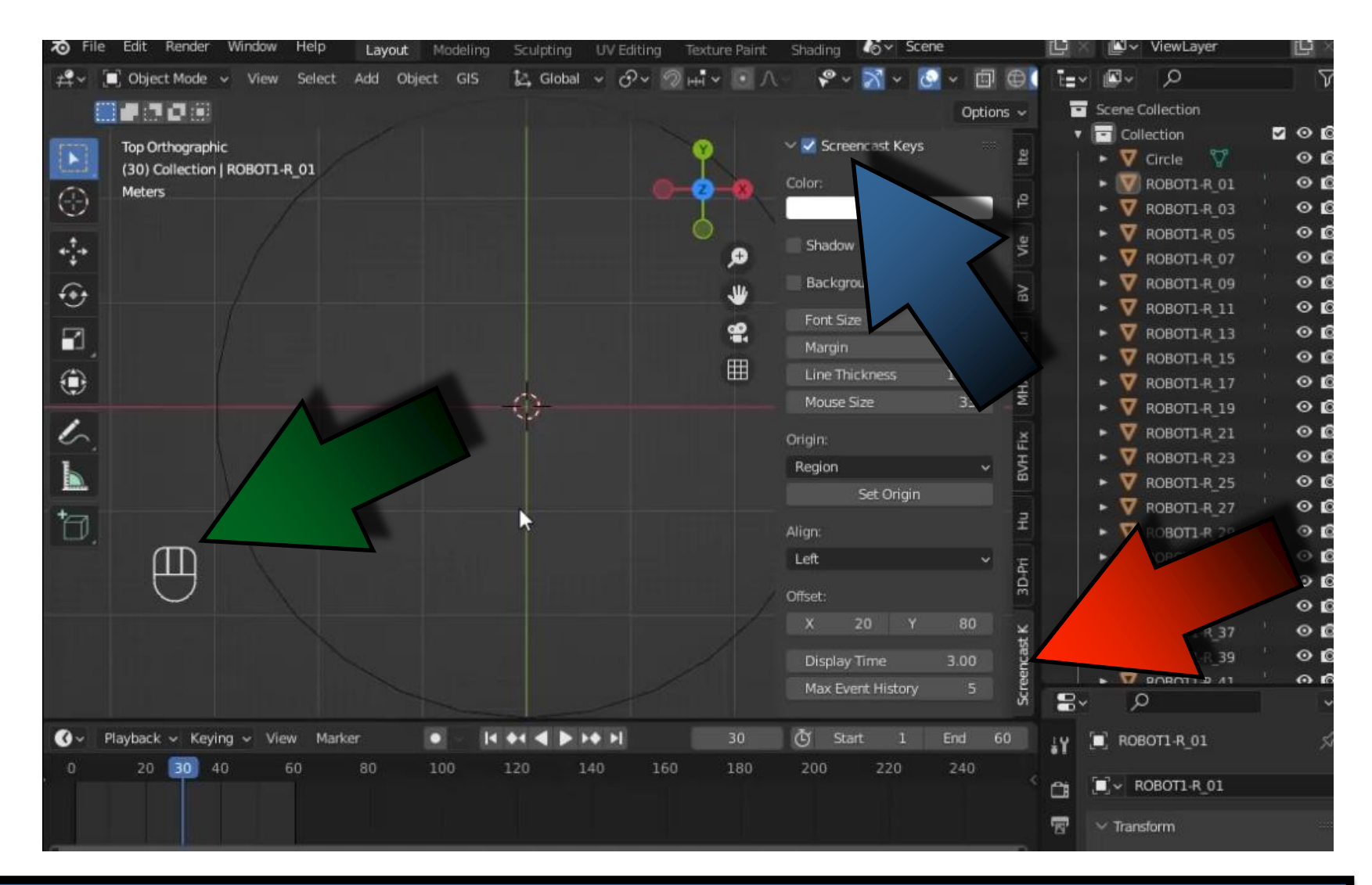

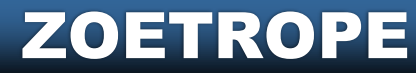

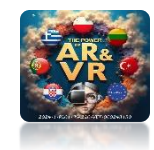

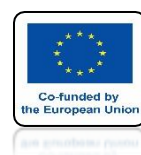

# IN LATER TRAININGS, SOME CLASSES WILL BE **IMPLEMENTED AS TUTORIALS ON YOUTUBE** WHERE WE WILL USE THIS ADDITION

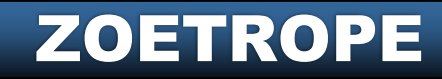

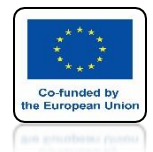

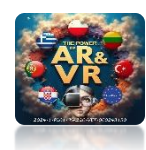

#### MOVE THE CURSOR TO THE CENTER OF THE COORDINATE SYSTEM

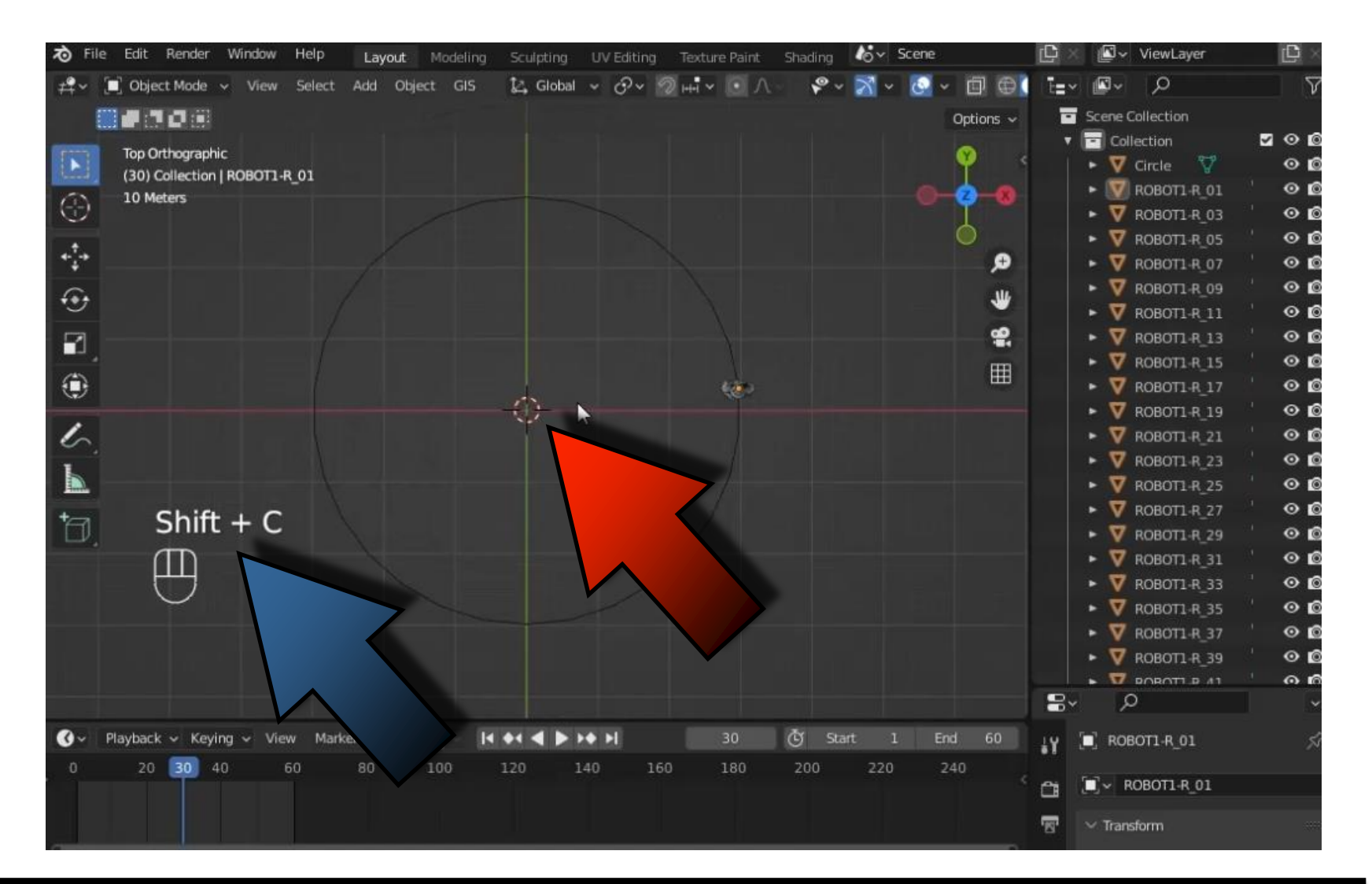

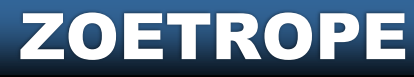

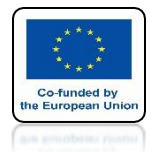

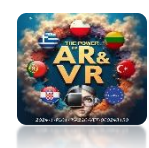

#### SELECT TRANSFORMATIONS AROUND THE 3D CURSOR

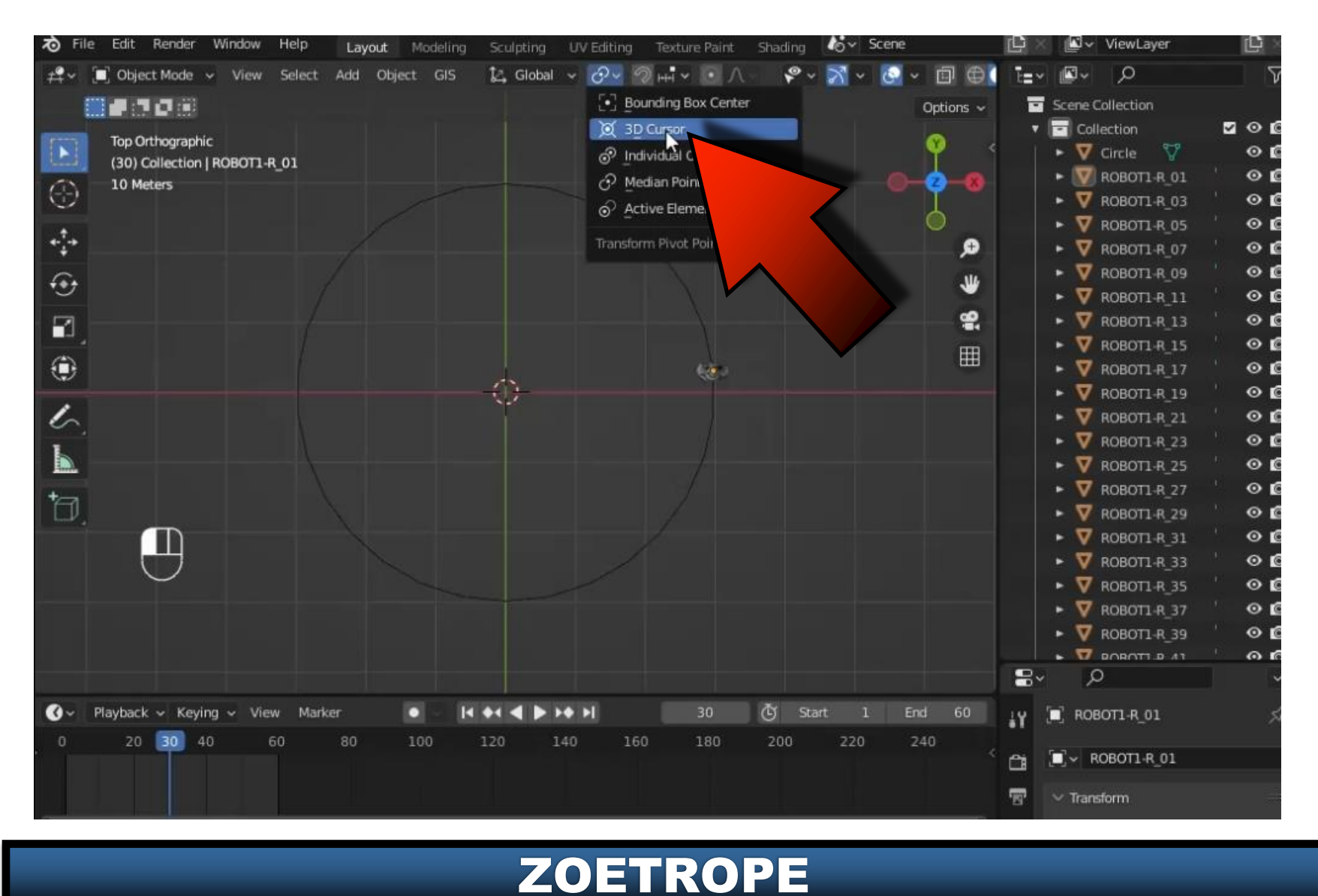

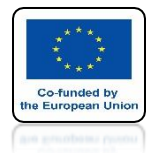

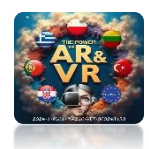

#### FOR THESE EXERCISES WE USE APPROPRIATE TABLES

| 1  | A   | в      | с  | D       | E        | F   |  |  |  |
|----|-----|--------|----|---------|----------|-----|--|--|--|
| 1  | 360 | STOPNI |    |         | ANIMACJA |     |  |  |  |
| 2  |     |        |    | со кто́ | RĄ KLAT  | KE  |  |  |  |
| 3  | STL | OBRÓT  | 2  | 3       | 4        | 5   |  |  |  |
| 4  | 15  | 24     | 30 | 45      | 60       | 75  |  |  |  |
| 5  | 18  | 20     | 36 | 54      | 72       | 90  |  |  |  |
| 6  | 20  | 18     | 40 | 60      | 80       | 100 |  |  |  |
| 7  | 24  | 15     | 48 | 72      | 96       | 120 |  |  |  |
| 8  | 30  | 12     | 60 | 90      | 120      | 150 |  |  |  |
| 9  | 36  | 10     | 72 | 108     | 144      | 180 |  |  |  |
| 10 |     |        |    |         |          |     |  |  |  |

#### ZOETROPE

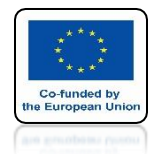

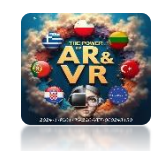

#### IN OUR CASE WE HAVE 30 FILES SO WE WILL MOVE THE MODELS EVERY 12 DEGREES

| 1 | A   | В      | с  | D               | E   | F   |  |  |  |  |
|---|-----|--------|----|-----------------|-----|-----|--|--|--|--|
| 1 | 360 | STOPNI |    |                 |     |     |  |  |  |  |
| 2 |     |        |    | CO KTÓRĄ KLATKE |     |     |  |  |  |  |
| 3 | STL | OBRÓT  | 2  | 3               | 4   | 5   |  |  |  |  |
| 4 | 15  | 24     | 30 | 45              | 60  | 75  |  |  |  |  |
| 5 | 18  | 20     | 15 | 54              | 72  | 90  |  |  |  |  |
|   | 20  | 18 /~  | J  | 60              | 80  | 100 |  |  |  |  |
| > | 24  | 15     | 48 | 72              | 96  | 120 |  |  |  |  |
| 8 | 30  | 12     | 60 | 90              | 120 | 150 |  |  |  |  |
| 9 | 36  | 10     | 72 | 108             | 144 | 180 |  |  |  |  |

#### ZOETROPE

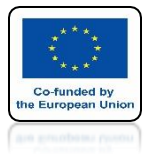

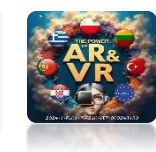

## FOR **R\_03** PERFORM THE FOLLOWING ROTATION

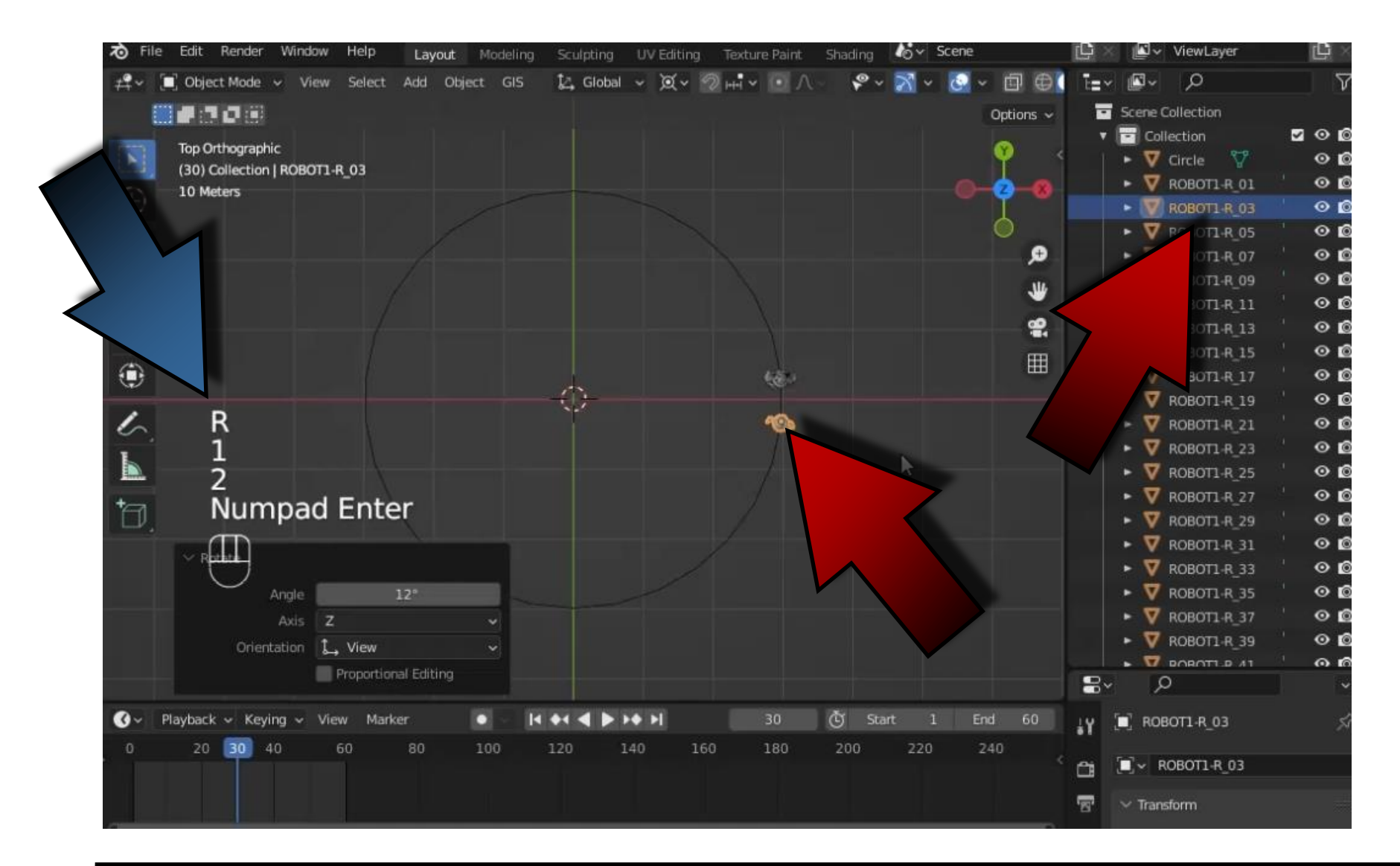

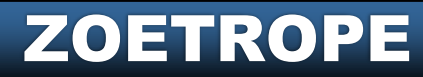

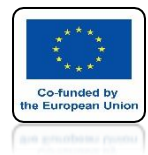

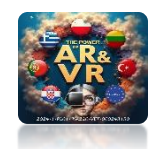

# THEN FOR R\_05

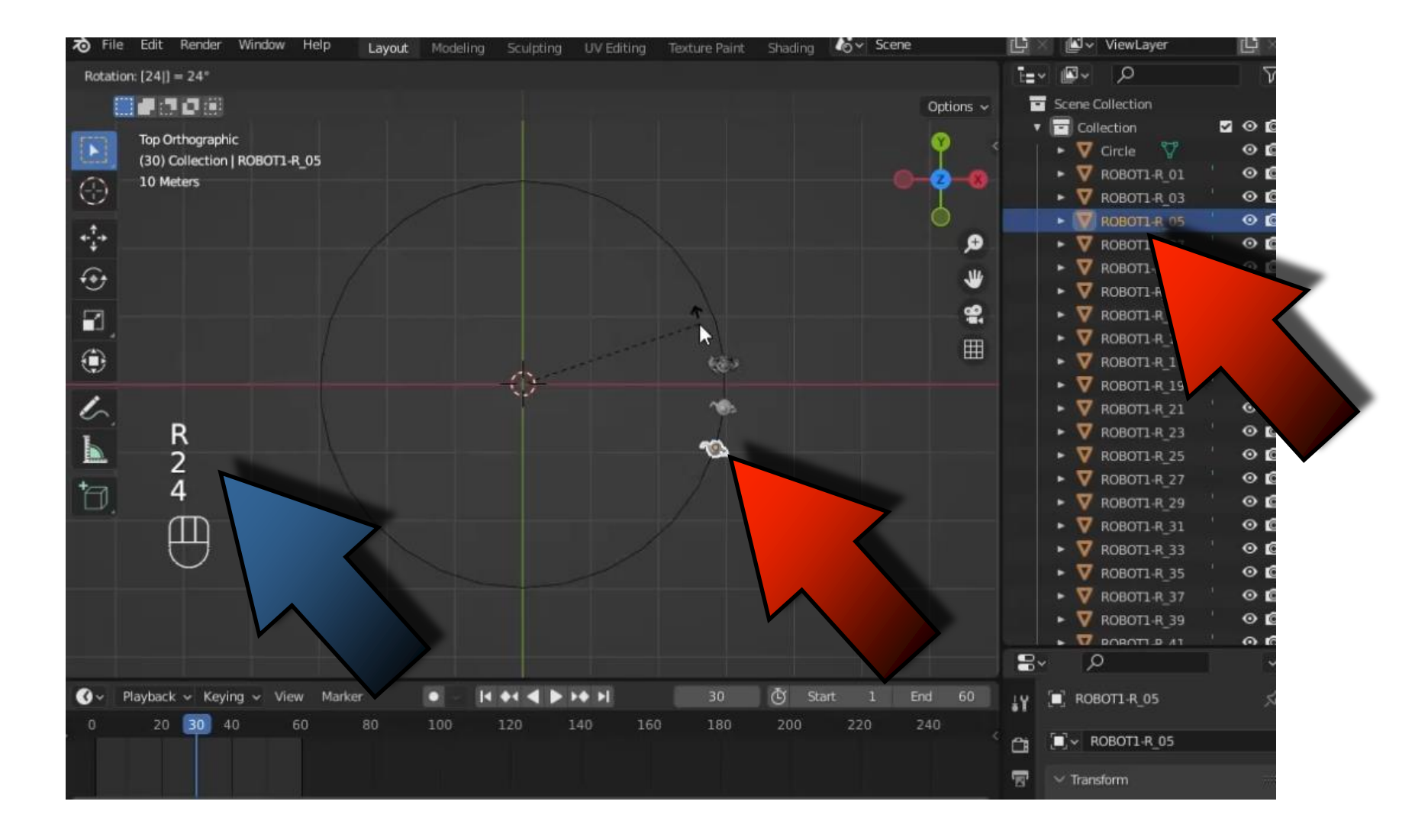

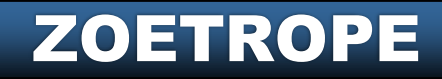

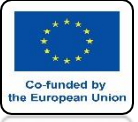

#### **POWER OF AR AND VR**

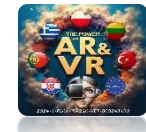

## IN ORDER NOT TO MAKE A MISTAKE, WE OFTEN USE A SPREADSHEET BY ENTERING A SIMPLE FORMULA

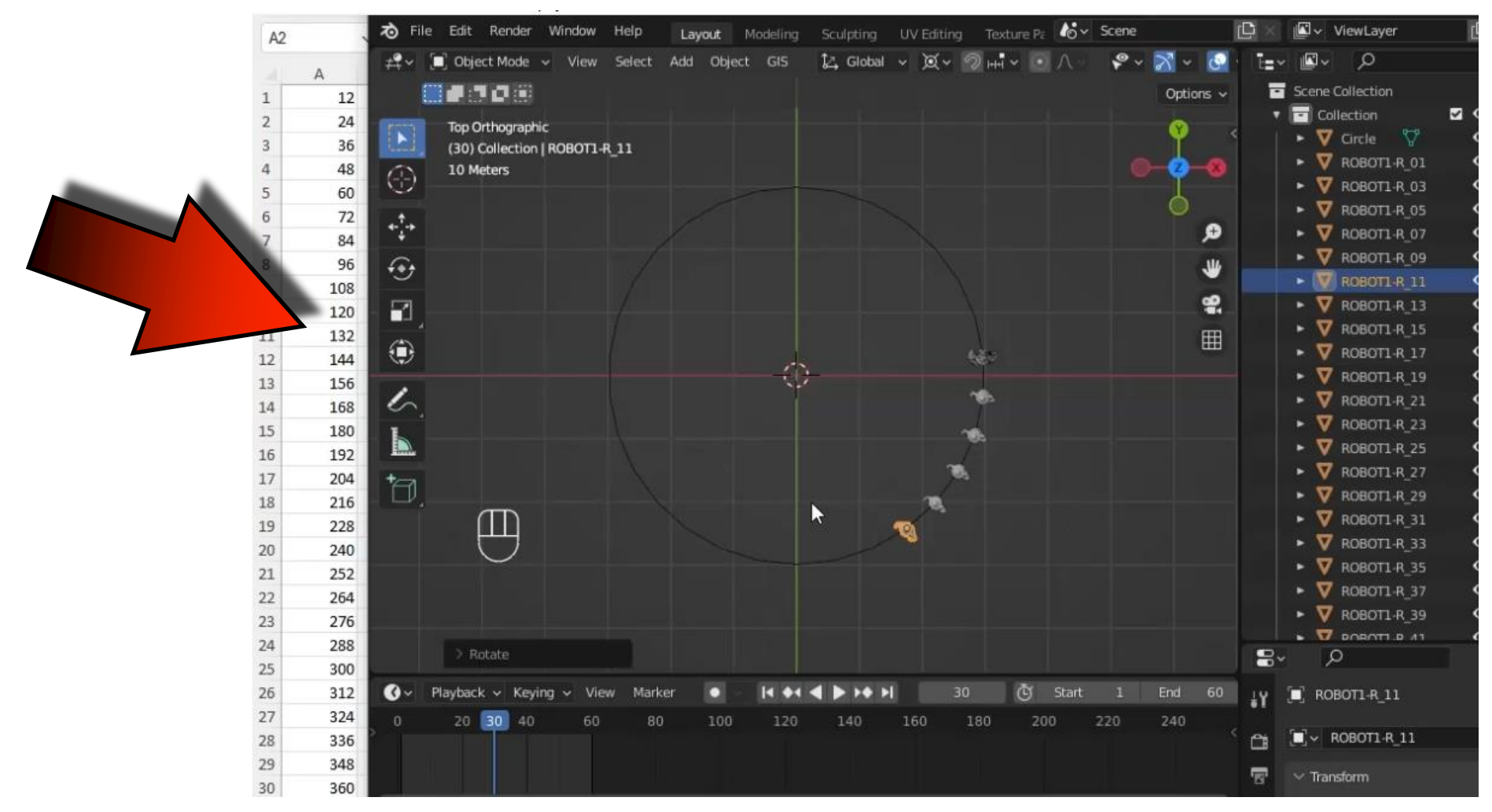

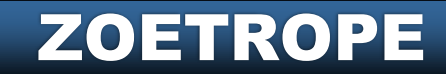

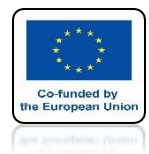

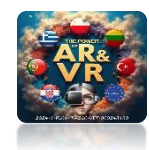

# **DO THIS UNTIL R\_59**

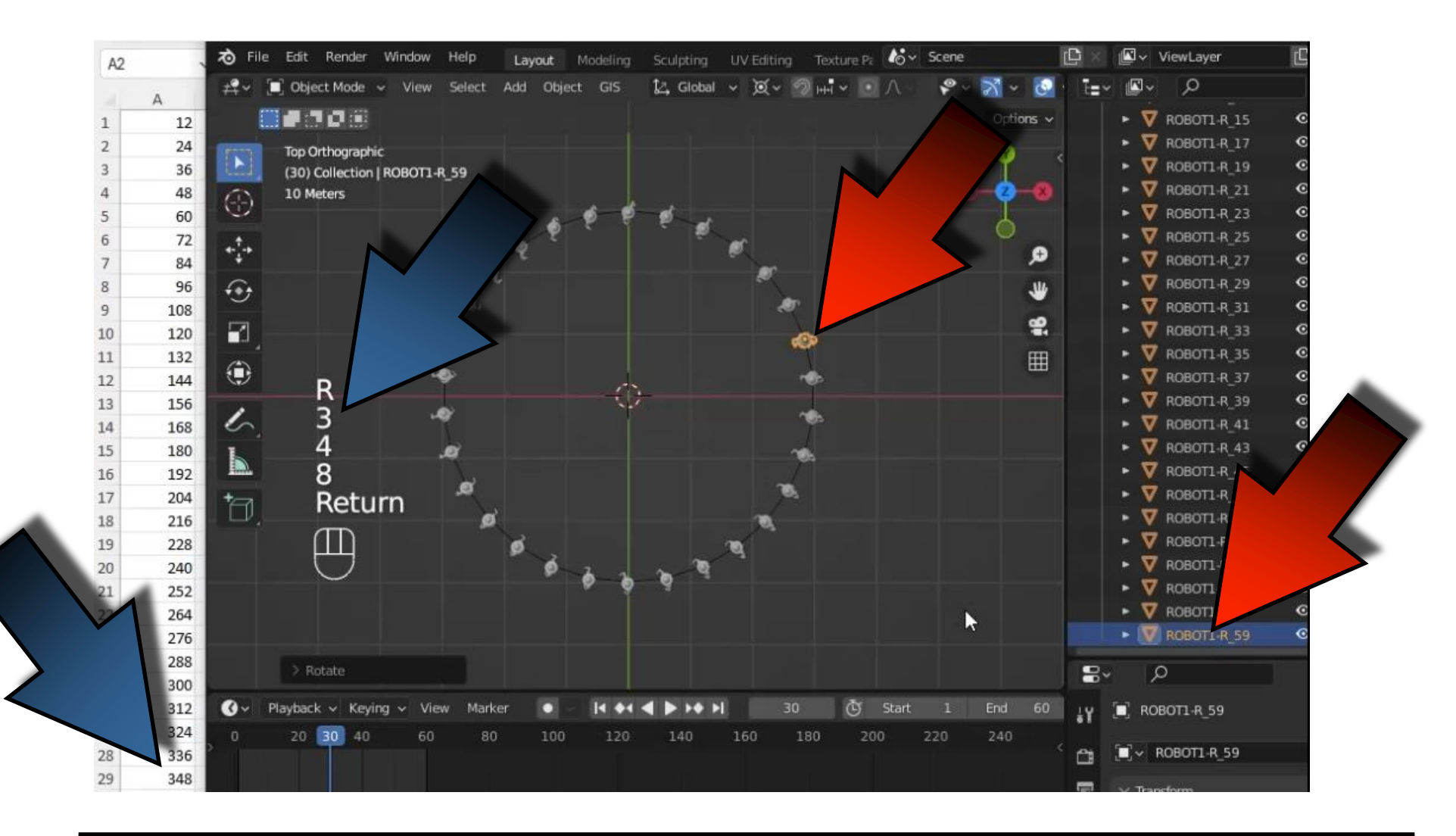

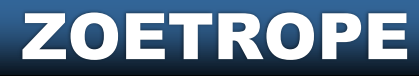

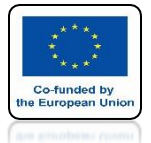

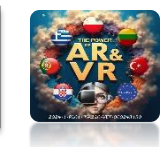

#### THIS IS WHAT THE CORRECTLY SET MODELS WILL LOOK LIKE

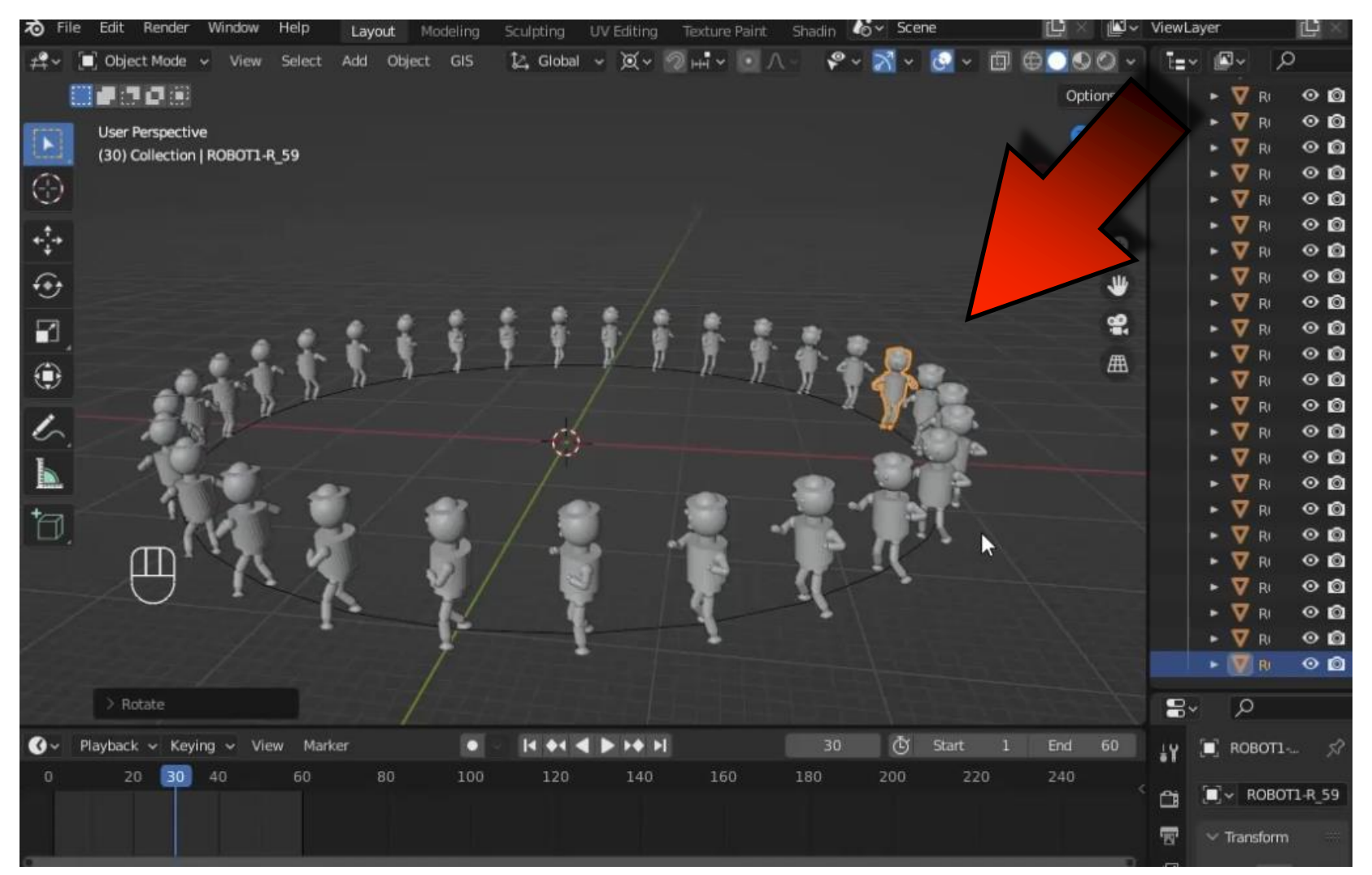

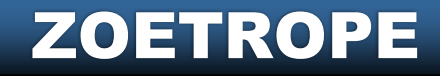

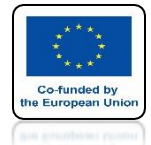

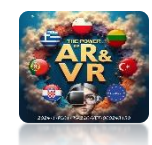

#### IN TOP ORTOGRAPHIC VIEW INSERT CIRCLE CURVE

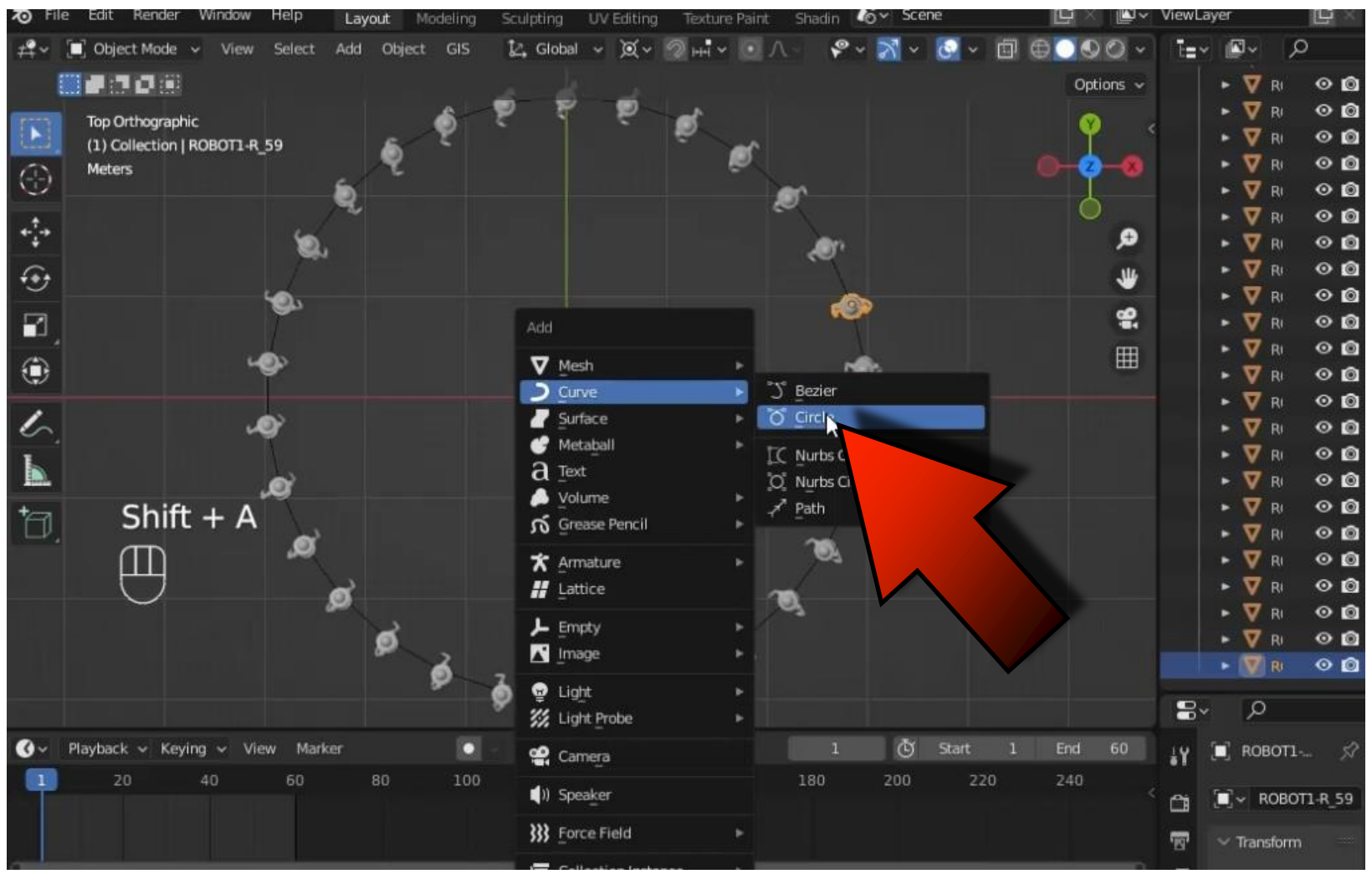

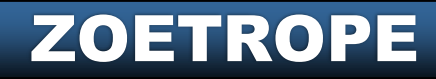

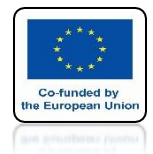

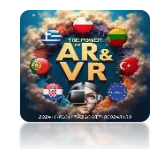

# **SCALE AS IN THE DRAWING**

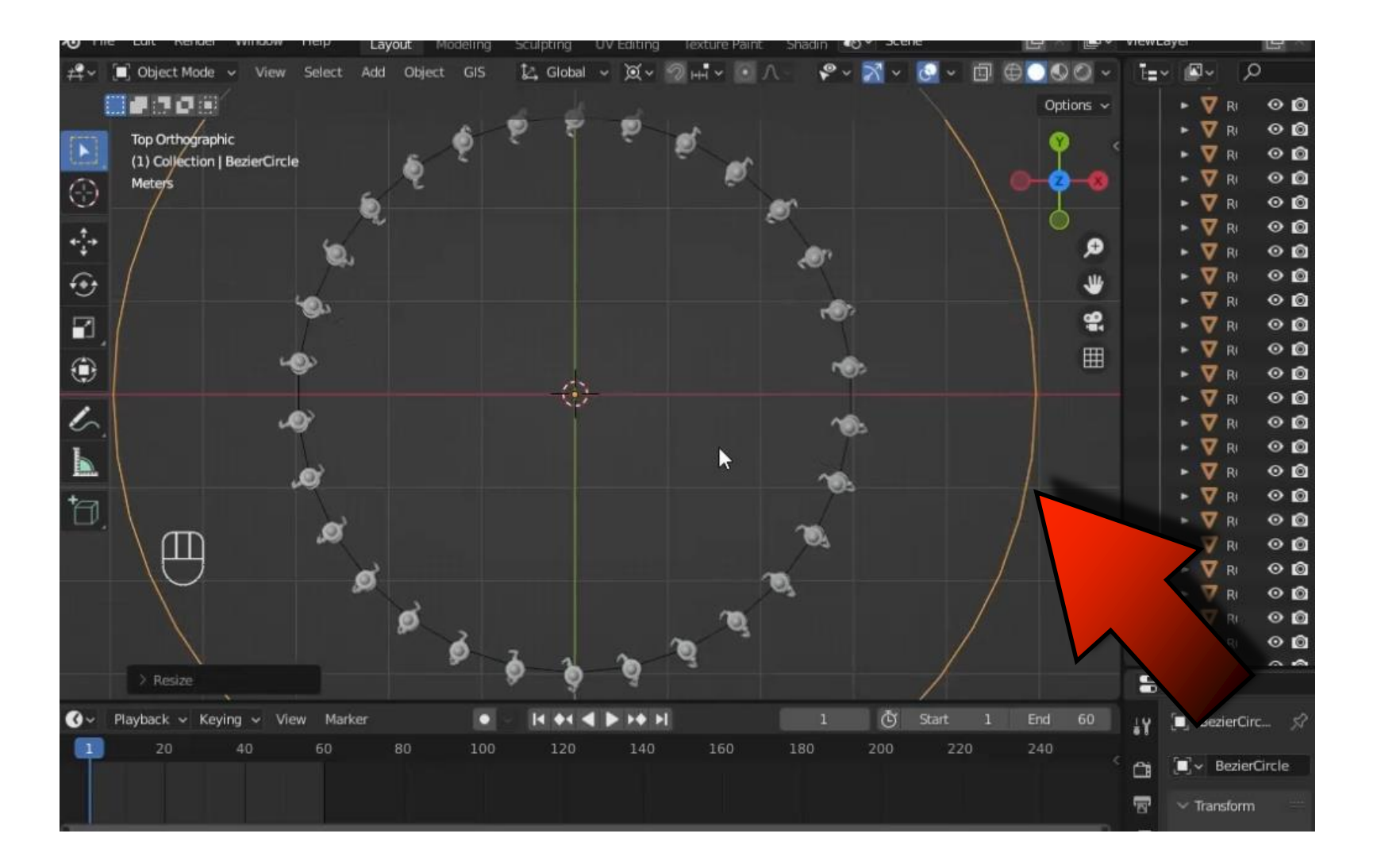

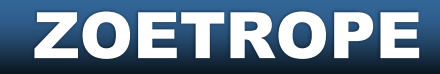

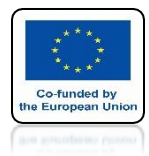

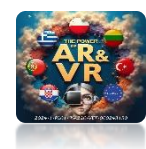

# **PLACE ABOVE MODELS**

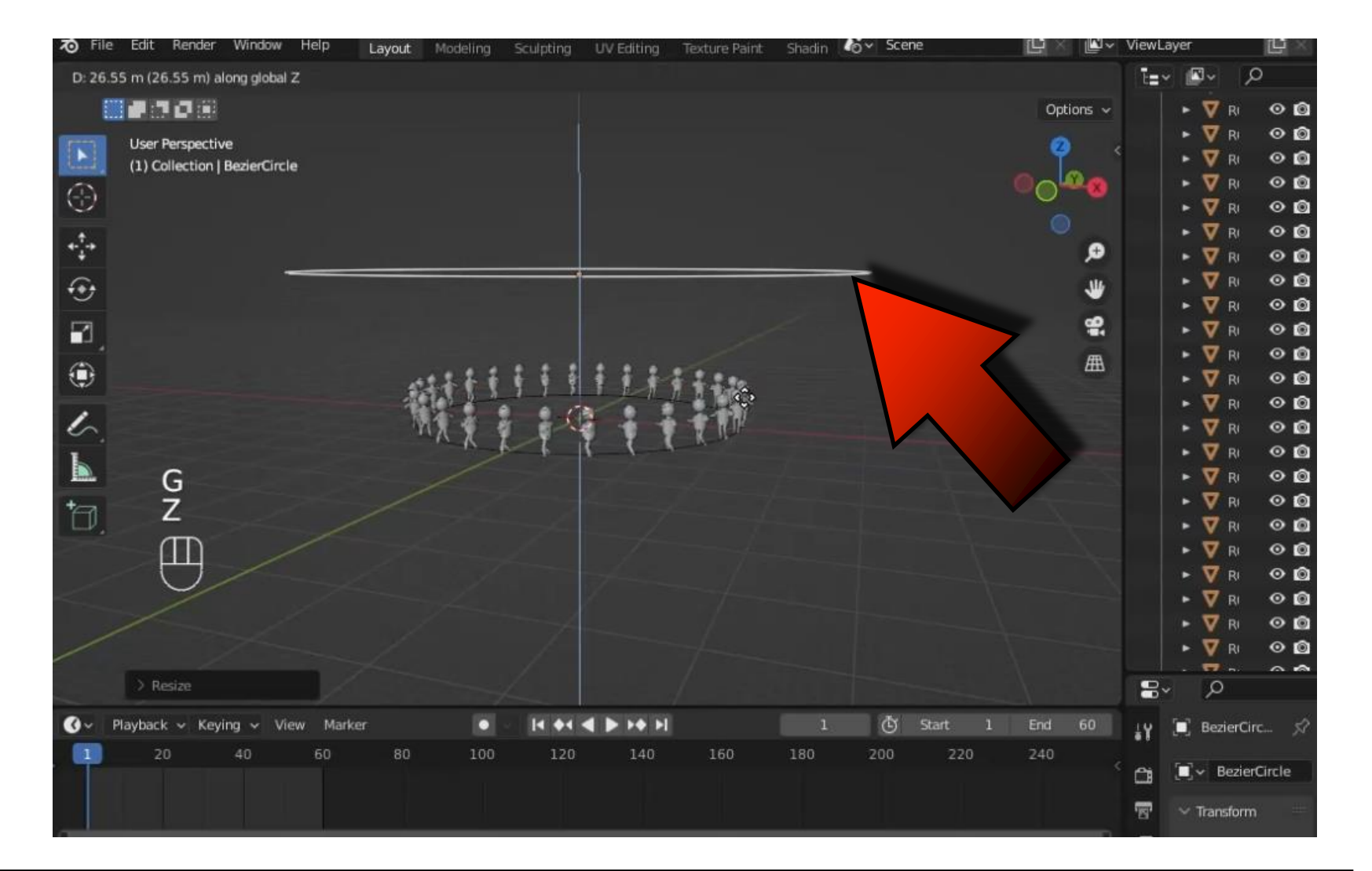

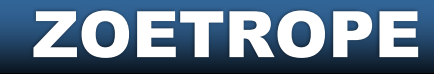

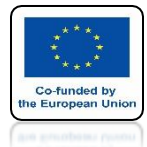

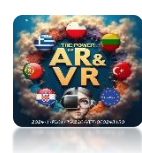

#### **SET THE CAMERA** AS IN THE DRAWING

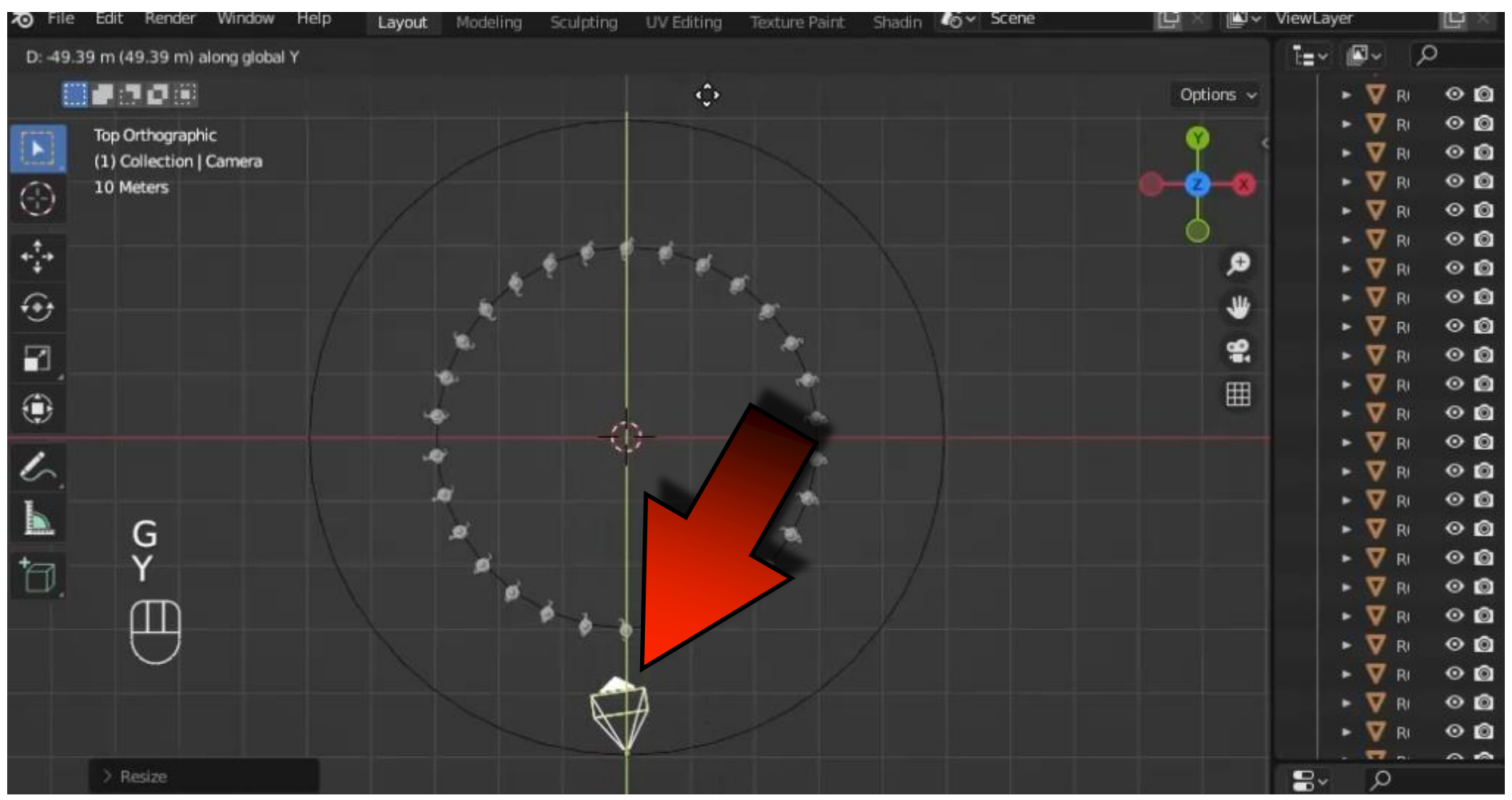

ZOETROPE

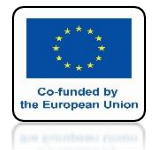

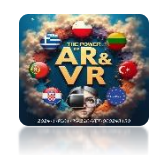

#### SET CORRECT CAMERA VIEW YOU CAN ALSO CHANGE THE PARAMETER FOCAL LENGHT

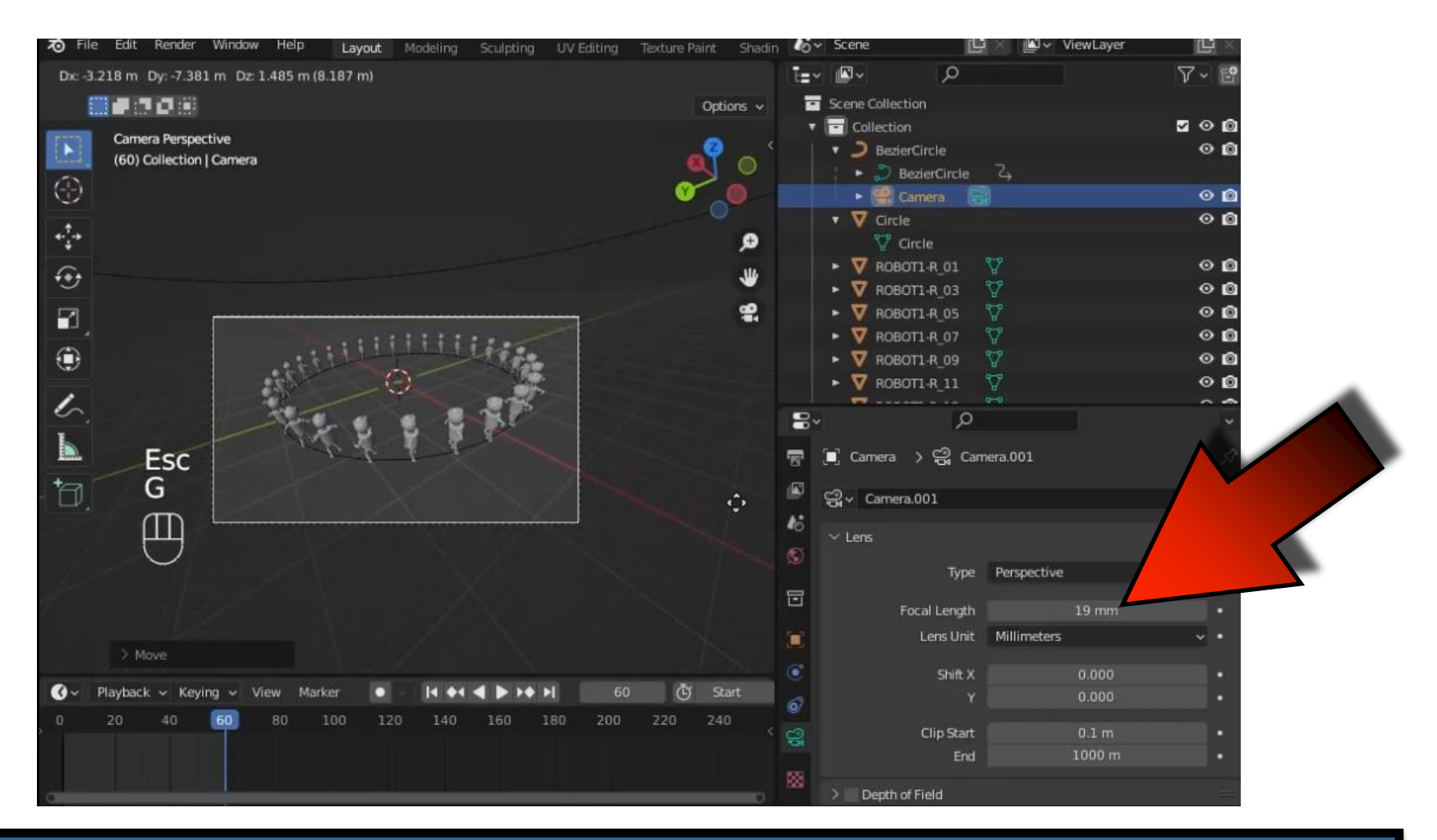

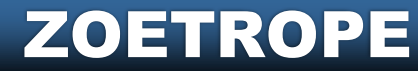

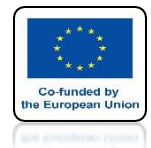

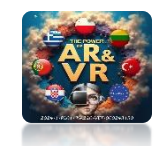

## SELECT CAMERA AND WITH SHIFT KEY THEN SELECT CURVE

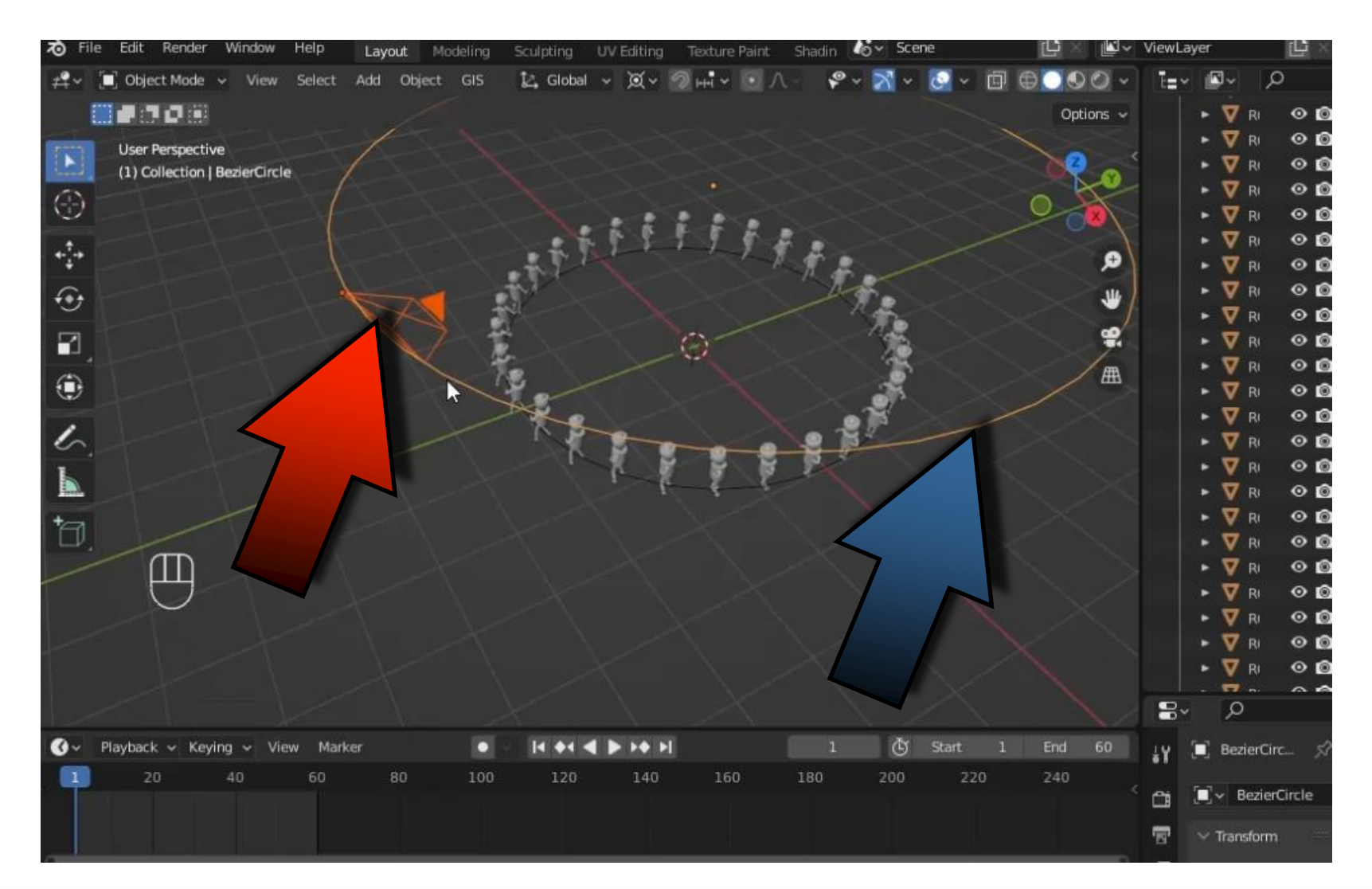

ZOETROPE

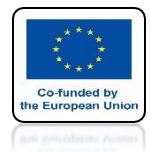

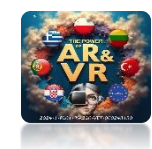

# **CHOOSE FOLLOW PATH**

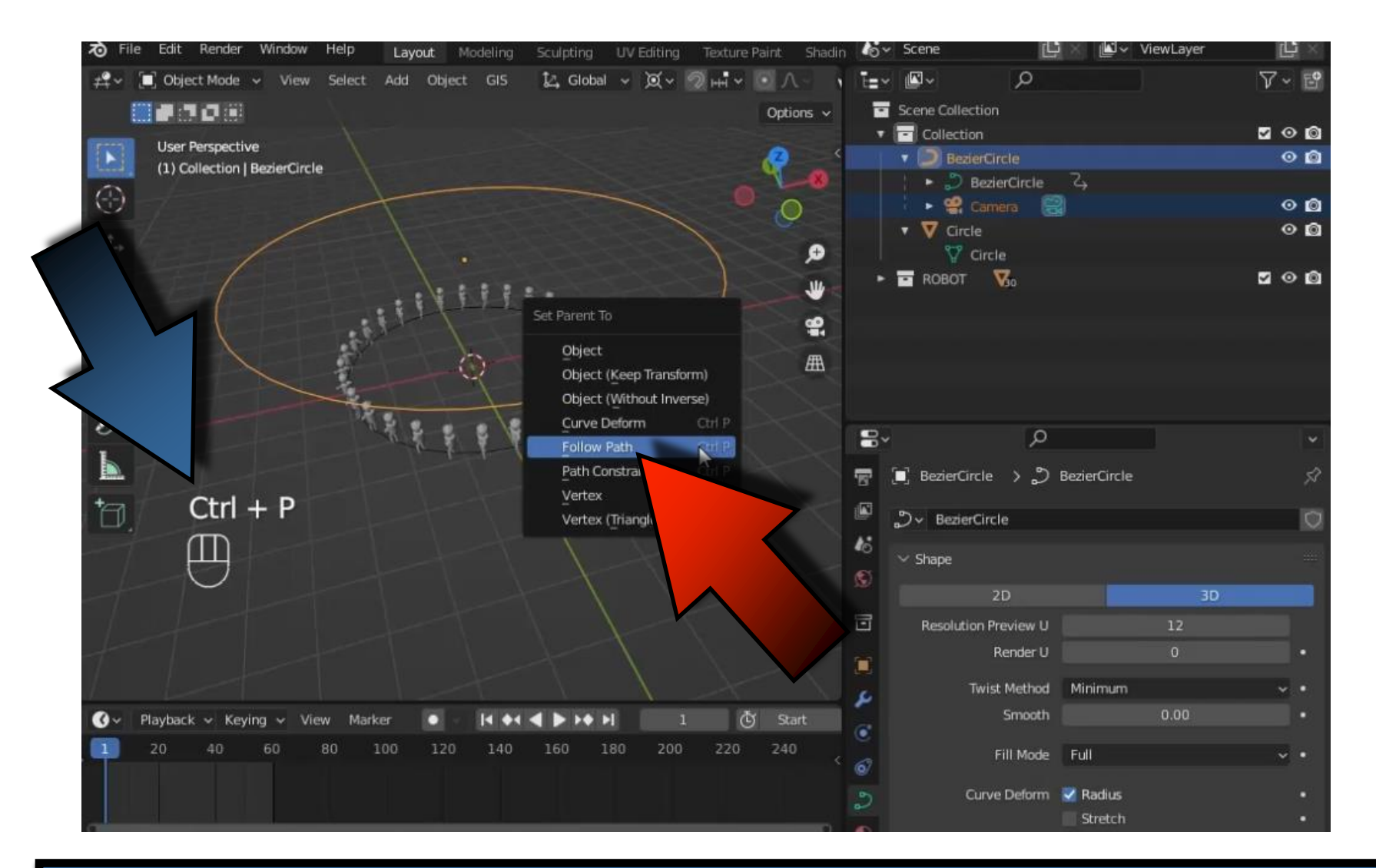

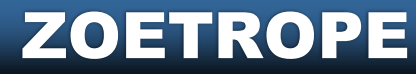

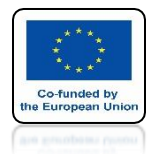

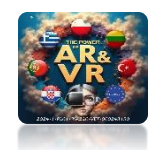

#### SEE HOW THE CAMERA MOVES

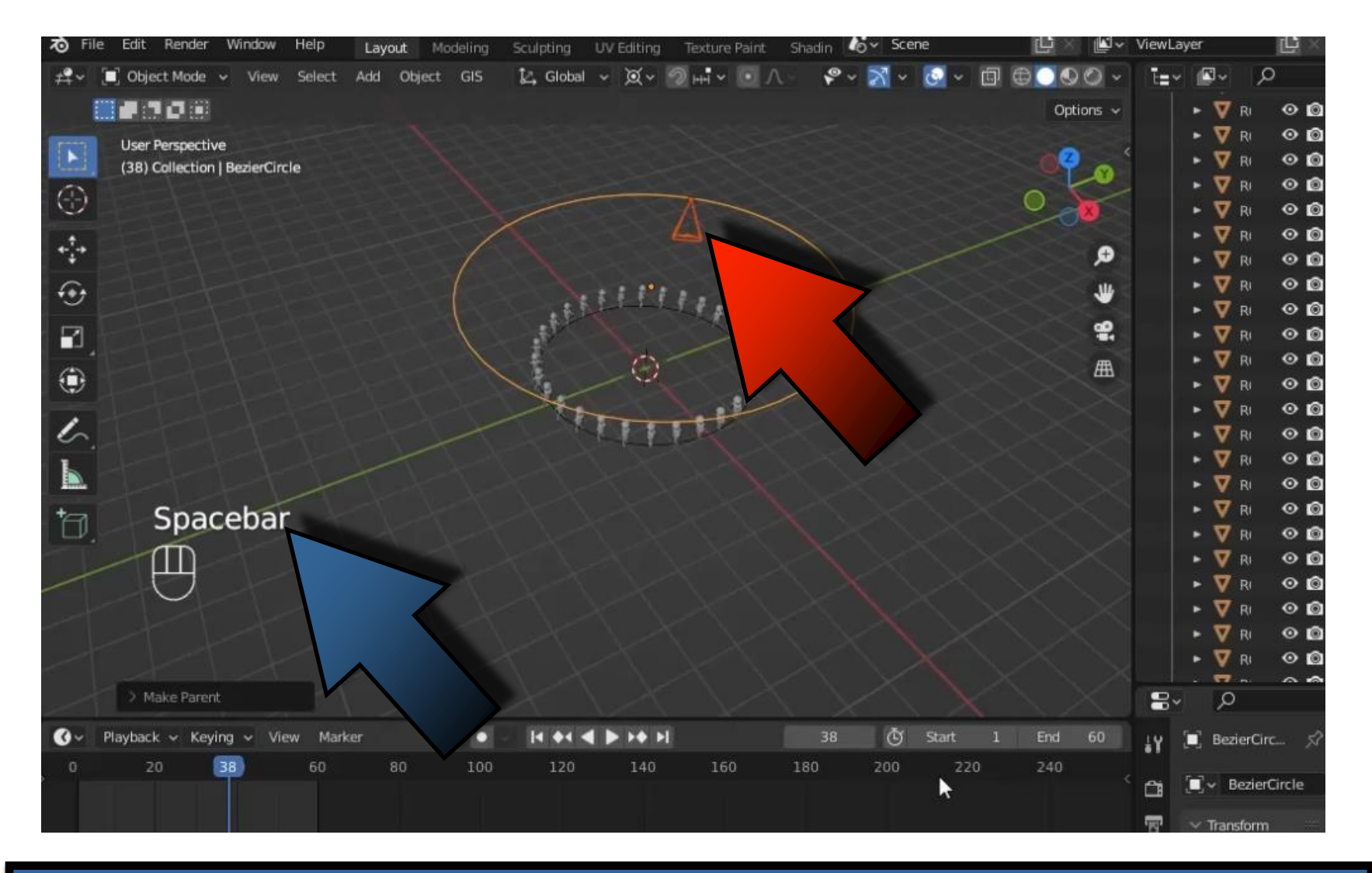

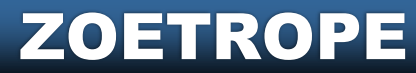

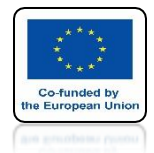

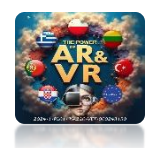

### WE NEED TO SELECT THE CURVE AND FILM PARAMETERS

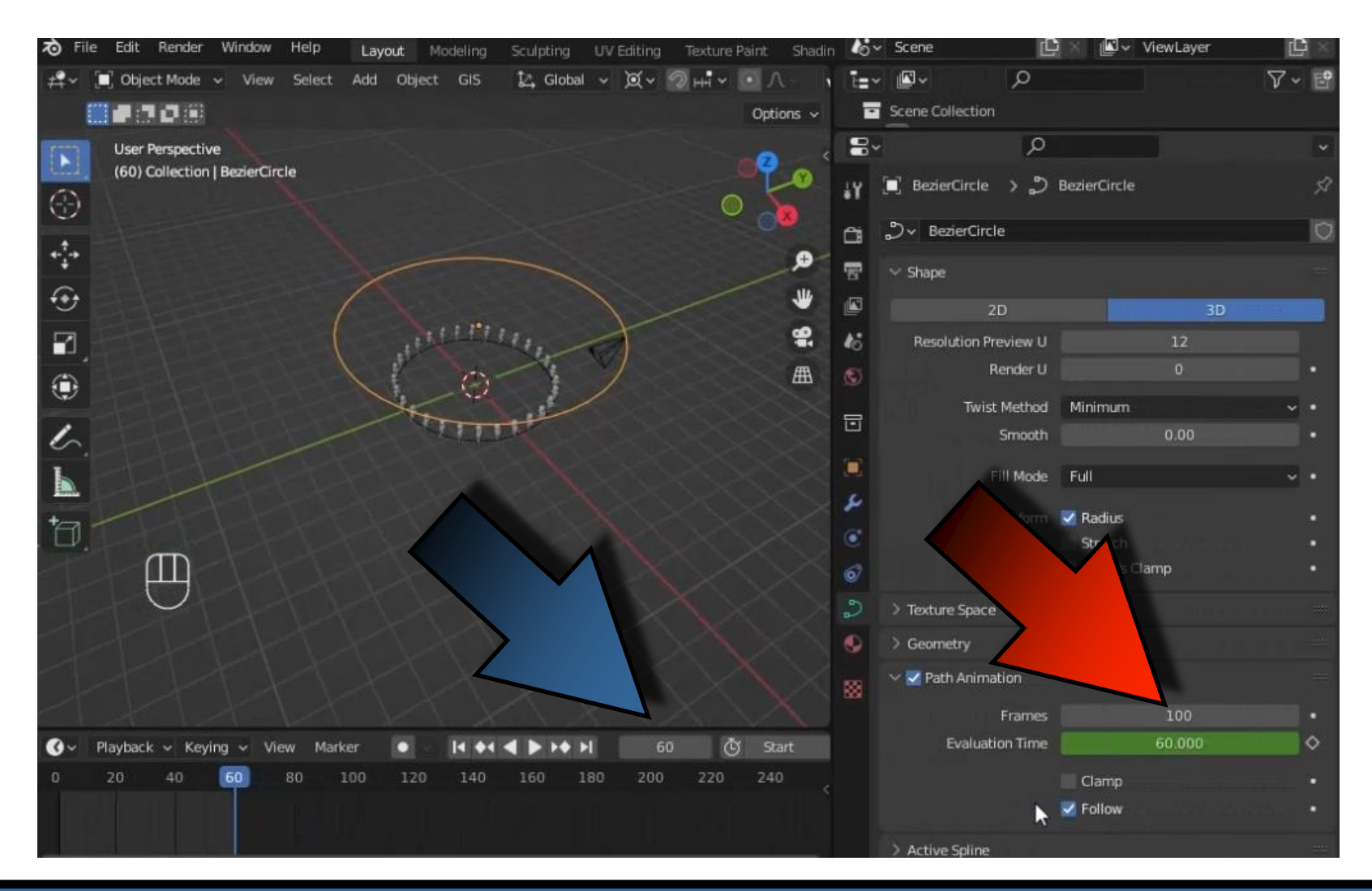

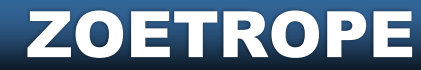
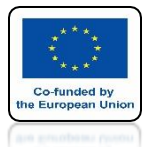

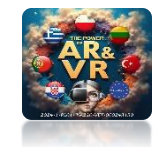

## IF THERE ARE MANY MODELS, THEY SHOULD BE GROUPED SELECT THEM AND PRESS M

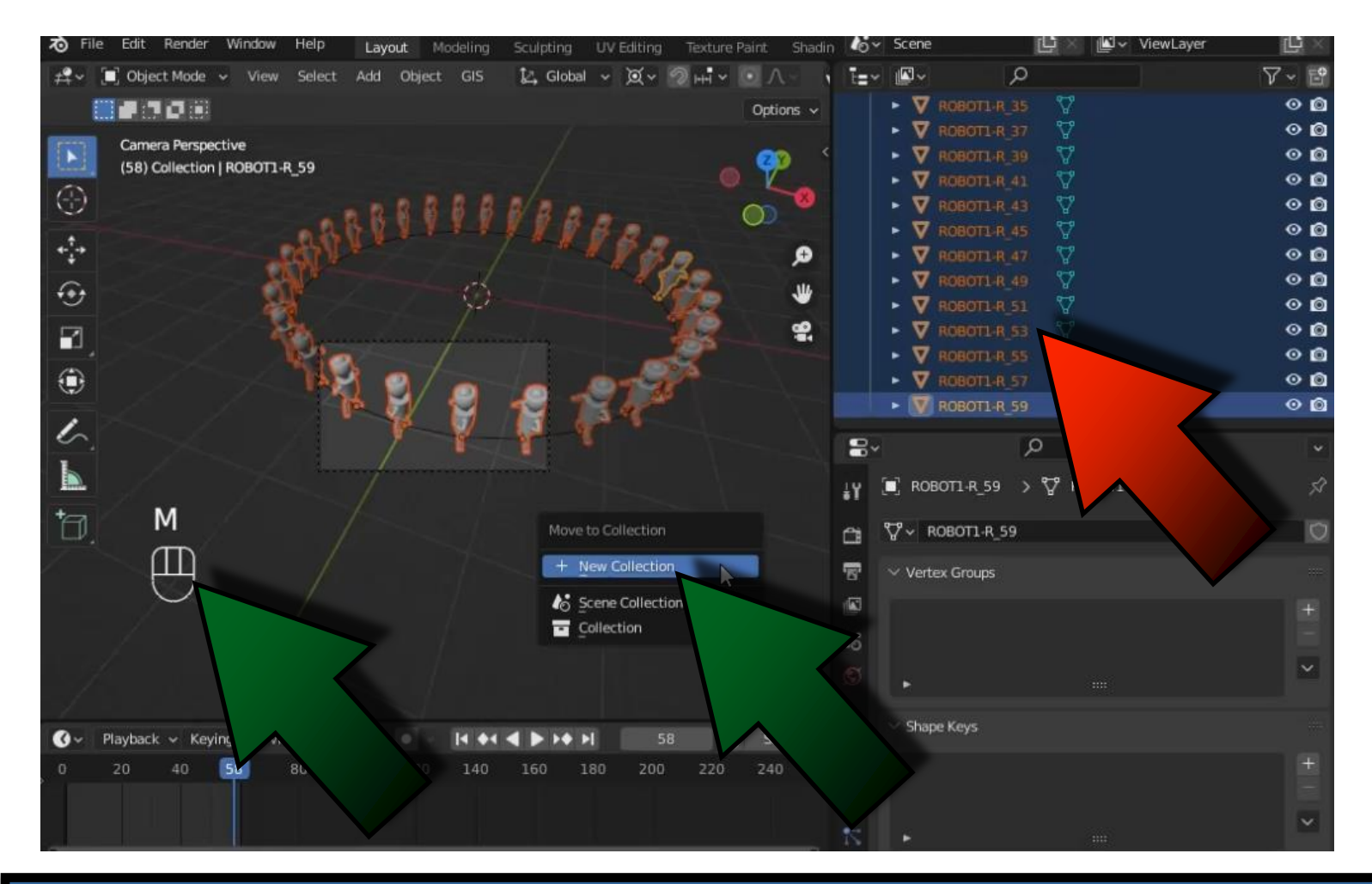

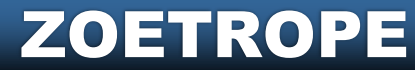

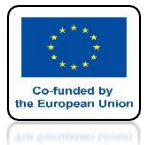

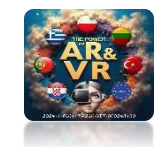

### WE WILL CREATE A NEW COLLECTION CALLED ROBOT

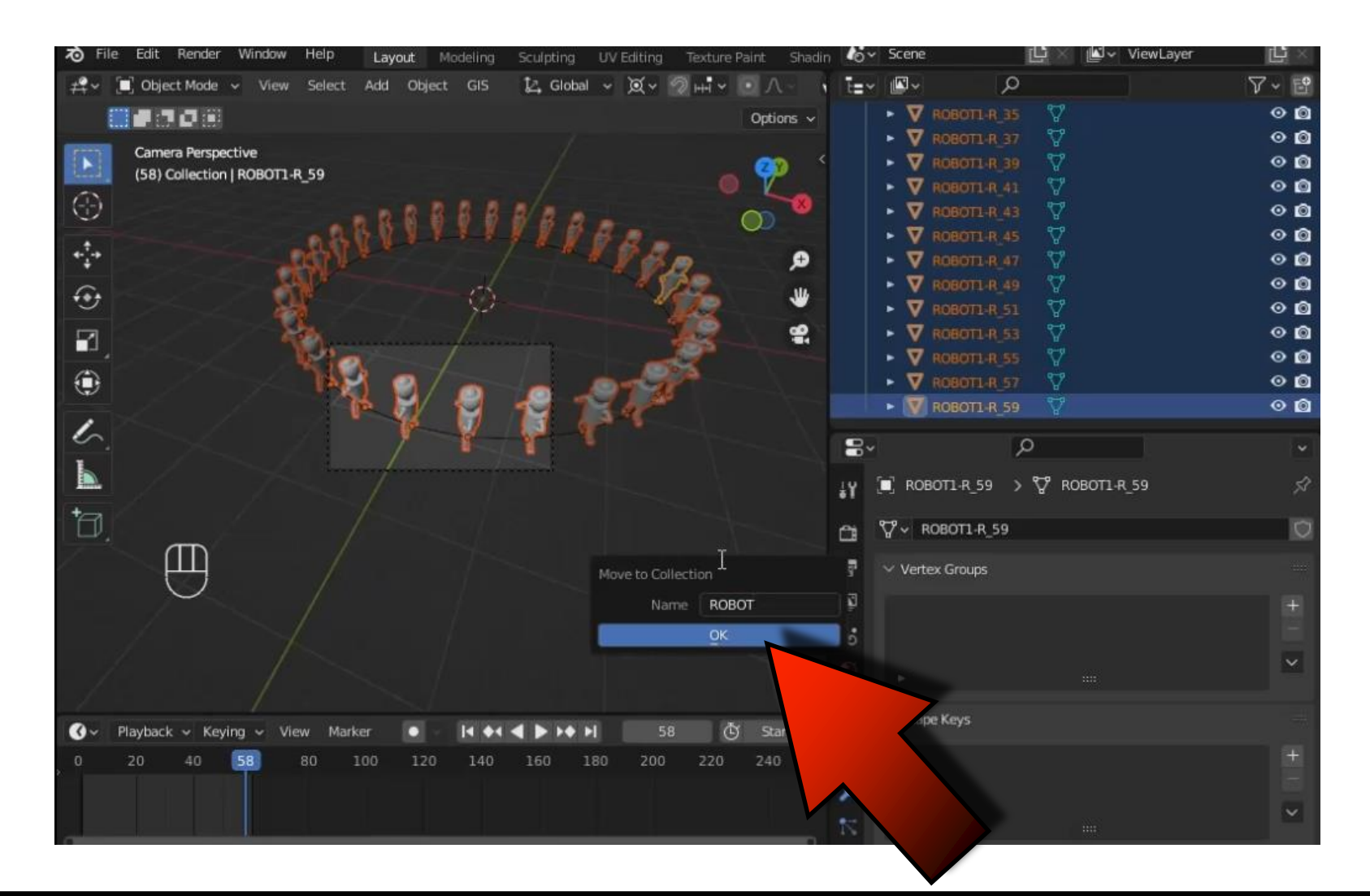

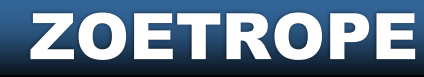

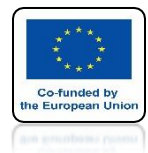

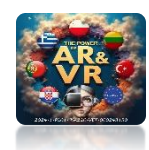

## ALL ROBOT MODELS ARE IN ONE PLACE

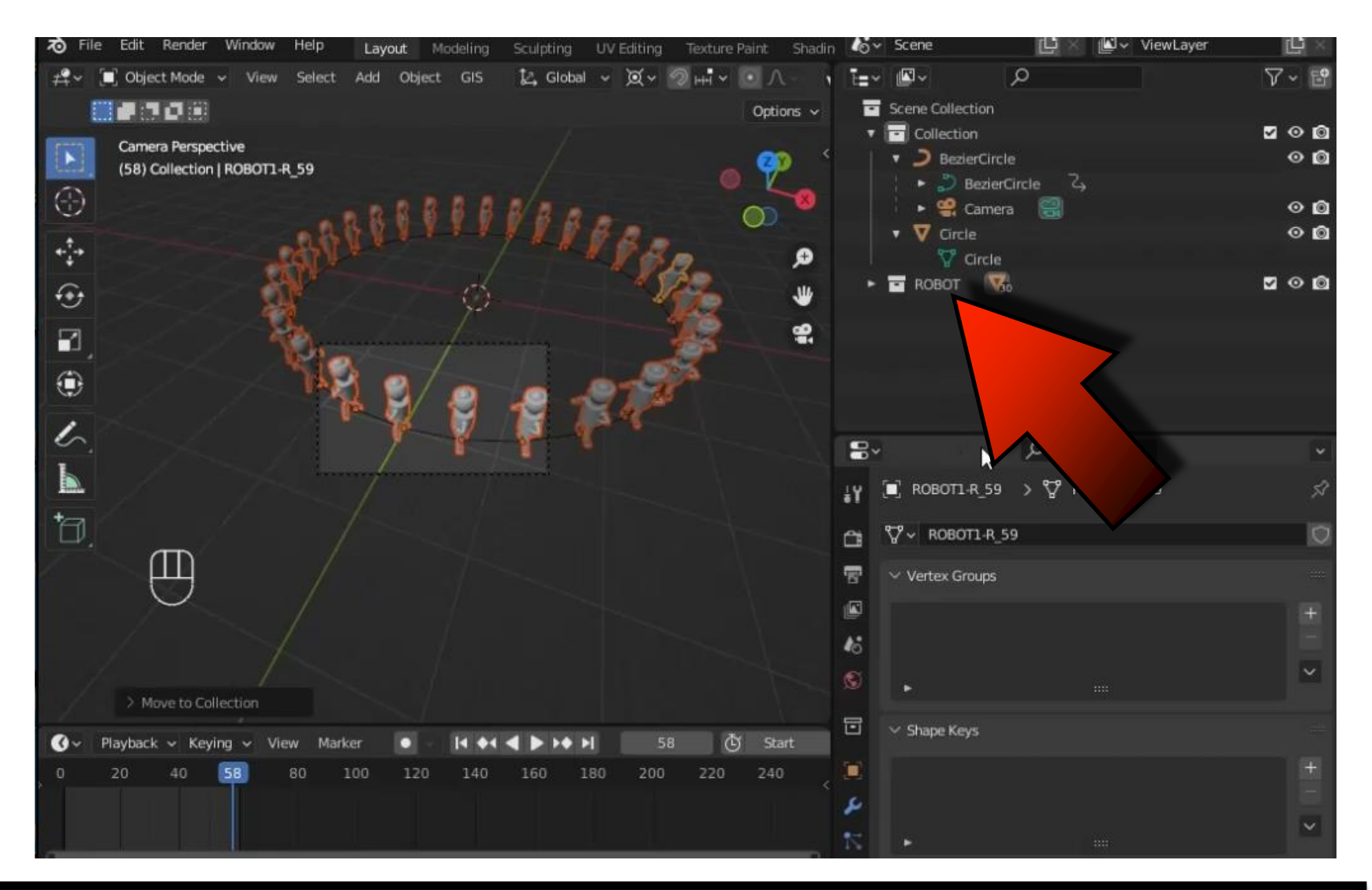

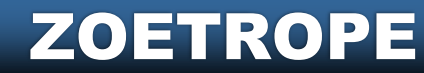

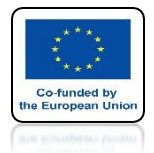

## POWER OF AR AND VR CHANGE THE NUMBER OF FILM FRAMES TO 30

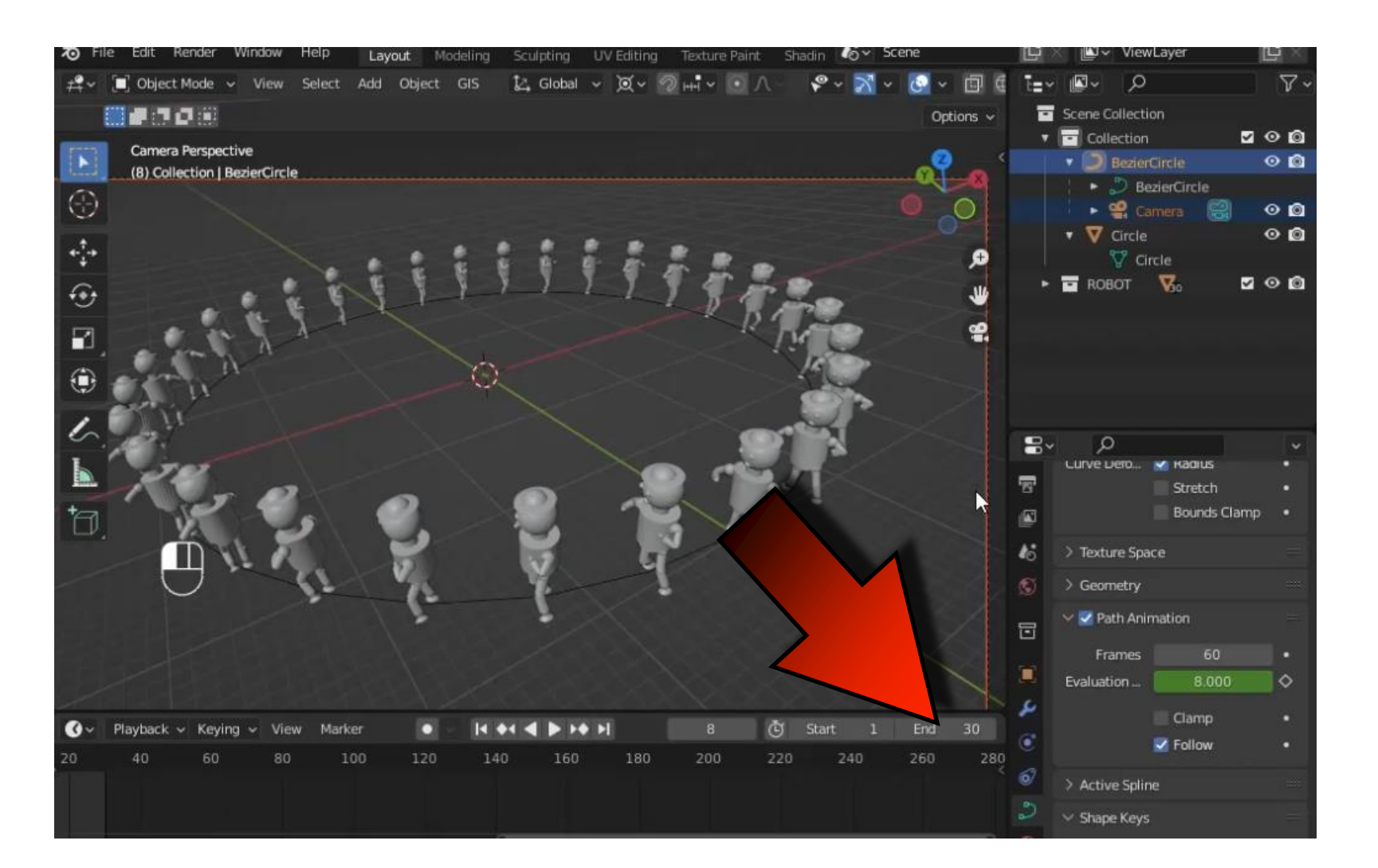

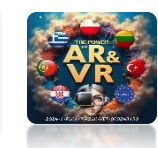

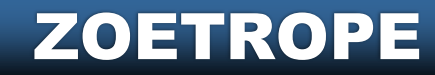

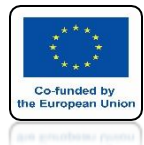

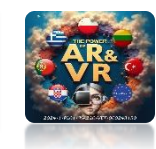

### CHANGE THE NUMBER OF CURVE FRAMES TO 30 AS WELL

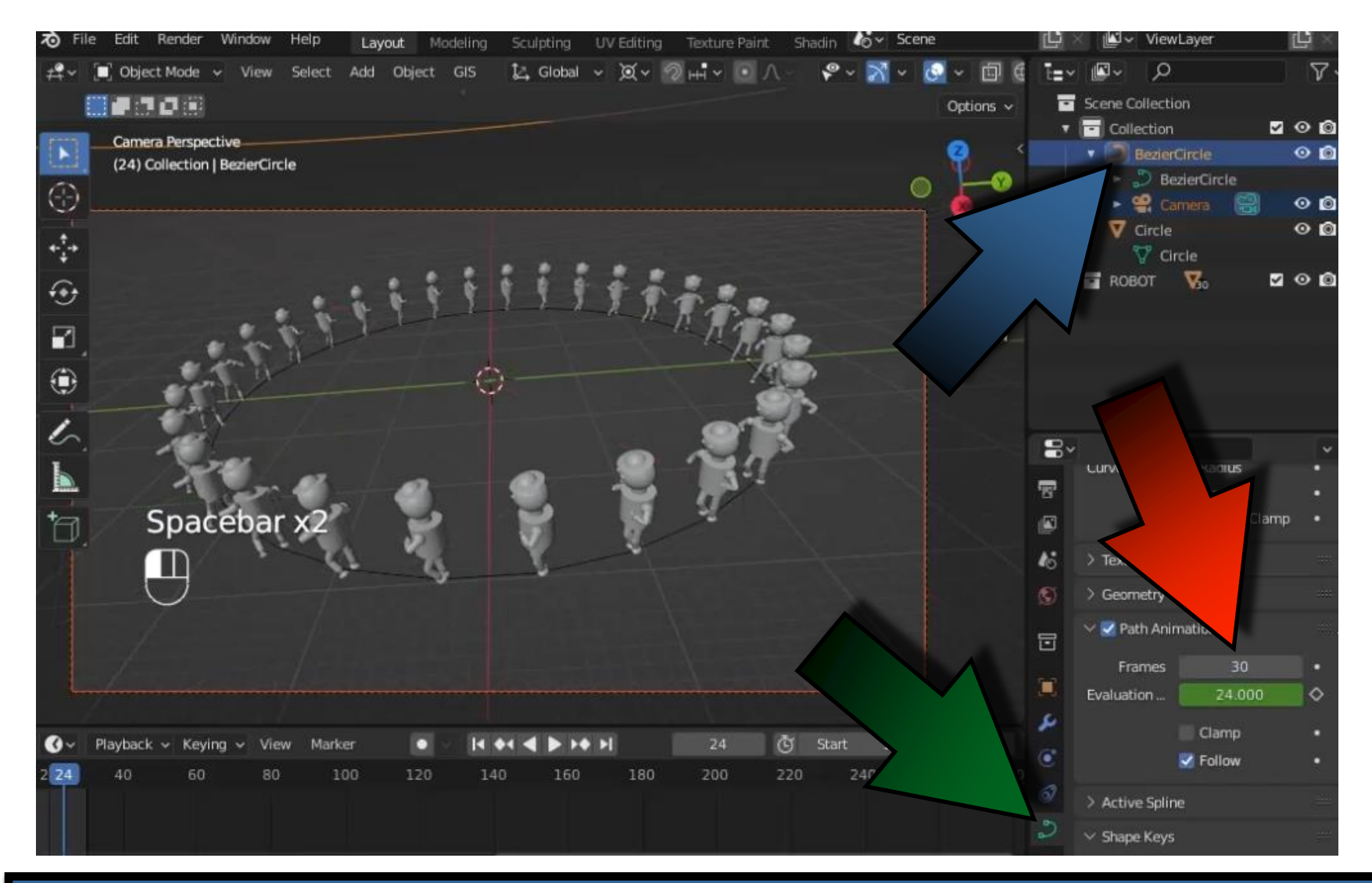

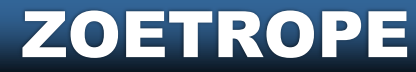

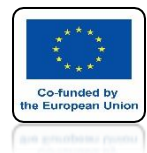

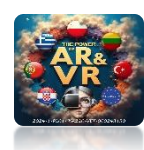

#### **RUN ANIMATIONTHE** EFFECT IS ALREADY BETTER

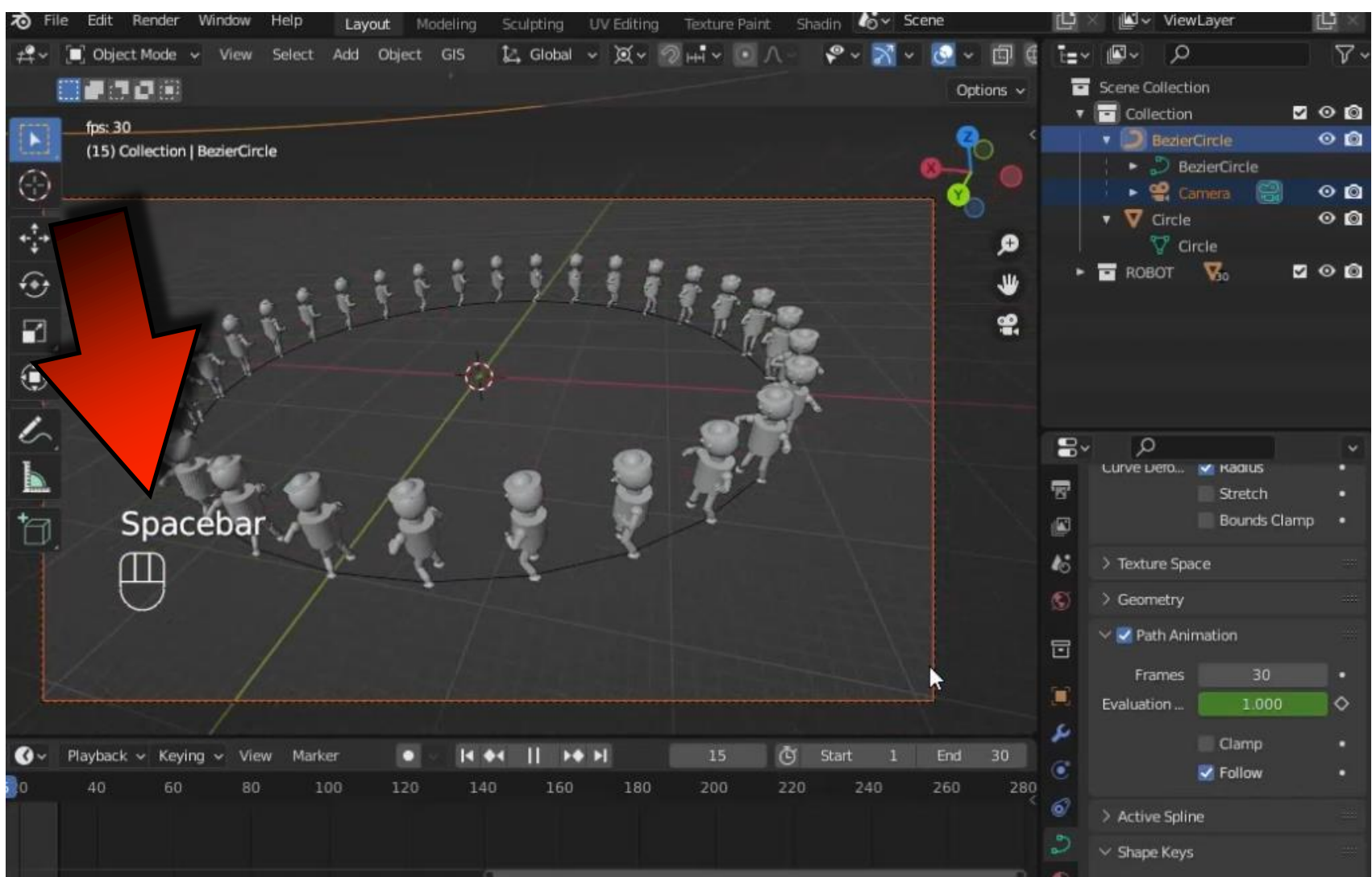

ZOETROPE

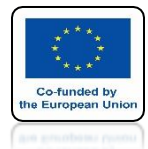

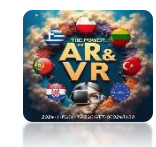

## FOR A BETTER VIEW YOU CAN TURN OFF THE FLOOR AND AXES

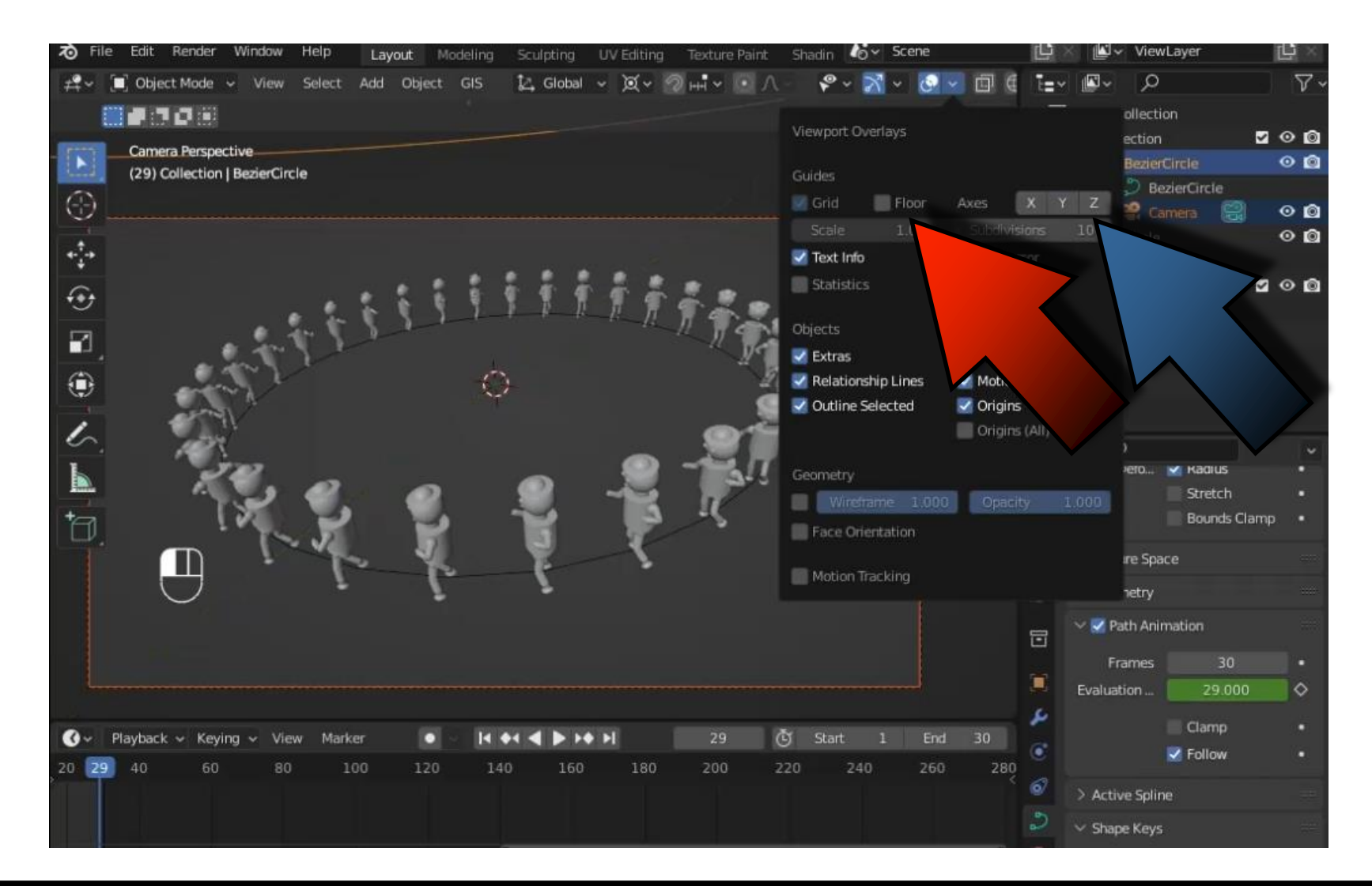

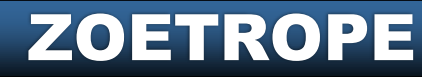

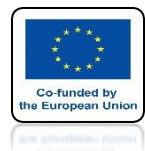

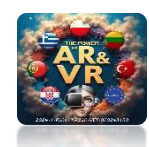

#### EXPERIMENT WITH CURVE SETTINGS

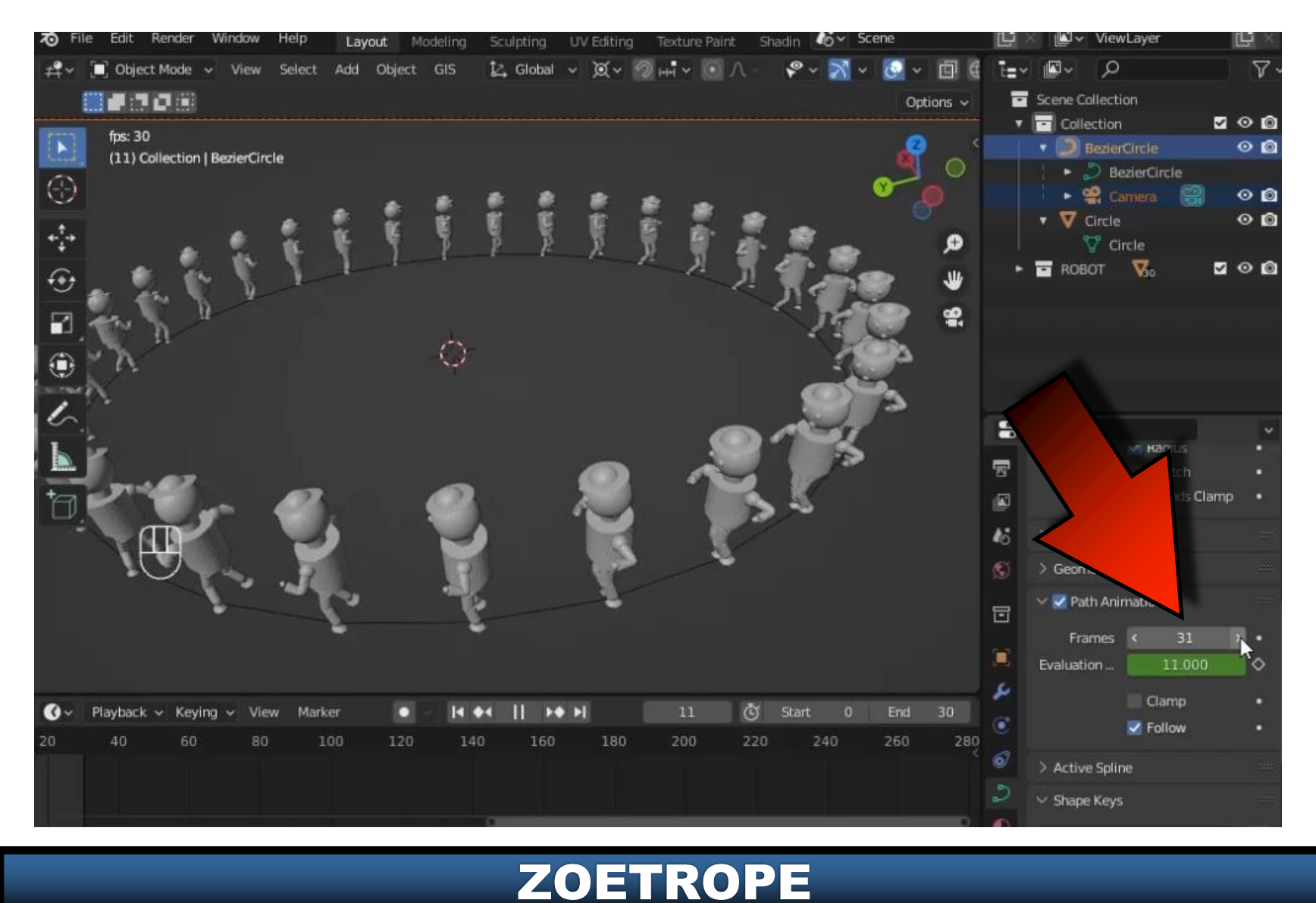

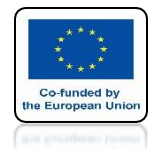

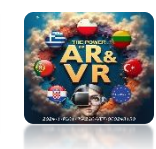

#### HERE YOU CAN SEE SAMPLE VISUALIZATIONS THAT WE MAKE IN CLASSES, MADE FOR 35 FRAMES

#### https://www.youtube.com/watch?v=ToDXpC5eqDA

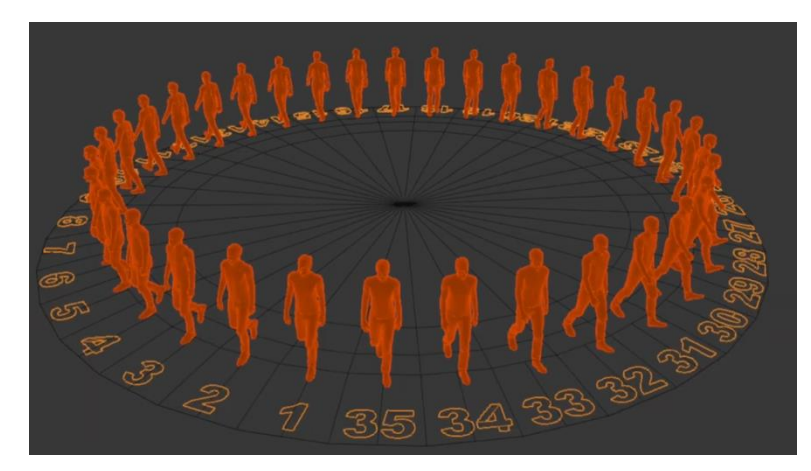

#### https://www.youtube.com/watch?v=HKvcTBVT700

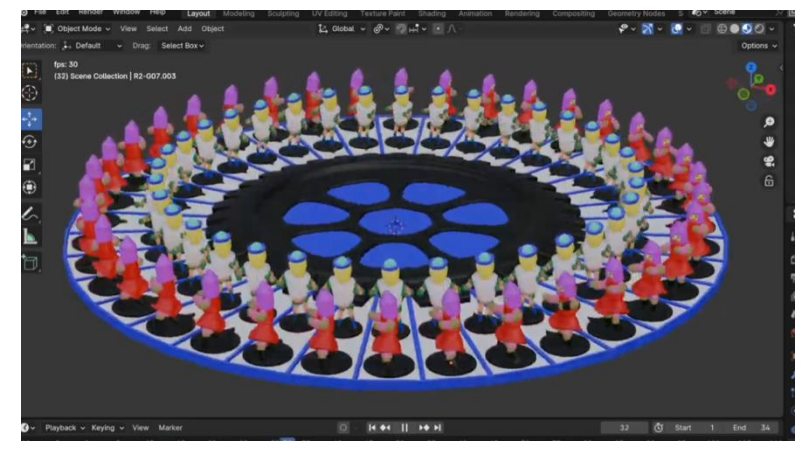

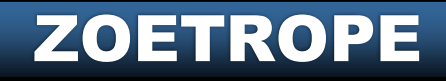

**POWER OF AR AND VR** 

# THANK YOU FOR YOUR ATTENTION

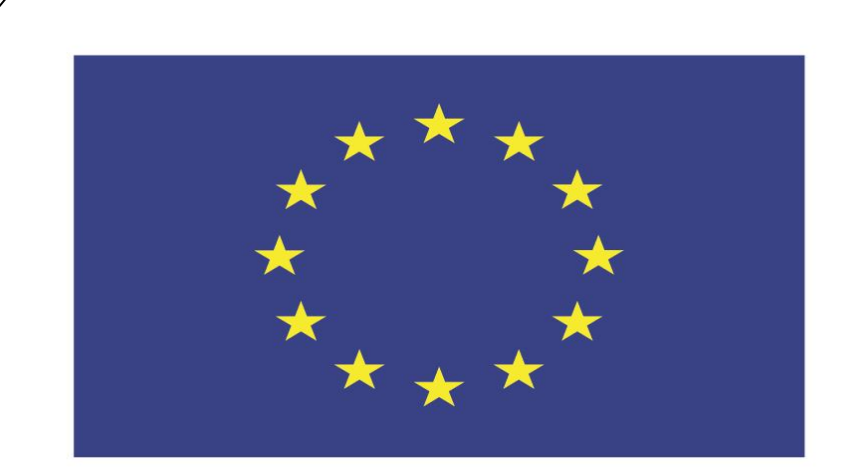

#### Co-funded by the European Union

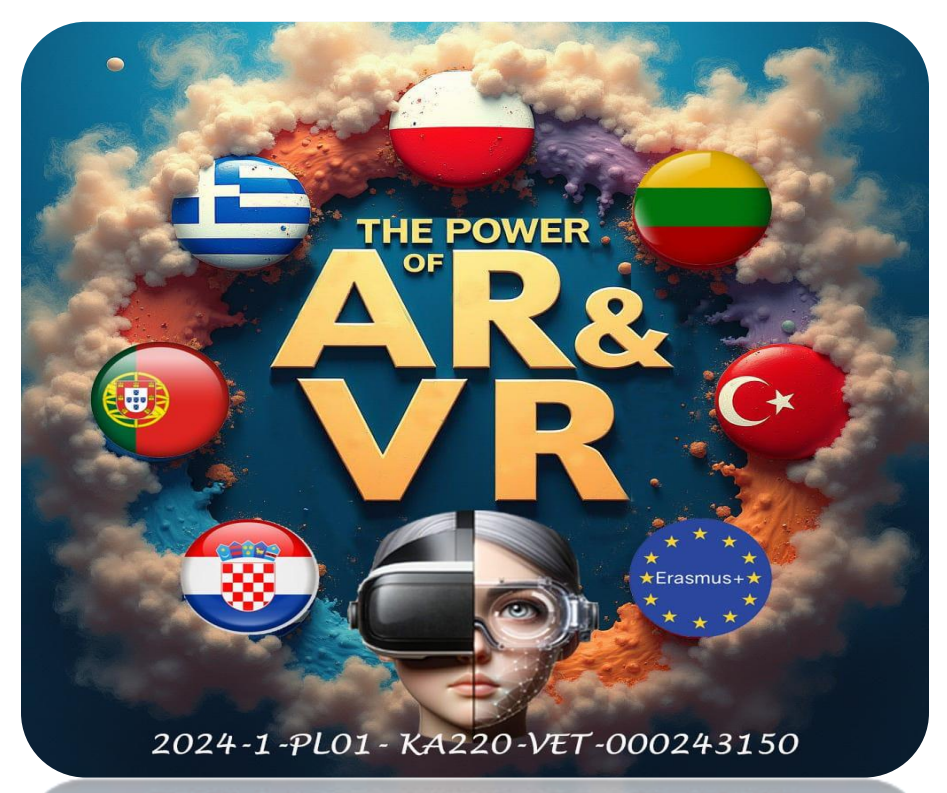

2024-1-PL01-KA220-VET-000243150

JACEK KAWAŁEK